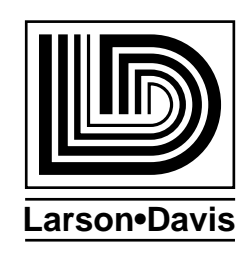

# Model 820

#### Sound-Level Meter User Manual

Larson • Davis Incorporated 1681 West 820 North Provo, UT 84601-1341 (801) 375-0177 www.lardav.com

#### Copyright

Copyright © 1997 by Larson•Davis Incorporated. This manual and the hardware described in it are copyrighted, with all rights reserved. The manual may not be copied in whole or in part for any use without prior written consent of Larson•Davis Incorporated.

#### Disclaimer

The following paragraph does not apply in any state or country where such statements are not agreeable with local law:

Even though Larson • Davis Incorporated has reviewed its documentation, Larson • Davis Incorporated provides this publication "as is" without warranty of any kind, express or implied, including but not limited to, the implied warranties of merchantability or fitness for a particular purpose. This documentation is subject to change without notice, and should not be construed as a commitment or representation by Larson • Davis Incorporated.

This publication may contain inaccuracies or typographical errors. Larson•Davis Incorporated will periodically update the material for inclusion in new editions. Changes and improvements to the products and/or programs described in this manual may be made at any time.

#### Warranty

Larson • Davis Incorporated warrants this product to be free from defects in material and workmanship for two years from the date of original purchase.

During the first year of the warranty period, Larson•Davis will repair, or at its option, replace any defective component(s) without charge for parts or labor. During the second year of the warranty period, there will be no charge for replacement parts.

For customers within the continental United States, service is provided for instruments returned, freight prepaid, to an authorized service center. The product will be returned freight prepaid. For international customers, please contact your exclusive Larson•Davis representative for details on local service and shipping arrangements.

The Larson • Davis warranty applies only to products manufactured by Larson • Davis Inc., and does not include batteries. Accessories and items not manufactured by Larson • Davis are covered by the warranty of the original equipment manufacturer. Product defects caused by misuse, accidents, or user modification are not covered by this warranty. No other warranties are expressed or implied. Larson • Davis is not responsible for consequential damages.

#### **Record of Serial Number and Purchase Date**

Serial Number:

Purchase Date: \_\_\_\_\_ Rev. Number:

Mic. Number: \_\_\_\_\_

# Table of Contents

| Chapter 1 | Introduction                                               | 1-1  |
|-----------|------------------------------------------------------------|------|
|           | About This Manual                                          | 1-1  |
|           | About This Chapter                                         | 1-3  |
|           | Formatting Conventions                                     | 1-3  |
|           | Features                                                   | 1-4  |
|           | Model 820 Components                                       | 1-7  |
|           | Block Diagram                                              | 1-9  |
|           | Getting Started                                            | 1-11 |
|           | Unpacking and Inspection                                   | 1-11 |
|           | Accessories                                                | 1-12 |
|           | Optional Equipment                                         | 1-13 |
|           | Connecting Internal or External Power                      | 1-15 |
|           | Environmental Considerations                               | 1-16 |
|           | Preparing to Use the Model 820 - Connecting the Mic/Preamp | 1-17 |
| Chapter 2 | Overview to Model 820                                      | 2-1  |
|           | Understanding the Model 820 Keypad                         | 2-1  |
|           | Getting to Know Screen Symbols                             | 2-8  |
|           | Understanding the Model 820 Screen                         | 2-9  |
|           | Turning On the Model 820                                   | 2-9  |
|           | Checking the Battery Voltage                               | 2-10 |
|           | Turning Off the Model 820                                  | 2-11 |
| Chapter 3 | Calibration                                                | 3-1  |
|           | Calibrating the Model 820                                  | 3-1  |
| Chapter 4 | Quick Start                                                | 4-1  |
|           | Setting Parameters Using Function Keys                     | 4-1  |
|           | Setting Parameters Using Numbers and Other Characters      | 4-3  |
|           | Setting Time, Date, and Day parameters                     | 4-7  |
|           | AC/DC Output                                               | 4-8  |
| Chapter 5 | Performing a Measurement/Reading the Data                  | 5-1  |
|           | Taking a Measurement                                       | 5-1  |
|           | SLM                                                        | 5-2  |
|           | Lmax-Lmin                                                  | 5-5  |

|           | PEAK-UWPK                                     | 5-7   |
|-----------|-----------------------------------------------|-------|
|           | Ln                                            | 5-8   |
|           | Leq                                           | 5-9   |
|           | Dose-LDL                                      | 5-9   |
|           | BATTERY                                       |       |
|           | MEMORY                                        | 5-14  |
|           | Stopping the Measurement                      | 5-15  |
| Chapter 6 | Timed Measurement                             | 6-1   |
|           | Using the Timer for Unattended Readings       | 6-1   |
|           | Using the Time Key Functions                  | 6-5   |
|           | Setting the Password Lock to Protect Settings | 6-5   |
| Chapter 7 | History Functions                             | 7-1   |
|           | Setting and Viewing Advanced Functions        | 7-1   |
|           | Time History                                  | 7-2   |
|           | Time History Data                             | 7-4   |
|           | Log                                           | 7-4   |
|           | Interval History                              | 7-5   |
|           | Exceedance                                    | 7-8   |
|           | Setting PassBy Functions                      |       |
|           | Overload                                      |       |
|           | Setting the Daily History Parameter           | 7-14  |
| Chapter 8 | Parameters                                    | 8-1   |
|           | Parameter Key Access Review                   | 8-1   |
|           | Entering and Exiting the Setup Menu           |       |
|           | Locating Parameters                           | 8-2   |
|           | Changing Parameters — Enter, Modify           | 8-3   |
|           | Error Messages                                |       |
|           | Learning to Store and Retrieve Setup Memory   |       |
|           | Storing a Setup                               |       |
|           | Recalling a Setup                             | 8-5   |
|           | Model 820 Setup Parameters                    | 8-6   |
|           | System (1-20) R U S                           | 8-6   |
|           | Timer (21-27) U T                             | 8-9   |
|           | Lock (28-34) U L                              | 8–10  |
|           | Calibration (35-38) U C                       | 8-11  |
|           | Sound Level Meter (39-50)                     | C8-11 |

|            | Dose (51)                                                     | E8-12 |
|------------|---------------------------------------------------------------|-------|
|            | Ln Statistical Levels (55-60) в                               | 8-13  |
|            | Exceedance Levels (61-65) V                                   | 8-14  |
|            | Exceedance History (66-70, 161-163)                           | 8-14  |
|            | Interval History (72-79) M                                    |       |
|            | Time History (80-87)                                          | H8-15 |
|            | Print Options (89-112) s                                      | 8-18  |
|            | Additional System Functions (152, 154-161)                    | 8-20  |
| Chapter 9  | Memory Usage                                                  | 9-1   |
|            | Determine Storable Data                                       |       |
|            | Estimating Memory Usage                                       |       |
| Chanter 10 | Printing a Report                                             | 10_1  |
| Chapter 10 |                                                               | 10-1  |
|            | Normal Printout Parameters                                    | 10-1  |
|            | Printing Reports                                              | 10-2  |
|            | Real-time Printing                                            | 10-4  |
| Арр. А     | Specifications                                                | A-1   |
|            | Туре                                                          | A-2   |
|            | Reference Direction                                           | A-2   |
|            | Measurement Ranges                                            | A-3   |
|            | RMS Detector                                                  | A-3   |
|            | Other Detectors                                               | A-3   |
|            | Reference Level                                               | A-4   |
|            | Frequency Weightings                                          | A-4   |
|            | Detector Time Weightings                                      | A-6   |
|            | Effects of Temperature                                        | A-6   |
|            | Effects of Humidly                                            | A-6   |
|            | Limits of Temperature and Humidity                            | A-6   |
|            | Microphone Extension Cables                                   | A-6   |
|            | Positioning of Instrument and Observer for Best Measurements. | A-7   |
|            | AC and DC Outputs                                             | A-7   |
|            | AC Output                                                     | A-7   |
|            | DC Output                                                     | A-7   |
|            | Reference Frequency                                           | A-8   |
|            | Stabilization Time                                            | A-8   |
|            | Microphone Electrical Impedance                               | A-8   |
|            | Functions Measured                                            | A-8   |

|        | Data Storage                                            | A-9        |
|--------|---------------------------------------------------------|------------|
|        | Data Communications                                     | A-9        |
|        | Digital Display                                         | A-9        |
|        | Digital Display Resolution                              | A-9        |
|        | Display Bargraph                                        | A-9        |
|        | Real-time Clock/Calendar                                | A-10       |
|        | Run-time Clock                                          | A-10       |
|        | Standards Met                                           | A-10       |
|        | Power Supply                                            | A-10       |
|        | Dimensions/Weight (with Microphone, Preamplifier and Ba | ttery)A-11 |
| Арр. В | Serial Port Interface Remote Control                    | B-1        |
|        | Model INT002 Interface Cable                            | B-2        |
|        | Daisy Chain Addressing                                  | B-3        |
|        | Commands                                                | B-3        |
|        | History Oriented Commands                               |            |
|        | Mode Commands                                           | B-4        |
|        | "Read" Variables                                        | B-5        |
|        | Other Read Commands                                     | B-11       |
|        | Group Read Programming                                  | B-11       |
|        | Setting Parameters                                      | B-12       |
|        | Numeric Parameters                                      | B-13       |
|        | Indexed Parameters                                      | B-13       |
|        | Character String Parameters                             | B-14       |
|        | Template Parameters                                     | B-14       |
|        | Query Parameters                                        | B-15       |
|        | Histogram Reports                                       | B-19       |
|        | Tailored Report                                         | B-19       |
|        | Miscellaneous                                           | B-20       |
|        | Error Checking I/O                                      | B-22       |
|        | History Records                                         | B-23       |
|        | Types of History                                        | B-23       |
|        | Advance                                                 | B-24       |
|        | Backup                                                  | B-24       |
|        | Find                                                    | B-24       |
|        | History Data Variables                                  | B-25       |
|        | Exceedance History Variables                            | B-25       |
|        | Interval History Variables                              | B-26       |
|        | Daily History Variables - (D1-D102)                     | B-27       |

| Run Log Variables             | B-28 |
|-------------------------------|------|
| Calibration History Variables | B-28 |
| Time History Variables        | B-29 |
| Histogram Table Variables     | B-29 |
| Print Commands                | B-30 |
| Error Messages and Warnings   | B-31 |
| Modem Control Mode            | B-33 |
| Modem Mode (154)              | B-33 |
| Dial Out Mode (155)           | B-33 |
| Monitor Number                | B-34 |
| 820 Phone Dialing Procedure   | B-34 |
| Model 820 Answering Procedure | B-35 |
| 0                             |      |

# App. C Glossary

C-1

# CHAPTER 1

# Introduction

Welcome to the Larson•Davis Model 820. Your new hand held Model 820 from Larson•Davis is a combination *Type 1* precision integrating sound level meter and a statistical data logger that exceeds all worldwide accuracy requirements for the measurement of noise.

The Model 820 measures sound with the ease of operation of a "point and shoot" sound level meter. The latest advances in surface mount technology, air condenser microphones, and internal firmware have been combined in a rugged, lightweight yet extremely versatile unit.

Many sound level meters in the market can create significant measurement errors because of their limited dynamic range, pulse range, and crest factor. The Model 820 does not have these limitations.

Furthermore, its internal firmware is designed to accommodate changing regulations and to overcome sound measurement problems. While the Model 820 is the size of a dosimeter, it is also a complete environmental noise monitor offering features which will ensure quality measurements for many years.

We invite you to read this manual to get the most out of your new Larson • Davis sound level meter.

#### **About This Manual**

This manual has 10 chapters and 3 appendices covering the following topics:

- *Chapter 1 Introduction:* Overview of this user manual and the Model 820's functions and measurement capabilities.
- *Chapter 2 Overview to Model 820:* Understanding the keyboard and screen, turning the instrument on and off, and checking the battery voltage.
- *Chapter 3 Calibration*: Using a reference to calibrate the instrument and its importance.
- *Chapter 4 Quick Start*: Setting parameters, using function keys, and using numbers and other characters.
- *Chapter 5 Performing a Measurement / Reading the Data*: taking a measurement and becoming familiar with the function keys.
- *Chapter 6 Timed Measurement*: Using the timer for unattended readings, setting additional parameters, and using the password lock.
- *Chapter 7 History Functions*: Setting parameters for exceedance levels, history, interval, time history , and daily history.
- *Chapter 8 Parameters*: A complete listing of all parameter items and an explanation of their basic functions.
- *Chapter 9 Memory Usage:* Sizing parameter needs to insure adequate memory for any given measurement.
- *Chapter 10 Printing a Report:* Turning gathered data into a printed report.
- *Appendix A Specifications*: A listing of acoustic, electronic, environmental, and physical characteristics of the Model 820.
- Appendix B Model 820 Serial Port Interface Remote Control: Setting interface commands with their syntax.
- *Appendix C Glossary:* Definitions of key terms and concepts used in this manual.

• *Appendix D* - *Index:* Alphabetical listing of all major components of this manual.

#### **About This Chapter**

Specifically, this introductory chapter covers the following topics:

- *Formatting Conventions:* Explanation of the fonts and other formatting conventions used in this manual.
- *Model 820 Features:* A listing of the featured characteristic, and capabilities of the Model 820.
- *Model 820 Components:* Description and diagrams of the Model 820 external parts.
- *Getting Started:* Instructions for unpacking, a listing of accessories and optional equipment and initial setup.

## Formatting Conventions

This manual uses the following formatting conventions:

Functions accessed by pressing a key on the Model 820 keypad are shown with an icon, for example:

Press **Enter**) and then press **Cancel**).

In step-by-step directions, the *process* (what you do) is shown in the left column, and the *rationale* (why you do it) with other cautions and comments are shown in the right column. For example: Microphone Polarization Voltage is preset by Larson•Davis at 200 volts. Should this parameter be incorrect, the Model 820 will not calibrate correctly.

Step 1 Check the microphone polarization. To do this turn on the Model 820, press (setup), (Modify), (4) and (3), and (Enter). The following display will appear:

**Step 2** Should the brackets contain a value other than [200] e.g. [28, 0], press the initial until the value [200] appears, and then press Enter.

Especially important information is shown in italics, for example:

To access items 48-50, Overall Exchange Rate, Overall Threshold, Overall Criterion, press the 💌 key.

#### Features

The Larson • Davis Model 820 meets the requirements of the American National Standards Institute (ANSI) S1.4, International Electrotechnical Commission (IEC) 651, and 804-1985 standards for *Type 1* accuracy and offers the following features:

- Dynamic range of more than 100 dB for error free measurements.
- Impulse measuring range greater than 100 dB.

The flashing (f), the Keyboard Status Indicator, displays which key functions are active. This indicates that the function keys are used for different purpose in current function.

In this screen the value [200} is selected from three options: [200, 28, 0]

- Standard microphone allows measurements typically between 30 and 140 db(A) in one range. Optional microphones allow measurements as low as 20 dB or as high as 190 dB(A). Mic. bias is user selectable: 0, 28, and 200 V.
- Selectable A and C frequency weightings for hearing protector applications.
- Multiple detectors provide simultaneous RMS and PEAK measurements.
- L<sub>eq</sub> integrated level (duration ranging from 1 second to 99 hours, manually controlled).
- Measures FAST, SLOW, Unweighted PEAK, Weighted PEAK, Impulse, L<sub>eq</sub>, L<sub>DOD</sub>, L<sub>OSHA</sub>, Dose, Projected Dose, TWA, Sel (L<sub>ae</sub>), L<sub>max</sub>, L<sub>min</sub>, six user defined L<sub>n</sub>s, L<sub>dn</sub>, CNEL, and more.
- User selectable dose exchange rate, criterion, threshold, and reference duration.
- Measures and stores more than 40,000 different DOSE combinations in a single measurement. Allows comparisons of different DOSE standards using the same data.
- Complete data logging capabilities with 256 kB standard memory.
- Passby event data such as time, duration,  $L_{max},\,L_{eq},\,$  SEL, integrated about 10 dB of the maximum.
- Selectively logs Exceedance when signal level rises above a user-set threshold for a time longer than a user-set period.
- Time history sampling periods are user selectable from 32 samples/second up to one sample every 255 minutes.
- Quartz clock/calendar system for data annotation.
- Calibration from front panel (using an appropriate calibration source).

- Easy one step reset of measurement.
- Battery level indication.
- Standard 9V internal alkaline battery life of more than 16 hours (or external power using L•D cable # CBL035 for longer measurements).
- RS-232 computer and modem interface standard. All functions fully programmable. Comes complete with PC SWW\_SLM\_UTIL software for data retrieval and translate binary files to ASCII format. Other PC software also available.
- Large, two line, 32 character, high contrast LCD display.
- Small [33cm x 7.5cm x 2.5cm (13" H x 3" W x 1" D) and lightweight, 370g (13 oz), including microphone and battery.
- Rugged ABS case with EMI and RFI protection.
- Environmental enclosures available for system security and protection from inclement weather.
- Durable membrane keypad.
- Two-year warranty (see warranty statement on the copyright page at the front of this manual).

# Model 820 Components

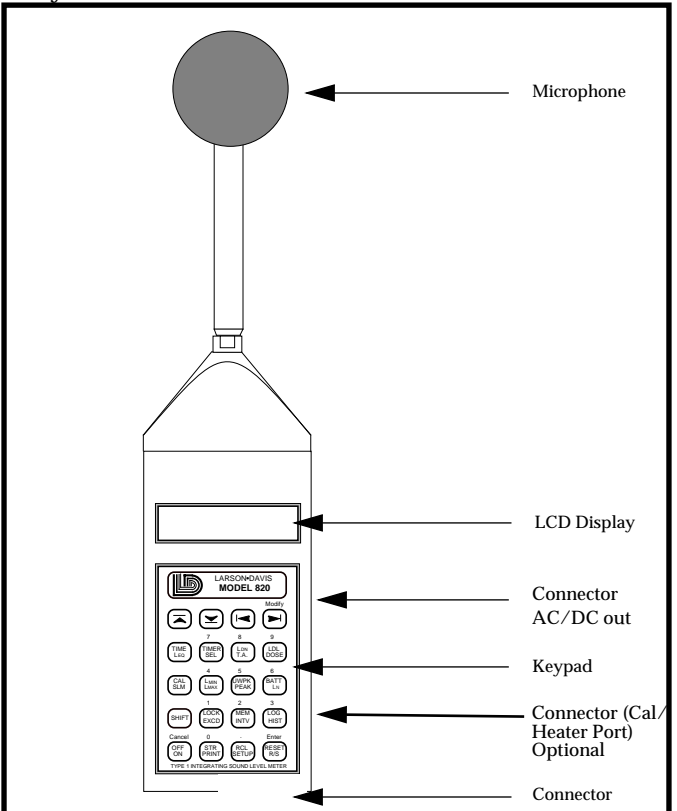

A layout of the Model 820 is shown below:

Figure 1-1 *Model 820*. The Model 820 is a convenient handheld sound level meter with a simple user interface.

As can be seen, the standard Model 820 includes the following:

- Model PRM828 is a 5 1/2 inch precision preamplifier using a standard 5 pin SwitchCraft<sup>™</sup> connector and may be extended up to 20 feet with EXCXXX microphone cable. The preamplifier is removed by depressing the small black latch button with a fingertip, while gently pulling it away from the mating connector.
- A two-line, 32-character, high-contrast LCD display.

Model 820 User Manual

- Model 2541 (free field) or 2560 (random incidence) 1/2 inch precision air condenser microphone. The microphones are rugged and reliable but should be kept in their protective case when not in use. Avoid unnecessary shock (Although an L•D microphone can usually survive being dropped, it is a delicate, precise transducer that should be handled with care).
- A 20-key membrane keypad.
- Model 820 precision hand-held Sound Level Meter with integral nose cone. Powered internally by 9 volt cell, or by an external battery or AC/DC adapter.
- WS001 3 1/2 inch windscreen.

2 - TXD Transmitted Data fm 820-3 - RXD Received Data to 820

4 - External Battery to 820 -

- An AC/DC mini phone connector with pinout shown on page 4-8.
- A 5-pin cable connector with the pinout shown in figure Figure 1-2: (Note that this connector is used to access external power)

5 - DTR Data Terminal Ready\_\_\_\_\_\_1 - Ground

Figure 1-2 External 5-pin Cable Connector Pinout.

Using cable CBL038 or INT002 and related software, the 5-pin connector is used both for external power and for the remote interface.

Keep clean and protect from con-

densing moisture and water. The

phragm is covered by a protective

grid which should not be removed in normal use. Rain droplets or

other foreign matter on the diaphragm may alter the microphones's response. Please use a windscreen whenever possible.

ultra-thin

dia-

microphone's

All the standard functions of a precision sound level meter are provided: instantaneous level,  $L_{eq}$ , SEL,  $L_{max}$ ,  $L_{min}$ , dose, projected dose, etc. In addition, many valuable parameters can be stored: time history interval data such as  $L_n$ 's and  $L_{eq}$ , exceedance and exceedance time history, etc. Level calibration is performed in a few key strokes, and every change or check is entered in a calibration log.

The Model 820's large data memory relieves the user from the concern of data loss caused by memory limitations. Furthermore, measurements can be printed or transmitted at up to 19.2 K baud via RS-232 for further manipulation or archiving.

Despite its numerous functions, the Model 820 is easy to use.

Annotated displays indicate units and measurement mode. The single setup menu lets the user scroll through and program parameters or use an index key to modify specific information. Multiple measurement setups can be stored in memory for later recall. And of course, complete setups can also be transferred from a computer.

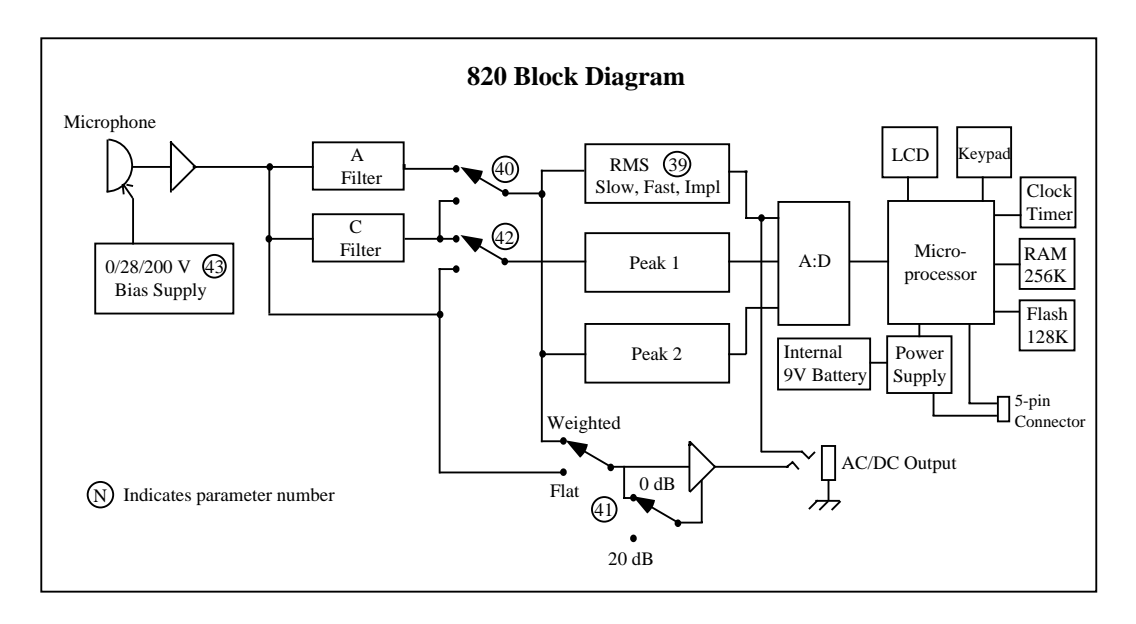

Figure 1-3 Block Diagram.

The block diagram above shows how the Model **820** sound level meter merges state-of-the-art analog circuitry, a powerful microcomputer controller and a large amount of usable data memory.

The signal from the precision air condenser microphone/preamplifier is input directly to the linear peak detector and, through the selected A- or C-weighting filter, to the root-mean-square (rms) and weighted peak detectors. Analog to digital conversion is performed maintaining a full 110 dB range for the RMS signal. The numeric data is then analyzed by the Model 820's dedicated digital processor.

With system programming residing in PROMs (programmable read-only memory), upgrades or future changes in regulations can easily be accommodated. Measurement modes are selected and shown in informative screens on the 32 character liquid crystal diode (LCD) display. The custom keypad provides direct access to the needed data or setup item. An accurate built-in Quartz clock/calendar and timer are ideal for unattended measurements and time stamping of events. The 256 kB memory can be used to store time, exceedance or interval data as selected by the user. All can be printed or transferred to an external computer via the serial port, even during data gathering. L•D PC-compatible software employs a binary data dump method for even faster data transfer. External battery or DC power may be supplied through the same five pin connector.

#### **Getting Started**

This section outlines the steps you need to follow when you first receive and unpack the Model 820. The following topics are covered:

- Unpacking and Inspection.
- Accessories and Optional Equipment.
- Connecting Internal or External Power.
- Environmental Considerations.
- Preparing to use the Model 820
- Connecting the Microphone to the Preamp.

You will then be ready to use the Model 820 for actual measurements (as described later in *Chapter 4* of this manual).

#### **Unpacking and Inspection**

Your Model 820 has been shipped in protective packaging. Please verify the package contents with the following list (Accessories and Optional Equipment) and retain the shipping containers for safe shipment at a future date. Report any damage or shortage immediately to Larson•Davis, Inc. at (801) 375-0177. If you have not already done so, please record, at the beginning of this manual (see the copyright page), your instrument's serial number (located on the label on the back of the Model 820), the microphone serial number (located inside the microphone), the preamp serial number, and the purchase date. You will be asked to give this information in any future communications you may have with Larson•Davis, Inc.

#### Accessories

The Model 820 is delivered with the following *standard* accessories:

- The standard Model 820 Precision Sound Level Meter including a Model 2541 or 2560 1/2 inch precision air condenser microphone and Model 828 preamplifier.
- Alkaline battery, 9 volts (IEC GLR61 or NEDA/ANSI 1604A).

A good quality alkaline cell should provide more than 16 hours of Model 820 operation. Since most rechargeable cells have less capacity, expect shorter use.

- User manual.
- Soft carrying case belt pouch (L•D part # CCS009).
- WS001 a 3 1/2 inch windscreen.

Wind noise can adversely affect measurements. Using the windscreen on the microphone reduces wind noise and protects the element from dust and bumps.

• SWW\_SLM\_UTIL software.

Utility software package allowing data retrieval and translation of binary files, generated by the Model 820, to ASCII File Format via RS-232 connection, and is capable of editing and storing instrument setup parameter to the PC, or loaded directly to sound level meter.

The following optional equipment is also available:

- ADP005: BNC to preamp thread adapter to input direct signal through preamp. Includes equivalent capacitance and shorting connector for noise floor testing.
- ADP012: Adapter for direct signal input to the Model 820. Must be used only with DC coupled sources (1200 ohms or less).
- CBL033: Printer cable for direct printout to serial printer, 6 feet.
- CBL034: Connects Model 820 to un-wired cable end (4-conductor shielded).
- CBL035: Connects Model 820 and customer supplied external battery.
- CBL038: Connects Model 820 to battery and RS232 port of most laptop computers. CBL077 extension cable or similar recommended, if longer length required.
- CBL039: Connects Model 820 to modem. Includes capability to use external battery to power Model 820. CBL077 or similar recommended to extend length.
- CBL040: Similar to INT002 but allows one to "daisy chain" an additional Model 820.
- CBL042 AC/DC output of the Model 820 to RCA/ BNC connectors.
- CCS002: Custom hard shell, airtight, watertight case (13 1/2 X 12 7/8 X 6 in).
- EPS012:CCS002 weatherproof fiberglass case with custom-cut foam interior and desiccant. Sealed signal cable feed through. Features lock hasp and may be chained through handle for security.

- EPS013: Same as EPS012 but with 8 Ah, 12 Volt rechargeable battery BAT004. Provides 1 week operation in normal conditions. Includes CBL038 and battery charger.
- EXCXXX: Microphone extension cable, length XXX feet.
- Epson Printer.
- INT002: RS-232 cable level converter for data transfer to PC. Requires 9 V battery or external AC power supply (PSA001 included). Note that external supply will also power the Model 820.
- PSA001: AC/DC power adapter, 115 Vac to 9 Vdc, 50-60 Hz for use with INT002.
- PSA002: AC/DC power adapter, 220 Vac to 9Vdc, 50-60 Hz for use with INT002.
- 820-OPT01: Modification of the Model 820 for use in outdoor noise monitoring system using the Model PRM2101 Outdoor Preamplifier. Includes addition of a second connection to the 820 for control of the electrostatic actuator. Also includes environmental testing and certification as follows: Separate testing of 820 and PRM2101 in a computer controlled environmental chamber.

Note Figure 1–4 or call Larson•Davis for additional information on these and other accessories.

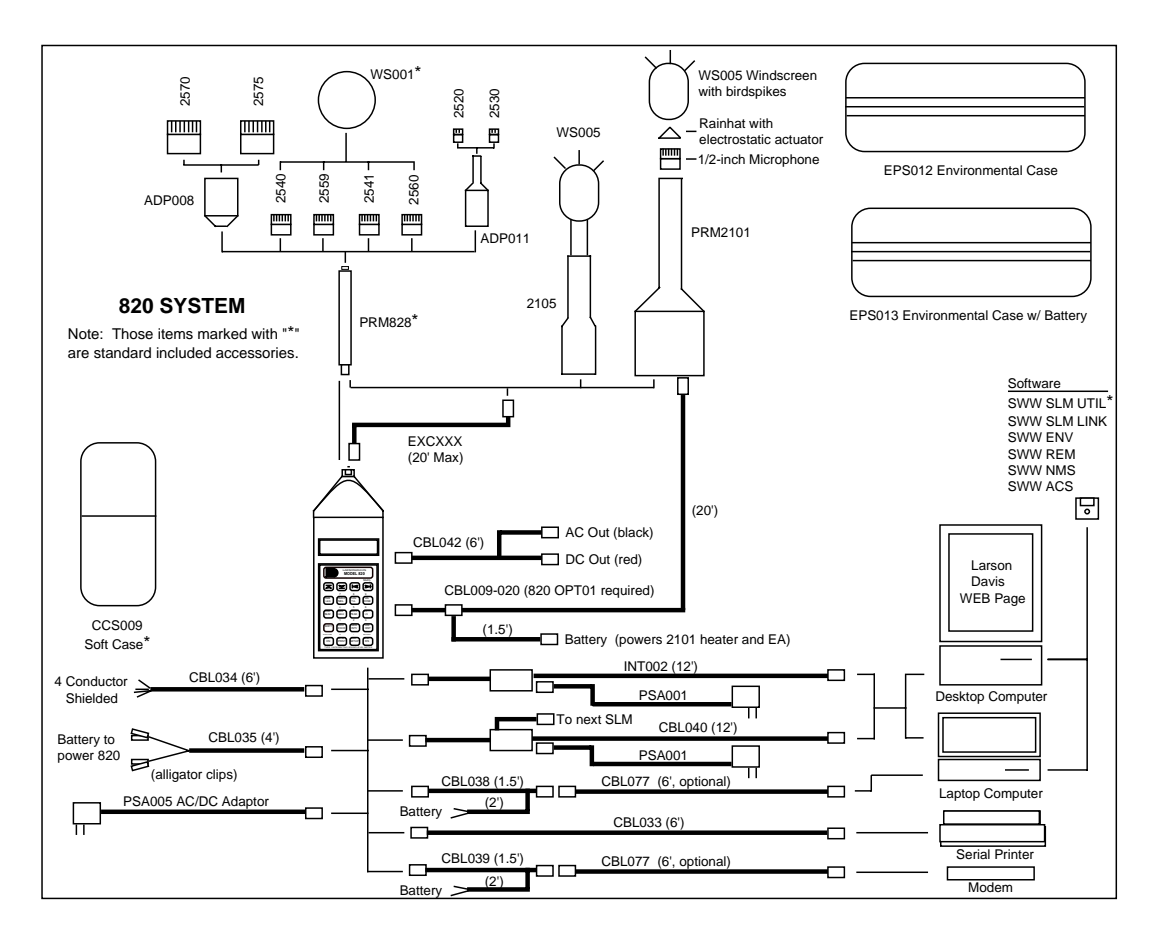

Figure 1-4 820 System Diagram

#### **Connecting Internal or External Power**

To insert the 9 volt battery in the Model 820, slide the battery cover at the bottom of the instrument away from the 5-pin connector (see Figure 1-4). Gently pull on the connector board and connect the cell by first connecting one terminal, then the other. This prevents contact bounce which could scramble the Model 820 power-up sequence. Internal battery life is approximately 16 hours. (Refer to the description in *Chapter 2* of this manual for additional battery information.)

Alternatively, you may use an external power source via pin 1(GND) and pin 4(+) of the 5-pin connector. To do this, order cable #CBL035 from Larson•Davis. The Model 820 accepts 7-16 Vdc @ 30 mA and is internally fused at 0.5 A.

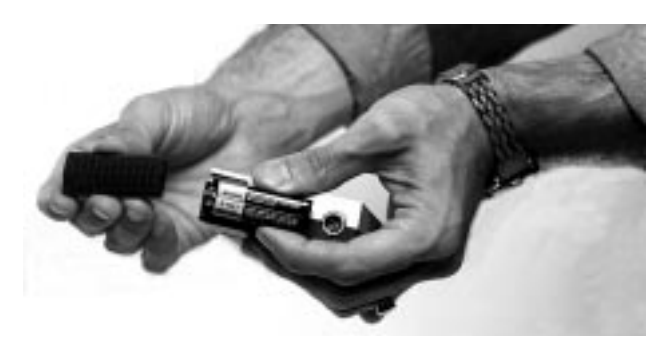

Figure 1-5 Internal Battery Source.

#### **Environmental Considerations**

The Model 820 sound level meter can be both used and stored in a wide range of temperatures, free of moisture and non-condensing humidity conditions. Moisture will cause the breakdown of an air condenser microphone. Some precautions should be taken. For example, allow the Model 820 ample time to adjust to abrupt temperature changes. Condensation may form inside a cold Model 820 if it is brought into a warm room or vehicle and may persist long after the outside case has adjusted to the ambient temperature.

Also, temperatures inside closed vehicles can reach excessive levels. *Therefore, do not leave the instrument in direct sunlight in a vehicle.* A simple safeguard is to keep the instrument inside a sealed foam insulated case or bag with desiccant silica gel, available at photographic equipment stores or from Larson•Davis. Before powering the SLM, carefully thread the microphone on the preamplifier. The microphone bias voltage is not dangerous, but installing or removing the microphone with the instrument on may damage the electronics. Insert the 828 in the nose cone or extension cable by lining up the latch button with the channel in the mating connector. The small black dot should click and protrude at the base of the 828 after insertion. It must be depressed completely to remove the preamplifier from the mating connector.

# CHAPTER

# **Overview to Model 820**

Once your Model 820 is unpacked and connected to a battery (or external power supply), you can turn it on and take simple measurements. In this chapter, we discuss the following:

- Understanding the Model 820 Keypad.
- Understanding the Model 820 Screen.
- Getting to Know Screen Symbols.
- Turning on the Model 820.
- Checking the Battery Voltage.
- Turning off the Model 820.

## **Understanding the Model 820 Keypad**

The keypad for the Model 820 has 20 keys as seen in the following figure (Figure 2-1):

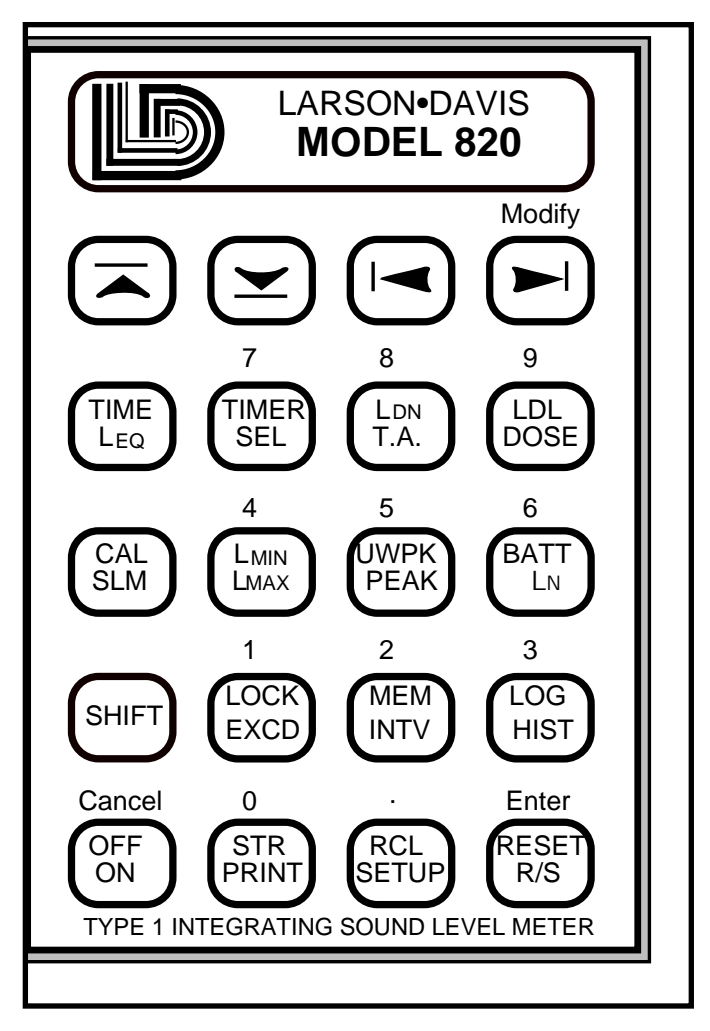

Figure 2-1 Model 820 Keypad.

These keys perform the following functions. (This information is covered in more detail in chapter 4, of this manual.)

| Keys                | Functions                                                                                                    |
|---------------------|----------------------------------------------------------------------------------------------------|
| White<br>Blue       | White functions are accessed by pushing<br>buttons directly.<br>Blue functions are accessed by first press-<br>ing the SHIFT key.<br>The smaller letters/numbers above the<br>keys are accessed by the adjoining key at<br>the appropriate time to be explained<br>later.                                                                                                    |
| OFF<br>ON<br>Cancel | <i>ON:</i> Turns on the Model 820.<br><i>Cancel:</i> When the Model 820 is on, this<br>button serves to return to a previous<br>menu, or "Cancel" the present function.<br><i>OFF:</i> SHIFT OFF turns off the Model 820<br>after it has been stopped.                                                                                                    |
| STR<br>PRINT        | PRINT: Access to a list of reports scrolled<br>through the display; a key name is indi-<br>cated for each one. If there is a "+" fol-<br>lowing the key name then the options<br>function will be invoked after selecting<br>that key, otherwise the particular report<br>will be printed immediately.<br><i>STR</i> : A permanent storage register for<br>parameters and calibration data in<br>EEPROM type memory that is not lost<br>when all power is lost. There are 10 RAM<br>registers to store data. |
| RCL                 | <i>SETUP:</i> Enables the setting of desired<br>parameters, each accessed by using the<br>up and down arrow keys.<br><i>RCL:</i> The EEPROM register and the RAM<br>register may be recalled by pressing the<br>RCL key, scrolling to the desired register<br>and pressing ENTER.                                                                                                    |

| Keys                  | Functions                                                                                                    |
|-----------------------|----------------------------------------------------------------------------------------------------|
| RESET<br>R/S<br>Enter | <i>R/S:</i> This key starts and stops measurements<br><i>RESET:</i> Restarts a measurement by erasing the values just measured. This function can be used whether a measurement is in the "run" or "stop" mode.<br><i>Enter:</i> used to enter new parameters selected by the user.                                                                                                    |
| (SHIFT)               | <i>SHIFT:</i> Allows access to the blue letter functions on the keypad.                                                                                                    |
|                       | <i>EXCD:</i> The Exceedance History is a record of noise events which exceed a programmed level for a time greater than a programmed minimum time period. See parameters 66-70. <i>LOCK</i> : The lock functions protect instrument data and configuration. The level of security is configured in Setup.                                                                                |
| MEM                   | <i>INTV:</i> The Interval History provides a history of a number of measurement values for a moderate size time interval, 1 minute to larger than 99 hours in one minute or greater steps. It is programmed by parameters #72-79. <i>MEM:</i> Memory use in percent, bytes free and total byte available are provided as well as a count of all of the History Records stored in memory. |
|                       | <i>HIST</i> : The Time History function is a record of short interval $L_{eq}$ reading and optionally, a Peak, UWPK, or $L_{max}$ reading. The interval can vary from 1 second to 255 minutes. History period is set by parameters #83-84.<br><i>LOG:</i> The Run/Stop Log is a time record of all the actions which start or stop the data taking process of the Model 820.             |

| Keys | Functions                                                                                                    |
|------|----------------------------------------------------------------------------------------------------|
|      | <i>CAL:</i> Calibration information and control. Initially, in the CAL-a display, the current calibration offset is displayed with a flashing prompt to press either the                                                                                                    |
|      | $L_{MAX}$ : The maximum SPL, or $L_{max}$ , is the largest sampled SPL for the overall measurement period, displayed with the date and time of its occurrence. Two additional screens, accessed by pressing the left or right arrows, show the number of times the SPL exceeded two fixed levels. $L_{MIN}$ : The minimum SPL, or $L_{min}$ , is the lowest sampled SPL for the overall measurement.                                                                                                    |
| UWPK | PEAK: The highest weighted Peak Detec-<br>tor output level, Lpk. Date and time of<br>the occurrence of the Lpk is also shown.<br>The number of times the weighted peak<br>level exceeds a programmed threshold is<br>also counted and displayed (-b window).<br>UWPK: The highest UnWeighted Peak<br>Detector output level, L <sub>uwpk</sub> . The date<br>and time of the occurrence of the L <sub>uwpk</sub> is<br>also shown. The number of times the<br>weighted peak level exceeds a pro-<br>grammed threshold is also counted and<br>displayed (-b window). |

| Keys         | Functions                                                                                                    |
|--------------|----------------------------------------------------------------------------------------------------|
| BATT         | $L_N$ : The L <sub>n</sub> values represent the SPL<br>exceeded n% of the run time. All values<br>from 1% to 99% are available, four or six<br>of these are displayed at a time and can<br>be changed even while running.<br><i>BATT</i> : This key gives the percentage of<br>power remaining in the 9 V battery, or<br>external supply.<br><i>BATT-b</i> : Gives Model 820 revision num-<br>ber and date.                                                                                                    |
|              | $L_{EQ}$ : The Equivalent Level or $L_{eq}$ is a<br>Time Weighted Average based on an<br>exchange rate of 3dB (true energy mea-<br>sure) with no threshold.<br><i>Time:</i> The date and time of last reset or<br>measurement start are available from the<br>Time-a display. The current date and<br>time are shown with the Time-b display.                                                                                                    |
| TIMER<br>SEL | SEL: The Single Event Level or Sound<br>Exposure Level is an energy reading in<br>decibels. It is the TWA level plus 10 times<br>the log of measurement time in seconds.<br>SEL-b: Gives exposure in Pa2H which is a<br>linear representation of energy.<br>TIMER: The ability to take a measure-<br>ment at a specific time and date is avail-<br>able, thus permitting unattended<br>measurements, i.e. one or two measure-<br>ments/day between two dates or a single<br>block measurement from a start date and<br>time to a stop date and time. |

| Keys        | Functions                                                                                                    |
|-------------|----------------------------------------------------------------------------------------------------|
| LDN<br>T.A. | <i>T.A.:</i> Time Weighted Average SPL(TWA)<br>and the German Takt Maximal Lev-<br>els(TAKT), are available through the T.A.<br>key. The first display (-a) shows the Over-<br>all TWA and Run-Time.<br><i>LDN:</i> The LDN is a TWA with a 10dB<br>penalty added to the levels measured<br>from 10 pm to 7 am. It is used to assess,<br>correlate or predict annoyance to noise in<br>residential area; noise at night is gener-<br>ally less tolerated than noise in daytime<br>hours. CNEL is also shown.<br>LDN-b: Shows the average levels of the<br>exceedances and the average levels (Bk<br>Gnd), of energy not contained in exceed-<br>ances. |
| LDL         | <i>DOSE:</i> The Dose and Projected Dose<br>sound exposure percentages are dis-<br>played in these screens. Parameters #48-<br>51 control the Dose measurement.<br><i>LDL:</i> Logged Dated Logic allows the user<br>to recalculate TWA, SEL, DOSE and Pro-<br>jected Dose using new Exchange Rate,<br>Threshold, and Criterion parameters<br>during or after a measurement.                                                                                                    |
| Modify      | <i>Arrows:</i> Up, Down, Left and Right arrows<br>are used to change fields, to modify<br>information within a given field and can<br>be used in conjunction with other keys to<br>allow other functions.<br><i>Modify:</i> Prepares the field for changes<br>while in setup.                                                                                                    |

Symbols basic to the Model 820 are included below. These are generally found to the right of the screen. The Operating Mode Indicator, upper right character, indicates whether data is being accumulated or not and has the modes indicated by the first four examples.

The Keyboard Status Indicator displays which key functions are active. The lower four modes are possible and appear in the lower right corner or the display.

| Symbol   | Functionality                                                                                                    |
|----------|----------------------------------------------------------------------------------------------------|
| SsS      | (flashing upper case to lower case) -<br>Model 820 is stabilizing upon warm-up<br>(10-45 sec.), or SETUP weighting (8s), or<br>bias voltage (30s) change in stop mode. |
| 5        | Stop mode - no data is being taken.                                                                                                    |
| ۶        | Run mode                                                                                                    |
| OV<br>LD | Overload - These letters in succession<br>occur alternately with the stick figure<br>with 8 second intervals when an over-<br>load has occurred.                       |
| f        | (flashing) - Indicates that the function keys ( $L_{min}$ , Dose, etc.) are used for different purpose in the current function.                                        |
| n        | Indicates that numeric key input mode is active.                                                                                                    |
| S12      | (SHIFT) key active (secondary function in blue lettering).                                                                                                    |

| Symbol | Functionality                                                                                                    |
|--------|----------------------------------------------------------------------------------------------------|
| SrS    | If the Model 820 is still stabilizing upon<br>warm-up and the R/S (Run) button is<br>pushed, (r) will flash alternately with (S). |

#### **Understanding the Model 820 Screen**

The operating screen for the Model 820 has several fields which vary according to the keys pressed on the keypad.

The most pertinent information is generally at the top and center to left and instructions are generally on the bottom center to left. Several characters are consistent in their appearance. We will now turn the Model 820 on and examine a variety of possible screens.

## **Turning On the Model 820**

**Step 1** Press  $\bigcirc$  to power the Model 820 and initiate a self test:

**Step 2** The next display automatically appears.

Three successive displays will appear while the meter stabilizes for 10-45 seconds. The first display has copyright information and appears only 1 to 2 seconds

The second display shows the production date and the serial number uniquely assigned to your Model 820. This message appears for only 1 or 2 seconds.

**Step 3** The third screen automatically appears:

ARSON\*DAVIS 5 SAMPLE SOUND

The third screen appears almost immediately showing the title information for the current or last reading and is programmable by the operator.

ARSON\*DAVIS Ÿ, MPLE SOUND

At this point, you can change the parameters and begin taking actual measurements.

# **Checking the Battery Voltage**

The Model 820 continuously monitors its battery voltage to ensure accurate measurements. It has a battery life of about sixteen hours. It will turn off automatically when the voltage falls below 5.7 volts. Therefore you should verify that the remaining battery capacity is sufficient before you make an especially critical or lengthy measurement. This screen will remain until the user inputs other commands. The flashing uppercase (S) indicates system initiation and will continue 10-45 seconds.

When the system initiation is complete, a stick figure in the upper right corner of the display will appear seated indicating the Model 820 is in STOP mode.

Do not press the  $\begin{bmatrix} BATT\\ LN \end{bmatrix}$  key during a measurement since it will pause the measurement while pressed.
Step 1To manually check battery voltage, simply<br/>press the (HIFT) (BATT)<br/>LN keys. Information similar<br/>to the following will display:

Remember, pushing a button can produce small low-level noises which can affect your readings. In addition, the Model 820 momentarily pauses the current measurement whenever a key is pressed (in order to interpret the keyboard event). Therefore, where possible, do not press the  $\begin{bmatrix} BATT\\ LM \end{bmatrix}$  key during a valid event you wish to measure.

The first screen (a) displays the percentage of power left in the battery, an internal power source, "INT"; or indicates external power is being used, "EXTV."

The second screen (b) gives revision number and date.

#### **Turning Off the Model 820**

To turn off the Model 820, simply press the  $\operatorname{SHIFT}$   $\operatorname{\mathfrak{SHIFT}}$  key.

The instrument will not allow itself to be turned off until in (Stop) mode. This feature will insure that no important data is lost.

# CHAPTER

## Calibration

Because of variation in microphone sensitivities, a sound level meter must be calibrated to a reference sound level for accurate measurements. This is easily performed with the Model 820. You will need a calibrator with an appropriate adapter for the Model 820 microphone, such as the Larson  $\bullet$  Davis CAL200. This L  $\bullet$  D calibrator outputs 114 dB, or 94 dB, with respect to 20  $\mu$ Pa, and at a frequency of 1000 Hz. At this frequency, the relative response for A and C weightings is the same.

NOTE: A precision calibrator is not necessary for this part of the tutorial, but you should make it a regular practice to perform an instrument calibration before and after you take actual measurements in the field. However, you do not have to recalibrate the Model 820 when you change the settings.

Please note that if you use a calibrator which uses another frequency some corrections may be required depending on the weighting. The output level and the frequency of your calibrator should be listed on its label. Use this level with specific environmental and weighting corrections to calibrate the Model 820 level.

In order to perform calibration, the Microphone Polarization Voltage needs to be properly set.

#### Calibrating the Model 820

Microphone Polarization Voltage is preset by Larson•Davis at 200 volts. Should this parameter be incorrect, the Model 820 will not calibrate correctly. **Step 1** Check the microphone polarization by looking at setup parameter 43. To do this turn on the Model 820, press (FOR), (Modify), (4) and (3), and (Enter). The following display will appear:

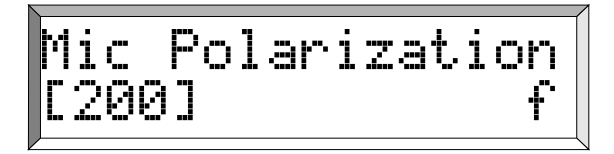

The flashing (f), the Keyboard Status Indicator, displays which key functions are active. This indicates that the function keys are used for different purpose in current function.

- Step 2 Should the brackets contain a value other than [200] e.g. [28] or [0], press the ▶ until the value [200] appears, and then press Enter. If you are using a pre-polarized microphone, this parameter should be set to 0.
- **Step 3** Press **Cancel**) to return to the main screen:

Step 4 To begin the calibration process check or insert the new calibration level given in parameter 35. To do this press (FCLP), (Modify), (3) and (5), then (Enter). The following screen will appear:

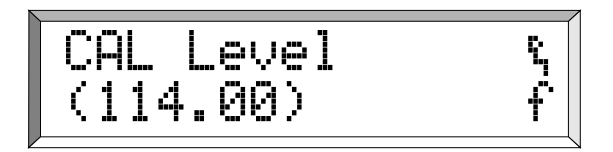

**Step 5** Press Modify, then enter the "SPL" value of your calibrator (if other than [114.0]), including any corrections for pressure, etc.

In this screen the value [200] is

selected from three options: [200,

28.01

The Larson-Davis Model CAL200 calibrator outputs 114 dB or 94 dB re20  $\mu$ Pa. Note that the Model 820 automatically uses the C-weighting while calibrating. This ensures a correct reading at typical calibration frequencies of 250 Hz to 1 kHz.

- Step 6 The next setup item allows entry of the calibrator serial number, for record keeping purposes. Press the , or (FCUP), (Modify), (3) and (6), and (Enter). Press (Modify) to change the serial number, enter the correct numbers and press (Enter).
- **Step 7** Seat the microphone fully in the calibrator cavity. If possible both units should be at the same temperature and stationary so that hand vibrations are not transmitted to the SLM.

Refer to the specific instructions accompanying your calibrator for accomplishing this step.

- **Step 8** Press **Cancel** to exit calibration setup. Then, activate the calibrator by pressing the button on its side.
- **Step 9** Press the SHIFT and SLM on the Model 820. This display indicates the current sensitivity off set and will be blinking between two settings:

Pressing the  $\bigcirc$  will check calibration, pressing the  $\bigcirc$  will change it.

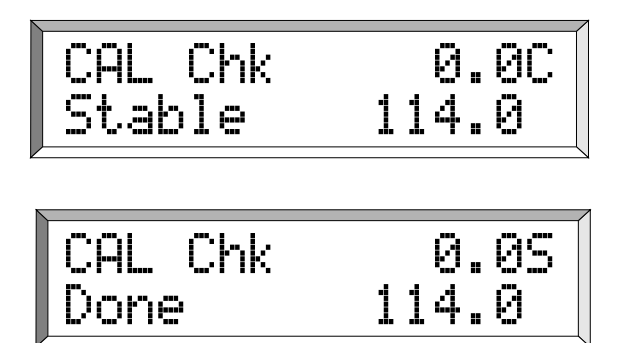

- Step 11 To Reset the Model 820 for re-calibration, press (SHIFT) and (SEUP).
- **Step 12** Press **Enter**). Reset is complete and the instrument will return to the calibration mode.
- **Step 13** To leave the calibration mode, press **Cancel**.

In this screen, an error message initially prompted for a reset(see step 12 to reset). The difference between the current and the last calibration is 0 dB. If the level is not stable enough for proper calibration, the Model 820 will exit the calibration mode without changing its calibration level. The "c" indicates the instrument is calibrating.

The Model 820 will wait until the reading is stable (indicator is SsSsSs...., then adjust the offset for the proper reading CcCcCc.... An improper calibration offset (for instance, something greater than 34.0 dB) may indicate that the calibration tone was shut off before calibration was completed, or that polarization was not properly set. You may repeat the previous steps or perform a Cal check.

The display will ask if you want to "Reset ALL Data?" You do.

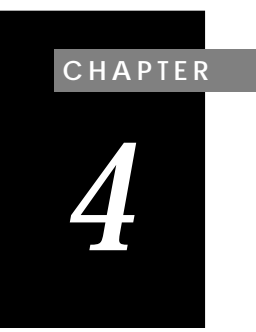

# Quick Start

Before running a simple measurement it is important to set a few parameters to meet your needs and become familiar with related functions. In this chapter we will discuss these items:

- Setting parameters using  $(\texttt{BCL}_{\texttt{SETUP}})$ , (Modify) , and (Enter)
- Using numbers and other characters
- Setting Time, Date, and Day parameters

#### **Setting Parameters Using Function Keys**

The Parameter fields can be accessed in several ways:

- By entering numbers assigned to each parameter (the numbers are located above the keys on the keypad and are discussed later in the chapter)
- By scrolling up or down using the or keys
- By using any white or blue function keys

Follow these steps to access the parameters using numeric values:

**Step 1** With the Model 820 on, press (BCL) and the following screen appears:

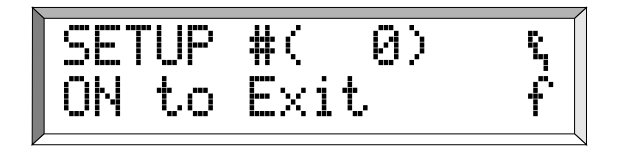

**Step 2** To access parameters using numeric values, press (Modify):

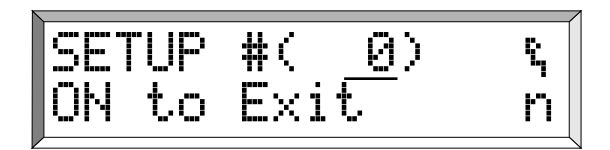

Step 3 To access the Current Time, press (1) and then(6). The number 6 is assigned to the Current Time parameter:

- **Step 4** Press (Modify) to prepare the screen for changes in the Current Time. *Notice the flashing (f) changes to (n).*
- **Step 5** Using numeric keys make changes and press **Enter**, or if the time is correct, just press **Enter**.
- **Step 6** To exit the setup mode, press **Cancel**.

A complete list of parameters and their assigned numbers is found in chapter 8. You have already visited parameter 43, Microphone Polarization, and found it preset to [200].

Notice that the flashing (f) has been replaced by a flashing (n) indicating the numeric key access. The flashing parenthesis, indicate this field is ready to receive numeric input.

Entering **()** before the new number will remove any prior parameter settings.

The third way to access Current Time parameter, press (SHIFT) (The Constraints). Remember, press (Modify to change or correct the field and press Enter).

#### **Setting Parameters Using Numbers and Other Characters**

The Model 820 has the ability to show 3 lines for your Company Name and one line for the Measurement Title which is used on the reports. These parameters are entered from the keyboard.

Through the keyboard, you can enter all of the capital letters from A to Z, the digits 0 to 9, and some punctuation characters. There are three levels of <u>SHIFT</u> functions when in the "*Alpha Parameter Modify Mode*."

The charts below (Figures 4-1 to 4-4), show the characters that are available. They are listed according to the number of times you consecutively press the SHIFT key. The shift indicator in the lower right corner of the instrument's display will show the number of times the SHIFT key has been pressed by showing the letter n and S, then 2 and 3 respectively for 0 to 3 presses.

| t      | ţ | * | <b>→</b> |
|--------|---|---|----------|
| +      | 7 | 8 | 9        |
| -      | 4 | 5 | 6        |
| SHIFT  | 1 | 2 | 3        |
| CANCEL | 0 |   | ENTER    |

This panel is available without pressing the shift key, or the equivalent of 0 presses.

Figure 4-1 Standard Alpha-Numeric Keyboard Layout

| %            | ٠ | J | Ŀ,    |
|--------------|---|---|-------|
| A            | в | с | D     |
| E            | F | G | н     |
| <b>Shift</b> | Ι | J | к     |
| CANCEL       | L | М | ENTER |

This panel is accessed by pressing the shift key one time. The (S) will appear in the lower right corner of the display indicating this panel is accessed.

Figure 4-2 S Shift Level-1 Alpha Numeric Keyboard

| ;            | = | CLEAR | SPACE |
|--------------|---|-------|-------|
| N            | 0 | Р     | Q     |
| R            | S | т     | U     |
| <b>Sн</b> ит | v | w     | х     |
| CANCEL       | Y | z     | ENTER |

Figure 4-3 2 Shift Level - 2 Alpha-Numeric Keyboard

| &      | @ | \$ | 1     |
|--------|---|----|-------|
| -      | ? | ۷  | >     |
| ^      | / | (  | )     |
| Shift  | 1 | 8  | :     |
| CANCEL | # | ,  | ENTER |

Figure 4-4 3 Shift Level - 3 Alpha-numeric Keyboard

This panel is accessed by pressing the shift key two times. The number (2) appears in the lower right corner of the display indicating this panel is accessed.

This final panel is accessed by pressing the shift key three times. The number (3) appears in the lower right corner of the display indicating this panel is accessed. 

 Step 1
 To enter a name, for example, turn the Model

 820 on and press these keys to access the first

 name field: (SETUP)
 (Modify)

 (0)
 (2)

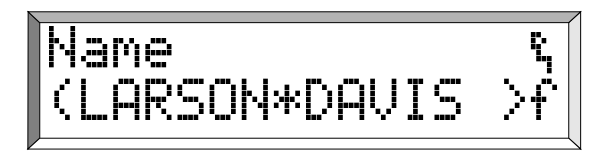

Step 2 Press (Modify).

All but the last of these screens you have seen before. This display is to set one of four custom instrument name screens which will appears each time you turn the instrument on.

Notice the parentheses begin to flash and the (f) changes to (n) and the (L) is underscored (Larson-Davis). You may now enter the appropriate letters here by using the "Alpha Character Keyboard Entry" shown above.

Step 3 Press SHIFT .

Step 4 Press SHIFT twice.

The flashing (n) is replaced by (S) and will remain for five seconds. At this time you may select any character from the S-table, press that key and it will replace the letter at the cursor (\_). The cursor then moves to the next letter

The (n) is replaced by (2) for five seconds. Letters from the 2-panel are available for entry.

**Step 5** Press **SHIFT** three times,

Example: To enter the company name of Larson•Davis in the first line, follow these steps:

a. To access the Name Display turn on the meter. Press (SETUP) (Modify) (0(2) (Enter) .

b. Press (Modify) to place the cursor at the beginning or use the ( ) or ( ) to position the cursor.

c. To clear the field, if necessary, press  $\overline{SHIFT}$  twice and the  $\overline{M}$  key.

d. The letter (L) is on the S-field. Press  $\ensuremath{\mathsf{SHIFT}}\xspace$  .

e. The letter (A) is on the S-field. Press (SHIFT) again.

f. The (R,S,O) keys are in the 2-field. Press (SHIFT) twice to access the 2-field.

g. To *Clear* the field, press SHIFT twice to access the 2-chart and press the Clear key.

h. To replace a character with a Space, press (SHIFT) twice to access the 2-field and press the Space key.

- **Step 6** When the first line is completed press the **▼** to go to the next field, the second line.
- **Step 7** Press (Modify) and select the appropriate chart by pressing (SHIFT) and the desired character key.
- **Step 8** When the second line is complete, press the **▼** to go to the next field, the third line, and repeat the process.
- **Step 9** The fourth line is for the Measurement Title. Press the key.

Step 10 To exit the setup mode, press Cancel.

A (3) will appear for five seconds. The letters from the 3-panel are available for entry.

The display in Step 1 above will appear.

If you change your mind about clearing the field, hit **Cancel** to return to the original title. Repeat a and b in Step 5 to return to this point.

Enter the (L) key, second from the lower left. The cursor will automatically move to the next letter.

Enter the (A) key.

Enter the (R,S,O) keys consecutively or one at a time.

Complete the rest of the entries in the same fashion.

Three lines are available for entry, i.e. company address, telephone.

The first/fourth lines appear on screen when the 820 is turned on.

#### Setting Time, Date, and Day parameters

Once you have set the parameters, you can now enter the correct time and date. The Model 820 has a 24 hour (military time) clock where afternoon hours are denoted by adding 12 hours, e.g. 3:45 p.m. = 15:45 hrs. Modify this parameter as follows:

Step 1 With the Model 820 on, press SETUP SHIFT THE :

Current Time ۹ (hh:mm:ss) n

**Step 2** Press the Modify key and use the numeric keys to enter correct time and then press Enter.

**Step 3** The Current Date is the next field. Press the 💌 to the next display:

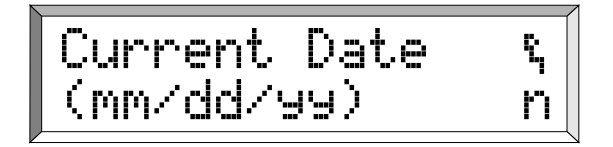

**Step 4** The Day of the Week is in the next field. Press to access that field.

**Step 5** To exit the setup mode, press **Cancel**.

The current time is displayed. If it is incorrect, enter the correct time.

The current date will appear. If it is incorrect press (Modify) to access the field, enter the correct date using the corresponding number keys and press (Enter).

If the day is incorrect press (Modify)and () or () to the correct day. Press (Enter). AC and DC is accessed by the use of the optional CBL042 or by using a stereo miniphone plug as shown in figure 4-5. The DC output provides a voltage from the RMS detector that is proportional to the sound level. The scale is 20.3 mV/dB. The output voltage is 0.3 volts with an output impedance of  $600\Omega$ . The AC output gives an AC signal proportional to input signal and can be Flat or A and C weighted. It is used to record input signal to the Model 820 (note Appendix A for more details).

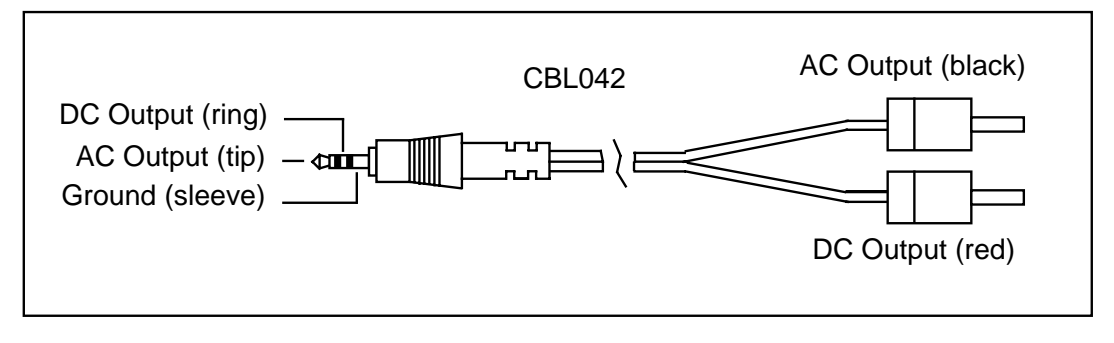

Figure 4-5 AC/DC Output Connector

#### CHAPTER

# 5

# Performing a Measurement/ Reading the Data

With the basic parameters set and the instrument calibrated (as discussed in Chapters 3 and 4), you are ready to take a measurement and examine the readings from the data collected.

Taking an actual measurement with the Model 820 only requires pressing the  $\frac{\text{RESET}}{\text{NS}}$  or RUN/STOP key.

In this chapter we will:

- Take a measurement.
- Examine and briefly explain the function keys associated with the measurement, i.e. (Star) (WWFR) (BAT) (WWFR) (BAT) (WWFR) (BAT) (WWFR) (BAT) (WWFR) (BAT) (WWFR) (BAT) (WWFR) (BAT) (WWFR) (BAT) (WWFR) (BAT) (WWFR) (BAT) (WWFR) (BAT) (WWFR) (BAT) (WWFR) (BAT) (WWFR) (BAT) (WWFR) (BAT) (WWFR) (BAT) (WWFR) (BAT) (WWFR) (BAT) (WWFR) (WWFR
- Stopping the measurement.

#### **Taking a Measurement**

This section will address measurements and the information available during and after the measurement has been taken. The most basic function of the Model 820 is to measure sound pressure. Follow these steps to examine the SLM function key: **Step 1** Turn the Model 820 on and wait for the unit to become stable. Press (RESET). The stick figure in the upper right corner will appear to be running.

Ĵ <u>ARSON\*DAVIS</u> SOUND MPI F

- This instrument can store a great variety of measurements in memory depending on the current parameter setup. Nevertheless, current measurements are always easily available from the keypad.
- **Step 2** With the instrument in RUN mode, press (A). The current sound pressure level is displayed:

84.5 dBC Slow

Step 3 An additional six screens are available from this display. Press the key to access the first:

- a. Parameter 61: RMS Exceedance.
- b. Parameter 62: RMS Exceedance 2.
- c. Parameter 63: Peak Exceedance.
- d. Parameter 64: UWPK Exceedance.
- e. Parameter 112: Overload (current).
- f. Parameter 160: O.OVLD (overall overload).

The display now reads a Cweighted, slow average reading of 84.5 dBC (re 20  $\mu$ Pa). The level is also shown on a semi-analog bar graph. Parameters 39-43 affect these values and parameters 45-47 effect the Current SLM.

The  $L_{min}$  and  $L_{max}$  for the current reading at the current time are displayed in the first screen. Notice that the current sound pressure level continues to read in the upper left corner and fluctuates. Note that even in the stop mode the Model 820 continues to monitor SPL while in this window.

The space beneath "88.4" in this screen, where the "\*\*\*\*" are located, is a field where six items of information are available. Respectively, with the controlling parameter, these are listed to the left. If these parameter values have been triggered, the "\*" will appear to indicate that the record contains

**Step 4** Press the 💌 key again for the second screen:

**Step 5** Press the 💌 key for the third screen:

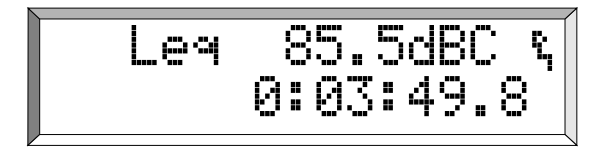

**Step 6** Press the 💌 key for the fourth screen:

**Step 7** The next screen addresses the Alarm time and current temperature. Press the 💌 key and the fifth screen will appear:

information related to that occurrence.

The Peak and Unweighted Peak are displayed here. Note that even in the stop mode, the Model 820 continues to display the detected values on the upper right hand side of the screen.

The numbers on the left are the highest during the measurement and the values on the right are the current Peak and Unweighted Peak.

The  $L_{eq}$  values are shown here to be 85.5 dB, C-weighted, the measurement ran for nearly four minutes. Should one of four letters, (OVLD), flash intermittently with the stick figure, an Overload has occurred in this measurement (see Chapter 7).

The SEL level (using 3dB exchange rate) is 109.1 dB and the duration of the measurement is given.

The Alarm can be set to begin a measurement at a designated time. The "????" here indicates the next measurement has not been chosen. The current internal temperature as measured by the Model 820 is shown in the lower portion of the screen. **Step 8** The property controlling the final screen in this series is built into the Model 820 to conserve power. Press the 💌 key.

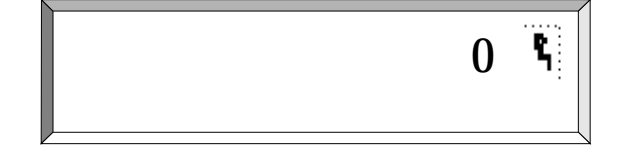

Now that you are more familiar with the information available in the displays above, lets take a closer look at the parameters that affect these readings.

Step 1 To access these parameters turn the Model 820 on by pressing Cancel . Next press (BETUP) (Modify)
 (3) (9) (Enter) (Or press (BETUP), (State )), and the following screen will appear:

- **Step 2** The Detector prompt has three possibilities indicated above. Press (Modify) → to access desired setting, and (Enter)
- **Step 3** To set the *Frequency Weighting*, press 💽 to item 40. There are several possibilities here:

[A, A16, C, C16, Flt]

The Model 820 has been programmed to save power whenever it can. Each time input is made the internal timer will start at 100 and count downward. If not programmed to do otherwise, the Model 820 will turn itself off when this screen reaches 0, just over two minutes.

Pressing the 💌 key again will scroll loop you back to the SLM original screen.

Slow: exponential avg.: 1 second constant.

Fast: exponential avg.: 1/8 second constant.

Impl: impulse response.

For OSHA measurements, this is normally set to Slow. For environmental measurements, Fast or Slow may be used. Within a given period of time, the Fast detector will take more measurements than the Slow. Therefore, the Fast detector is likely to measure more higher and lower levels than the Slow detector.

The A and C weightings simulate human hearing response and meet Type 1 precision standards for accuracy. Flat (no weighting) allows the signal to pass through

unfiltered (A16, C16 and Flat do not apply to the Model 820).

- **Step 4** The Model 820 has been preset at [A]. To change the setting press (Modify) (▶) to the preferred setting and (Enter).
- Step 5 Find item 41 by pressing ♥, AC Out Weighting, which has the values listed here. Choose one by pressing ▶.

[Flat, Whgt, F+20, W+20]

**Step 6** Item 42, *UwPk Weighting*, press the again. Chose from the values listed with **▶**.

[Flat, C]

**Step 7** Item 43, *Mic Polarization*, was touched upon earlier.

F+20 means Flat plus 20 dB of level added.

*W+20 means Weighted with 20 dB of level added.* 

Flat record all sound and C weighting simulates the human hearing at higher sound levels.

This selects the polarization voltage for the microphone. Choose 28 or 200 V (typically 200 V is chosen) for condenser type microphones and 0 V for pre-polarized microphones (electret).

**Step 8** Press **Cancel** to exit setup mode.

#### Lmax-Lmin

We have already looked at the  $L_{max}$  and  $L_{min}$  in a previous screen. These values are also available directly from display keys. They can be accessed while the unit is taking a measurement or in the stop mode. Only when the unit is running is the data recorded. These measurements are usually read after they have been taken and the measurement is stopped. Here we will examine them while a measurement is being taken:

**Step 1** Press to display the greatest RMS SPL value since the beginning of the measurement:

**Step 2** Press the key and examine the second screen available in this series:

The highest RMS level occurred at 9:19 hrs., and was 99.2 dBA on the given date. Additional screens are available here recording the number of times the current reading has reached predetermined levels (selected in parameters 61-62.

In this example, parameter 61 was set to 55 dB and C-weighted (parameter 40). In this measurement the RMS has topped this level 11 times.

**Step 3** Press the key to find the third screen:

The display shows that parameter 62 was set to (65 dB) and is C-weighted. This measurement topped this level 6 times.

The same key,  $(\mbox{Lmx})$ , finds the  $L_{min}$  values in conjunction with the  $\mbox{SHIFT}$  key.

**Step 1** Examine these values; press these keys together and the following display will appear:

The current measurement  $L_{min}$  occurred on November 27, 1996, at 9:21 A.M. (Remember, the Model 820 used military time to designate between A.M. and P.M.) That  $L_{min}$  value was 51.5 dB.

There are no other screens available from this display. The Model 820 also has a peak level detector. Its values, during the measurement (or when stopped), are found by pressing the  $\underbrace{\text{WMR}}_{\text{WMR}}$  key.

**Step 1** Access Peak values. Press (WERK):

**Step 2** The second display available from this function is accessed by pressing the  $\bigcirc$  key:

Unweighted Peak (UWPK) has two screens available as well and are accessed with the (SHIFT) and (PRE) keys.

**Step 1** Press (SHIFT) and (WERK) and examine these values for the current reading:

PEAK is a weighted value and represents a true Peak SPL from the on-board Peak Detector. In this example the PEAK is 116.2 dB and occurred at the time and date shown on the screen. Parameter 63 sets the level above which the readings must go to be recorded by the Model 820.

Parameter 63 controls the setting for this measurement. Here the setting is 74 dB, C-weighted and in this measurement was equal to or exceeded 46 times.

The unweighted Peak value is the unfiltered (no A or C weighting) signal from the Peak Detector).

**Step 2** For the second screen, press the key:

The value for the UWPK is set in parameter 64 and is 85 dB. This value was reached 30 times.

#### Ln

 $L_n$  values are determined by parameters 55-60 and should be examined next in our current measurement.

**Step 1** Access  $L_n$  by pressing the  $\begin{bmatrix} BATT \\ LM \end{bmatrix}$  key and a screen similar to the following will appear:

| Ln-a | L( 5) | 94.1%  |
|------|-------|--------|
| Slow | L(10) | 89.1   |
|      | L     | ······ |

**Step 2** Press the key to access the second screen of three:

Parameters 55-56 in this example were set to 5 and 10 respectively. This screen shows their values in this measurement. These indicate the sound pressure levels that were exceeded 5 and 10% of the measurement duration.

Parameters 57-58 were set at the given values shown in the screen and their readings are apparent. Press the b key to see the third screen and the values recorded there.

### The average RMS level, the $L_{eq},$ is displayed by pressing $(\begin{tabular}{c} \begin{tabular}{c} \end{tabular}$

The average RMS level in this reading is 68.2 dB, slow, average for the 12 minute and 14.9 second measurement period.

#### Dose-LDL

DOSE, the noise exposure, may be calculated with three different sets of parameters:

- Current.
- LDL (Log Data Logic).
- Overall.

Parameters 45-54 are used with the calculation to arrive at the current dose from the current data and sets the exchange rate, threshold level, and criteria level for the current measurement. These can be set differently from the overall in order to give different dose readings.

To protect the measurement, the OVERALL Dose settings (parameters 48-50) may not be modified once the measurement has started without a reset. However, OVERALL CRITERION may be changed at any time.

If you wish to look at dose with different exchange and threshold values, LDL may be used by modifying the LDL settings (parameters 52-54). Note that the run time for LDL and OVERALL is always the same.

Parameter 51, Full Dose Period (or Criterion Time) applies to Current Overall and LDL. A new measurement may be started at any time without effecting the Overall Dose using the Current Dose settings by modifying the CURRENT exchange rate and threshold settings. An automatic reset occurs when CURRENT settings are modified creating a new CUR-RENT dose measurement based on data collected from that time on.

Before we continue with our present measurement, take a minute to examine the parameter values available, all of which will effect the measurement.

The *Current Exchange Rate* parameter, item 45, is quickly accessed by following the following steps:

**Step 1** Press (**)**, (**)**, (**)**, (**d**) and (**5**), then (**Enter**). The choices here are listed below:

[3dB, 4dB, 5dB, 6dB]

Cur Exchan9e ę, [3dB]

The appropriate value for this parameter is established by enforcement authorities in various countries. In the USA, OSHA mandates a 5 dB exchange rate. 3 dB is common in most other countries.

Note that these can be changed without a (Reset-all).

The *Current Threshold*, item 46, has a range from 0 to 255 dB.

Step 2 Press the key and choose the desired dB level for the Current Threshold. Larson • Davis has preset this parameter to 80 dB.

The normal Dose setting for threshold is 80 dB which allows the instrument to virtually ignore sound below that level as it does not contribute significantly to the weight of the measurement data sought, and saves memory as well. If you wish to change this level press (Modify), enter the desired dB numerically and press (Enter).

The *Current Criterion* is the next parameter, item 47, and has been preset to 90 dB in a range of 0 to 255 dB.

Step 3 Press the ♥ key, item 47. Press Enter if you wish to keep the 90 dB level, or press Modify, enter the desired dB numerically and press Enter.

The *Current Dose* is often used as a second Dose measurement. The collected data is available on the printout.

The *Overall Dose* parameters have the same available settings as the current settings and are accessed in the same way.

Step 4 To access items 48-50, Overall Exchange Rate, Overall Threshold, Overall Criterion, press the key.

*Full Dose Hours*, item 51, has a range of 0 to 99 hours but is normally set to an 8 hour workday.

**Step 5** To access Full Dose Hours press the 💌 key.

Parameters 52-54 are a second set used to calculate overall dose from the overall data. Data already in memory is recalculated with new parameters using LDL (log Data Logic).

- **Step 6** To look at DOSE, press .
- **Step 7** To look at Projected Dose, press (F) to the PROJb screen.
- **Step 8** If you wish to alter the LDL Exchange, Threshold or Criterion settings, press (Modify), enter the desired values, and press (Enter).
- **Step 9** To look at LDL, press (SHIFT) and (BOSE).

Damage to hearing normally occurs with lengthy exposure to sound at 90 dB and above. For this reason the Criterion is generally set at 90 dB.

Changes can be made in any display by pressing (Modify), entering desired values, and pressing (Enter).

The overall criterion level set in item 50 and the dose hours set in item 51 determine what is 100% dose.

OSHA criterion is 90 dB, Threshold is 80 dB, Exchange Rate is 5 dB, and the Full Dose hours (Criterion Time) is 8 dB.

This step will not work while in the SETUP mode.

This step will not work while in the SETUP mode either.

Dose readings are usually read and have more meaning after the measurement is completed. Returning to our recent measurement, let's examine the DOSE key and look at the values recorded there:

The measurement ran for nearly four hours and the dose was 0.28%.

0.28%%

0:03:49.8

0:03:49.8

The Projected Dose extrapolates the eight hour dose from dose A which is the current measured dose.

LDL readings are displayed on four screens. We will visit three of these screens using the following steps:

**Step 1** Press the SHIFT and  $\bigcirc$  keys:

DOSE-a

Notice in the reading the LDL Threshold is set at 80 (parameter 49) The Overall Exchange Rate is set at 3 dB (parameter 48). The Overall Criterion has been set at 90 (parameter 50). Any of these 3 parameters can be modified and a new dose, projected dose, Leq and SEL will be computed.

Step 2 Press the key to check the LDL-d screen, PROJ DOSE that is calculated based on the current LDL settings.

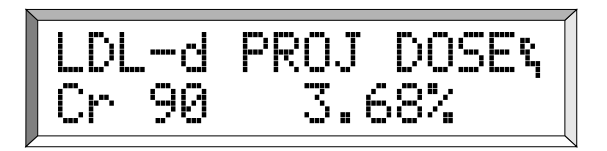

L<sub>dn</sub> readings are displayed on two screens.

**Step 3** Access  $L_{dn}$  by pressing SHIFT and  $\mathbb{R}$ . Two screens are available using the  $\mathbb{R}$  key:

Ldn is the noise descriptor that applies a 5 dB weighting factor between the hours of 10:00 PM and 6:00 AM when calculating the Time-Weighted average. CNEL adds an additional 5 dB between the hours of 8:00 PM and 10:00 PM. Ex in the second screen takes all exceedance records and averages them together. BkGnd is the overall Leq of all samples that were not an event.

#### BATTERY

In Chapter 2 we accessed the Battery information to check the amount or voltage remaining in our battery. This function has additional screens available. The first two indicate the amount of voltage remaining and the second shows the information related to the last revision.

The Revision date is shown.

**Step 1** Access the Battery display by pressing (HIFT) and (EAT). Press the () key to access the second screen:

BATT-b Revisions 1.210 28Feb1996

**Step 2** Press the 💌 key and a screen similar to the following will appear:

BATT-c1 WARNING& Power Off

Eight additional screens are available from this function. Warning or Error messages encountered during normal operation will be displayed here in the order they happen. They are accessed by either the  $\checkmark$  and keys, or the and keys which will scroll only the warning messages.

#### MEMORY

Memory will be addressed in Chapter 9, but it would be well to examine the Key functions here. Standard memory size is 250 KBytes. Three screens are available from this function.

**Step 1** Press (SHIFT) and (MM). A screen similar to the following will appear:

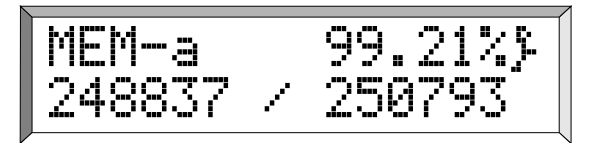

This screen shows the percentage of memory left of the total available.

248837 divided by 250793 = 99.21%

**Step 2** Press the key to access the next screen:

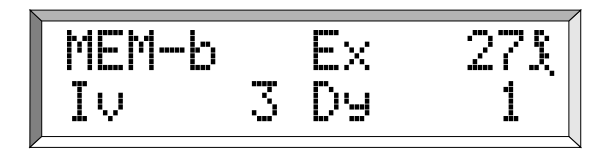

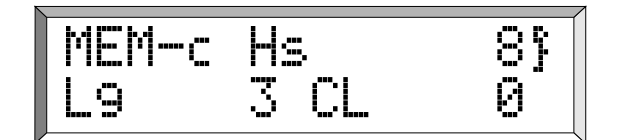

Total Exceedances were 27, total Intervals were 3 and 1Daily Histories.

This display indicates there are 8 Histories in memory, 3 Logs and 0 Calibrations. Hs is the number of time history samples. Lg is the number of RUN/STOPs made, and CL is the number of calibration check records.

#### **Stopping the Measurement**

Press  $(H_{MS}^{\text{reser}})$  to stop the measurement. The stick figure will return to the resting position. To view any of the previous measurement data simply press the appropriate key and the information will appear.

# CHAPTER 6

## Timed Measurement

The ability to take a measurement at a specific time and date is one of the unique qualities of the Model 820. This feature allows you to take unattended measurements. Accessed through the *TIMER* key, this flexible system has modes to permit one or two measurements a day between two dates, or, a single block measurement from a start date and time to a stop date and time.

In this chapter we will discuss:

- Using the Timer for Unattended Readings.
- Using the Time Key Functions.
- Setting the Password Lock to Protect Settings.

#### Using the Timer for Unattended Readings.

Examine the  $(\begin{subarray}{c} \begin{subarray}{c} \begin{suba$ 

> Timer Mode } [ Off ] f

The Timer parameters, 21-27 begin with this screen, parameter 21.

Step 2 Press Modify to access the cursor in brackets. With the brackets flashing use the ▶ to select one of four possibilities:

[Off, Block, 1/Day, or 2/Day].

Block: Run Time 1 on Run Date to Stop Time 1 on Stop Date. 1/Day: Run Time 1 to Stop Time 1 each day from Run Date to Stop Date. 2/Day: Run Time 1 to Stop Time1 and Run Time 2 to Stop Time 2

and Run Time 2 to Stop Time 2 each day from Run Date to Stop Date.

Example: Suppose we want to measure a given area near a large machine in a factory for 5 days, 2 periods each day.

**Step 3** To do this, choose [2/Day] and press **Enter**.

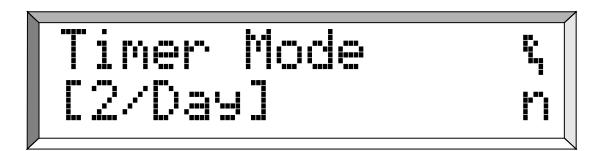

**Step 4** To continue, press the 💌 to access the next parameter screen.

To continue our example, we want to start 26 September at 8:30 A.M. and end at 12:00 noon, begin again at 1:00 P.M. and end at 4:30 P.M. each day for 5 days.

- Step 5 Press (Modify) to change the date and enter (0) (9)
  (2) (6) (9) (6) . Press (Enter). The new *Timer Run Date* is now 26 Sep 1996.
- **Step 6** To access Timer Stop, press the . A Previously entered date will appear.

If the date is incorrect, simply press (Modify) and enter the correct data, then press (Enter).

Step 7 To change the date, press Modify and enter the 5 day ending date, i.e. October 1, i.e. (0(1) (1)(0)
(9)(6) (Enter) and the following display will appear.

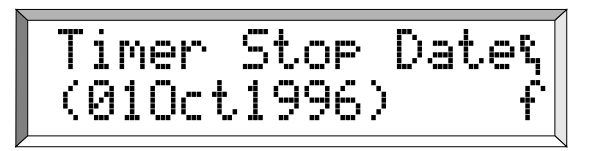

The five day block is now set. Next we will set the time periods each day within the block.

Step 8 Press the ▼ to Run Time 1, and press Modify. Our start up time is 8:30 A.M. so press (0)(8) (3)(0) and (Enter), and the display should look like this:

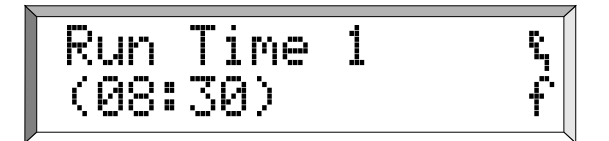

Step 9 Press the to Stop Time 1. Press Modify to enter the numbers (12) (00), and then press Enter:

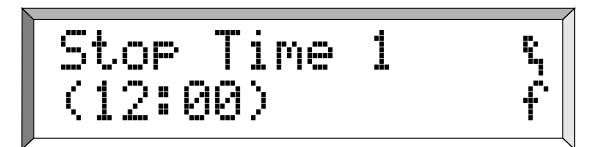

Step 10 Press the to Run Time 2. Press Modify to enter
(1)③
(0)④
(0)●
(0)●
(0)●
(0)●
(0)●
(0)●
(0)●
(0)●
(0)●
(0)●
(0)●
(0)●
(0)●
(0)●
(0)●
(0)●
(0)●
(0)●
(0)●
(0)●
(0)●
(0)●
(0)●
(0)●
(0)●
(0)●
(0)●
(0)●
(0)●
(0)●
(0)●
(0)●
(0)●
(0)●
(0)●
(0)●
(0)●
(0)●
(0)●
(0)●
(0)●
(0)●
(0)●
(0)●
(0)●
(0)●
(0)●
(0)●
(0)●
(0)●
(0)●
(0)●
(0)●
(0)●
(0)●
(0)●
(0)●
(0)●
(0)●
(0)●
(0)●
(0)●
(0)●
(0)●
(0)●
(0)●
(0)●
(0)●
(0)●
(0)●
(0)●
(0)●
(0)●
(0)●
(0)●
(0)●
(0)●
(0)●
(0)●
(0)●
(0)●
(0)●
(0)●
(0)●
(0)●
(0)●
(0)●
(0)●
(0)●
(0)●
(0)●
(0)●
(0)●
(0)●
(0)●
(0)●
(0)●
(0)●
(0)●
(0)●
(0)●
(0)●
(0)●
(0)●
(0)●
(0)●
(0)●
(0)●
(0)●
(0)●
(0)●
(0)●
(0)●
(0)●
(0)●
(0)●
(0)●
(0)●
(0)●
(0)●
(0)●
(0)●
(0)●
(0)●
(0)●
(0)●
(0)●
(0)●
(0)●
(0)●
(0)●
(0)●
(0)●
(0)●
(0)●
(0)●
(0)●
(0)●
(0)●
<

Step 11 Press the to Stop Time 2. Press Modify to enter16 30 and Enter.

Notice that military time is used (0:01-24:00) to avoid confusion A.M. to P.M.

 Step 12 To check your *Timer* setup, press (Cancel). This will return you to the main screen. Press (SHIFT) (THEP) and the following screen should appear:

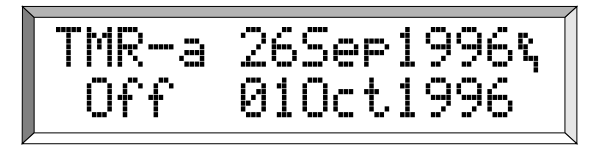

Step 13 If you press the → key, it will give you the morning time run. If you press the → again it will give you the afternoon time run settings:

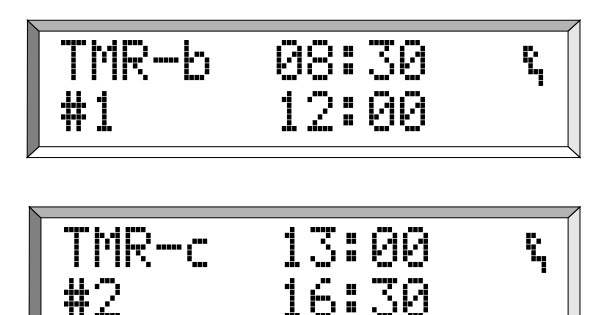

The Model 820 can now be turned off by pressing SHIFT (F) and placed in the test area. Make sure to check the battery (Chapter 2) or connect to external power. Also consider the safety of the instrument during the test period. Finally, verify that the current time and date are set correctly in the internal clock of the 820. The following section covers setting the time and date. The Model 820 will turn itself on and begin measurement at the appropriate time.

In Chapter 5 we learned to take a measurement and examine some of the data gathered during that reading. The TIME key functions as a record of when the last measurement started. Two screens are available in this function.

**Step 1** Press (SHIFT) and  $(\mathbb{I}_{Lo}^{\text{TME}})$  to access this information:

TIME-a 09:18:23% Be9an 27Nov1996

Current time, day, and day of week are controlled by parameter 6-8.

This screen displays the time and date the current or last measurement began.

**Step 2** Press the key to access the second screen:

The second display shows the current date, day, and time.

**Step 3** Press **Cancel**) to return to the main screen.

#### Setting the Password Lock to Protect Settings

The Model 820 SLM can insure that your settings will not be disturbed by providing a Lock Password parameter (items 28-34.). 

 Step 1
 From the previous field press ♥, or from the main screen, press (SETUP) (Modify) ② (B) (Enter) . You can also press (SETUP), (SHIFT), (EXCK):

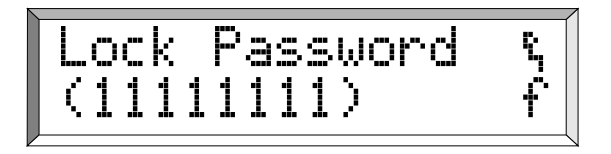

**Step 2** Press (Modify) and enter your personal combination of numbers or letters from 1-8 characters.

**Step 3** To turn on the *Lock*, press the ♥, Modify and ▶ keys. When [Yes] appears, press Enter.

Step 4If you should wish to unlock the system for further input or readings, press (SHIFT) and ( $\underbrace{\texttt{LXCS}}_{\texttt{LXCS}}$ ),<br/>then (Modify).

Refer to Chapter 4 to review entering numbers or letters by using the (SHIFT) key.

If you choose to use this feature, enter something you won't forget i.e. a name or birth year, and press (Enter).

These setup items control whether or not the lock feature will work for that particular function. For example, if Yes is entered for Lock Setup, then the R/S and other function can be used when Setup Lock function is implemented. Press 💽 to see other functions that can be locked See chapter 8, parameters 28-34.

Notice that as you enter your code, only (\*\*\*\*\*\*\*) appear to protect your password. Again, make the password easy to remember should you wish to use this function.

Enter your password code and press **Enter**). The Model 820 is now unlocked and accessible for additional entries.
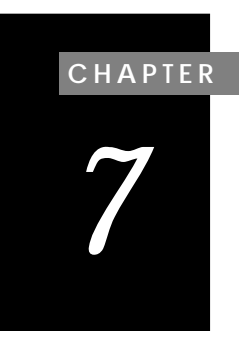

# **History Functions**

The process of measuring and recording units of sound and retrieving the data for study and understanding is enhanced by additional functional capabilities of the Model 820 Sound Level Meter.

This chapter will cover:

- Setting and Viewing Advanced Functions
  - Time History
  - Time History Data
  - Log and Data
  - Interval History
  - Interval History Data
  - Exceedance
  - Setting PassBy functions
- Dealing with OVERLOAD.
- Setting the Daily History Parameter.

# **Setting and Viewing Advanced Functions**

The Model 820 has a variety of advanced functions that allow for gathering and storing great amounts of data with any given measurement. In this section you will learn how to access the parameters, choose the proper settings, and view some of the data collected. *Time History* records include the rms integrated level and, if selected, Peak, Unweighted Peak, or  $L_{max}$ . Parameters 80-87 allow you to select the period for the history and what data are to be saved.

Step 1Turn the Model 820 on and access Time History<br/>parameters. Press (FCD) (HST) . The following<br/>screen, item 80, *Time history Enable* appears:

ę, HIST Enable [Yes]

- Yes: With this item set to "Yes", the time history function is enabled. Despite Model 820's large memory, ensure anticipated requirements do not exceed available memory.
- **Step 2** To enable the Time History, press Modify ▶ to [Yes] and (Enter).
- **Step 3** Press the to item 81, *History Resolution*:

(1.0 d/B, 0.1 dB).

- **Step 4** To change this setting press Modify () Enter
- **Step 5** To access item 82, *Hist Save Peak* press 💌 :

[No, Peak, UWPK, Lmax]

- **Step 6** You may press Modify and make your selection with ▶ and then press Enter.
- **Step 7** Press the to item 83, *Hist Period:*

(0-255 units)

Normally all data is taken with 0.1 dB resolution (2 bytes/level). To save memory, this option allows storage of history in 1.0 dB resolution.

This option allows saving the weighted peak (Peak), unweighted Peak (UWPK) or Max RMS level (L<sub>max</sub>) with each RMS history sample.

See the following step.

These options select the history period length as determined by the value set in parameter #83 times

- **Step 9** Use the Modify and it to select the value you want for this field.
- Step 10 Press the to item 85, *Hist Base.* The setting range is:

- **Step 11** To enter a value, press (Modify), the value, (Enter).
- **Step 12** Press the to item 86, *Hist Base Mode:*

[Off, RMS, Peak].

Step 13 To change the field press (Modify), (), and (Enter) .

**Step 14** Press the 💌 to item 87, *Histogram Resolution for these options:* 

[1/8, 1/2, 1.0, 2.0, 5.0, 10]

the units set in parameter #84. For example, selecting a period of 180 and a unit of 10 seconds would give 1800 seconds or 30 minutes for each  $L_{eq}$  history period. A period of 2 and a unit of 1/32 second would result in a history stored every 1/16 second. Setting Item #83 to 0 is equivalent to setting it to 256.

This is for editing purposes only. All history is stored regardless of this base level. However, only data above the base level are displayed.

This parameter controls the stored data which the preceding base level operates. For example, if this was set to Peak and the base level set to 100 dB, only peaks 100 dB and above would be displayed.

The Model 820 provides an amplitude distribution that can be printed. If the resolution is not satisfactory, a different one may be selected and the amplitude distribution re-displayed or printed. This is possible because all data is stored to the nearest 1/8 dB.

**Step 15** Select the value you want. Press Modify, ▶ to the proper setting, and then press Enter.

<sup>(0-255</sup> dB).

Chapter 5 explained how to perform a measurement. To examine the Time History of that measurement take the following steps:

**Step 1** To access Time History, press (LOG), and a screen similar to the following will appear:

**Step 2** Press the 💌 key to sequence through the stored history data:

The Time History is used to view the data that was acquired with the settings discussed in the previous section. In this example we are viewing the Leq and Peak data that was gathered during the history period.

This display contains History information about the measurement. It was started by a key stroke.

*Press the* **(***key to view other readings.* 

### Log

The Log key function is a Run/Stop log. It indicates how many times the measurement was started and stopped, and at what time.

Once a measurement is in progress, information can be examined as follows:

9/24/97

**Step 1** Press (SHIFT) and (LOG) to access Log screens:

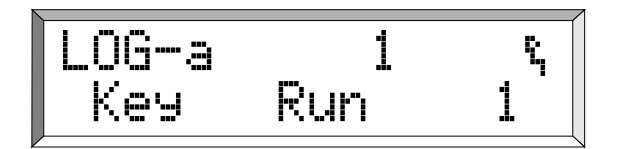

View the start and stop times and date by press-Step 2 ing the  $(\mathbf{k})$  key:

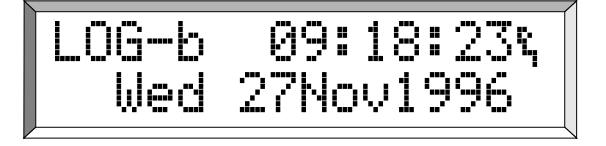

Step 3 Go back to LOG-a by pressing the key. Toggle through the record logs by pressing  $\bigcirc$ :

The  $\frown$  and  $\bigcirc$  keys may be used to look at Step 4 additional records. Press the  $(\mathbf{N})$  to look at associated dates and times.

#### Interval History

The Interval History Parameters allow you to select and define the interval size and determine what data are to be saved.

Each interval gives you L<sub>eq</sub>, SEL, Min, Max, Peak, UWPK, Exceedance count, and, if you turn this feature on,  $L_n$ 's. Listed below is each parameter and a brief explanation of its function.

This screen gives you information about the most current readings. This measurement was started by a key stroke. If it had been started by preset alarm, "Key" would have been replaced with "Alm".

The Log information indicates that the measurement was stopped by keystroke. If a low battery had been the reason for the measurement stopping, "BATT" would have appeared. To retain data already gathered. the Model 820 will terminate the measurement when battery power becomes low.

**Step 2** Press the  $\bigcirc$  to access the next parameter, 73,

Press the 💌 to item 74, *Intv Threshold*. You may find 80 dB preset but you may enter another

Press the 💌 to item 75, *Intv Period*. Press (Modify)

and the numeric values for the interval period

Press the 💌 to *Intv Time Sync*, item 76 for these

Press the  $\checkmark$  to item 77, Intv Save  $L_n$ 's. The

desired, and then press (Enter):

Intv Exchange Rate for these choices:

[3dB, 4dB, 5dB, 6dB]

value:

(0-255)

(hh:mm)

choices:

[Yes, No]

Step 3

Step 4

Step 5

This parameter is the exchange rate used for each interval. Set this to 3 dB for community noise and 5 dB for OSHA studies.

This sets the TWA threshold for the interval time history. For hearing conservation purposes, 80 dB is recommended. For most community noise purposes, set this parameter to 0 or slightly above the noise floor.

This sets the period for the interval history. (A 1 second Interval may be selected by entering 00:00)

The Model 820 allows synchronizing the interval report with the Daily History Report. If (Yes) is entered, the Interval Report will be started (or restarted if already running) at the start of each hour. For this to work properly the Interval Time should be one hour or some multiples of hours. The benefit of synchronizing the hourly levels and the interval reports is that all the statistics ( $L_{max}$ ,  $L_n$ , etc.) are available for the hourly noise levels that make up the daily report.

Yes: This option allows the six  $L_n s$  for the interval report to be stored.

[Yes, No]

Choices are:

Step 6

**Step 7** Press the 💽 to item 79, *Intv Auto Stop.* The choices are:

[Yes, No]

Step 8

Yes: This option will cause the Model 820 to automatically stop at the end of each interval, allowing the precise timing of a series of manual measurements. To start a new measurement, the  $\left( \begin{array}{c} \text{REST} \\ \text{REST} \end{array} \right)$  key must be pushed.

No: This mode must be off for all automated measurements. It is recommended that Intv Time Sync be set to "No" to get the full desired period.

Eight screens are available from the INTV mode. The screen at the left gives the Time and Date of a given Interval. Duration,  $L_{eq}$ ,  $L_{min}$ and  $L_{max}$ , Peak and UWPK, and the level setting measurements.

INTV-a gives time, interval number and date INTV-b gives duration and interval number INTV-c gives SEL and L<sub>eq</sub>. INTV-d gives min and max level and the number of times level went over RMS exceedance 1. INTV-e gives peak and unweighted peak levels. INTV- f-h gives statistical information.

has been taken, press (RP). A screen similar to the one below will appear:

To view Interval Histories after a measurement

1 27Nov1996

Step 9 Examine the data available in each INTV. Press
▶ and scroll to each. The ♥ will also work and the scroll is a loop.

**Step 10** Press the **▼** or **▲** to view the next or previous Interval, respectively.

Exceedance is defined as an acoustic event characterized by the sound level going above or exceeding a predetermined level. An exceedance *event* requires the following to occur:

- The SPL must be above the RMS EXCD LVL 1 (parameter 61), or
- the weighted peak level must be above the PEAK EXCD LEVEL (parameter 63), or
- the unweighted peak level must be above the UWPK EXCD LEVEL (parameter 64), and
- must be true for longer than the minimum duration (parameter 68).

An exceedance *count*, on the other hand, is obtained whenever the level goes above RMS EXCD LVL 1, RMS EXCD LVL 2, PEAK EXCD LVEL, and UWPK EXCD LEVEL and are indicated on the printout respectively. This count has nothing to do with duration but only indicates the number of times the level went above the various exceedance levels.

Exceedance Level parameters are used to define the noise threshold levels to be used when counting the number of Exceedance during a measurement. The number of times the four levels were exceeded will be given in the data report.

To find the Exceedance parameters, items 61-65, turn the Model 820 on and follow these steps:

- Step 1Press the (BCL) (LMN). Notice the available settings,<br/>0 to 255 dB for items 61-64:
- 61 RMS Excd Lvl 1 First RMS detector exceedance level.
- 62 RMS Excd Lvl 2 Set above Level 1.

- 63 Peak Excd Level Weighted peak exceedance level.
- 64 Uwpk Excd Level Unweighted peak exceedance level.
- 65 Excd Hysteresis (0-9)

The Exceedance History parameters, items 66-70, allow you to select and define what data are to be saved in memory during an exceedance.

Each exceedance indicates the time it started, durations, symmetry,  $\rm L_{eq},~SEL,~L_{max},~Peak,~and~Time~History~(if desired).$ 

**Step 1** Press (strup) and (lock) to access item 66 from the previous field, or press (strup), (Modify), (6(6), and (Enter).

Here is a brief explanation of each parameter:

• 66 - Excd Enable - [Yes, No]

• 67 - Excd Exchange - [3dB, 4dB, 5dB, 6dB]

• 68 - Ex Min Duration - (0-255)

• 69 - Excd Time Hist - (Yes, No)

After an exceedance, the level must drop this amount below the exceedance threshold before a new exceedance is logged. This prevents multiple exceedance for a single event if level fluctuates about the threshold.

[Yes} would insure the exceedance report will be stored in memory when exceedance conditions 61-65 are met.

Used to calculate exceedance integrated level and normally set at 3 dB ( $L_{eq}$ ). 4 dB gives  $L_{DOD}$ , 5 dB gives  $L_{OSHA}$ , 6 dB gives  $L_{avg}$ .

This parameter sets the minimum duration in seconds of exceedance records.

With this item set to (Yes), a time history is saved only during the time an exceedance event occurs. • 70 - Excd Hist Per n/32 - (0-255)

The exceedance time history sample period is in 1/32 seconds. Ten samples before and after the exceedance are normally stored, up to a maximum of 255 samples.

Use the  $\bigcirc$  key to scroll through the fields. Use the **Modify**,  $\bigcirc$  and **Enter** keys to make any changes desired within each field.

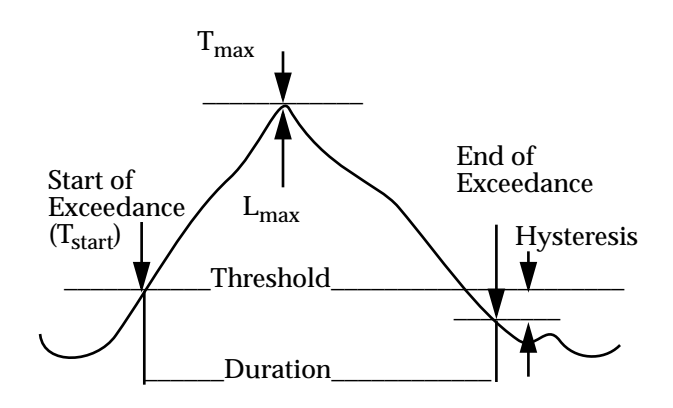

Figure 7-1 Exceedance diagram

The diagram above is an example of an exceedance with markings of explanation.

It should be noted here that additional parameter settings have been added out of numerical sequence to satisfy additional needs found in the field. These will now be explained:

| • | 161 - Timed EXCD Per.: (mm:ss)      | Exceedance Time history is<br>recorded from 10 samples before<br>exceedance to 10 samples after this<br>period. |
|---|-------------------------------------|----------------------------------------------------------------------------------------------------|
| • | 162 - Excd Trigger: [Level, PassBy] | Must be in [Level]. [Passby]<br>treated later.                                                                  |
| • | 163 - Excd Time: [Start, Max]       | Start: This setting will begin the exceedance measurement as it                                                 |

occurs.

Max: This setting will register the measurement at the Exceedance maximum point.

Occurrence Time = Tstart if set to [Start]. Occurrence Time = Tmax if set to [Max].

Symmetry = 
$$\frac{T_{max} - T_{start}}{duration}$$

 $L_{max}$  must be > rms Level 1.

Only events that are longer than the minimum duration set and having  $L_{max}$  greater than the RMS Exceedance Level 1, parameter 61, will be recorded. It is also important to set the Excd Time History Period to 0.5 or 1 second by entering a 16 or 32 for parameter 70, since the exceedance time history buffer is used to create this function. The max duration of a passby event is 128 samples which is 64 or 128 seconds depending on whether 16 or 30 is used in parameter 70.

To examine Exceedance data collected follow these steps:

**Step 1** Press (LCCK). The following screen appears with some variation:

- **Step 3** To examine the properties of each exceedance record use the ( ) or ( ) keys to see screens a-e.
- **Step 4** Press the  $\bigcirc$  or  $\bigcirc$  to view the next or previous exceedance.

Five screens are available. Time and Date and the Exceedance number, (as seen in the screen to the left), Duration,  $L_{eq}$  comparisons,  $L_{max}$ , Symmetry, Peak and UWPK. The *PassBy Function* is a special exceedance event detector that measures the  $L_{max}$ ,  $L_{eq}$ , and SEL of the highest event to raise and lower  $\geq 10$  dB in SPL. It is used to capture single events such as a vehicle or aircraft passby, or other event noises such as blasts or gas getting noise. In addition to the levels measured, the date and time of the  $L_{max}$  and the duration of the event are recorded. The maximum duration of passby event may be 1 or 2 minutes depending on the shape of the event. Maximum passby duration will be reduced if exceedance is reduced.

[Level, PassBy].

**Step 2** Press Modify and then press ► to [PassBy] and then press Enter.

When the Exceedance History and Passby, parameter 66 and 162, is enabled, a Passby record will be created whenever a delta 10dB event is detected (See Figure 7-2).

The occurrence time or Maximum Level must be equal to or greater than the RMS EXCD LVL 1 (parameter 61).

Passby's Max

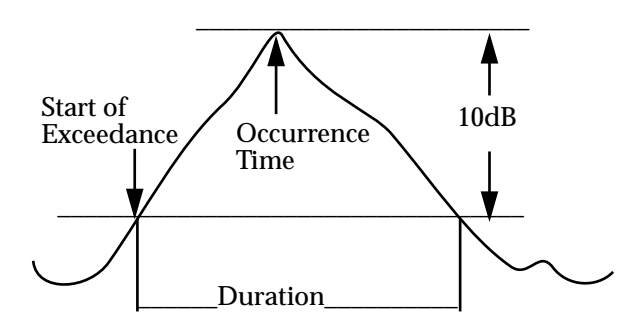

Figure 7-2 Passby Diagram

After taking a reading with [Passby] enabled, you may wish to examine the Passby events. You may also look at this while the instrument is running. To do this follow this step:

Step 1 Press (Exceedance, which is now Passby), and using the or keys, scroll through the events. Use the or keys to look at information about this event.

a. EXCD-a: Time, PassBy record, and date.

b. EXCD-b: Duration and record number of PassBy event.

c. EXCD-c: SEL and L<sub>eq</sub> of PassBy event.

d. EXCD-d: Max RMS level and Symmetry of PassBy record.

e. EXCD-e: Peak PassBy level and UWPK of PassBy record.

Step 2 To examine the Maximum PassBy of all those collected, press SHIFT and the i key. Use the i and i keys to access the following data windows:

PSBY-a: Time and Date of maximum PassBy.

PSBY-b: Duration of maximum PassBy.

PSBY-c: L<sub>eq</sub> and SEL of maximum PassBy.

PSBY-d: L<sub>eq</sub> and Max RMS level.

**Step 3** To return to the Exceedance PassBy data screens, press SHIFT (▲).

If "PSBY" appears in the screen it means you are in the Max PassBy data screen. Hit SHIFT (\*) to get into the Exceedance PassBy screen.

Five screens are available here by using the P key, giving time and date of the occurrence, duration, and  $L_{ea}$  comparisons.

Symmetry when used in PassBy mode is an indication of where Occurrence Time (or Max Level) occurs in the event. To clarify, 25% symmetry would indicate Max Level happened 1/4 of the way into the event in linear time. 50% would suggest that the Occurrence Time happened half way into the event, and so forth.

The Single Highest Passby event is accessed by pressing SHIFT and while in the EXCD Mode. It should be noted that during any measurement an *OVERLOAD* may occur. Such occurrences happen when input signals exceed internal circuitry limits (such as dropping or jarring the instrument). Should an *OVER-LOAD* occur during a measurement, the data accumulated during the occurrence will not be accurate.

The Model 820 registers an *OVERLOAD* in the upper right corner of the display where the running figure appears. The figure takes one step each second. At intervals, 8 seconds apart, the letters O, V, L, D, will appear in succession. The measurement should be retaken. The Interval Report on the printout will indicate which interval had the *OVERLOAD*.

# **Setting the Daily History Parameter**

The Model 820 automatically calculates daily sound statistics, including:  $L_{eq}$  24,  $L_{dn}$ , CNEL,  $L_{peak}$ ,  $L_{uwpk}$ ,  $L_n$ 's\*,  $L_{max}$ , and  $L_{min}$ ; and for each hour of the day the hourly  $L_{eq}$ , the hourly EXCD  $L_{eq}$  and the resultant Background  $L_{eq}$ .

**Step 1** To access item 88, *Daily Enable*, press (BFL), (SHIFT), and (FL).

[Yes, No]

Daily Noise History can only be viewed in the Daily Noise History printout or downloaded to a computer.

\*Six L<sub>n</sub> percentiles (optional) see parameter 206.

Choose [Yes] if you wish this option enables.

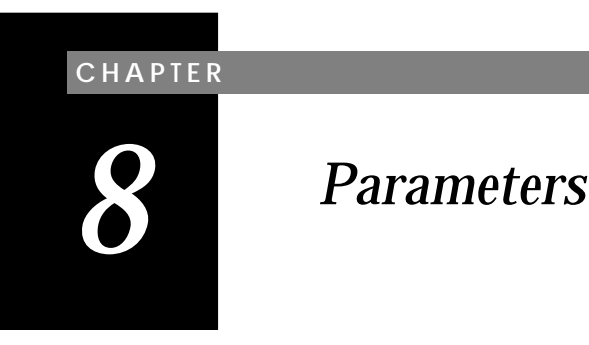

As we have seen in previous chapters, the Model 820 owes its versatility in great part to a flexible setup. More than 160 parameters and options can be selected to tailor the Model 820 to any measurement. Four preprogrammed setups for standard applications are in memory. One may use these as blueprints for modifications. It is also possible to store up to 11 other setups in memory for later recall. Along with downloadable setups from software, this truly makes the Model 820 a myriad of instruments in one.

In this chapter we will review the following:

- Parameter access keys, (SETUP) (Modify Enter) (Cancel)
- Learn to store and retrieve complete setups from the various memory registers
- List all parameters with a short explanation.

# Parameter Key Access Review

#### Entering and Exiting the Setup Menu

Some setup items may be changed while the Model 820 is running, but parameters influencing data integrity require a memory Reset ALL.

**Step 2** Enter the setup by pressing **ETLP**. The following will appear:

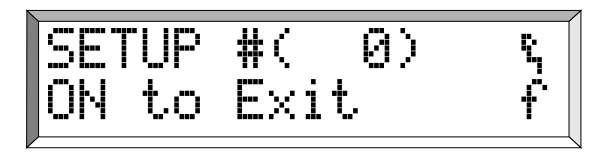

Step 3 To exit back to the main screen, press Cancel .

**Step 4** Return to the setup menu. Press Setup.

### **Locating Parameters**

When in the setup menu, the arrow keys allow movement from one parameter to another. One may also use a function key or directly index to the appropriate parameters.

- **Step 1** From the Setup menu press 💌 to move down the list of parameters one at a time.
- **Step 2** When the arrow keys are used in conjunction with the Shift key, <u>SHIFT</u>, the Model 820 will take you to the top or bottom of the parameters list.
- **Step 3** Press (SHIFT)  $(\blacksquare)$  to move to the bottom of the parameter list.
- **Step 4** Press the  $\operatorname{SLM}^{\operatorname{CAL}}$  key.

NOTE: Numbers are entered at the current cursor position. Enter leading zeros if necessary.

All items in the list of parameters can be accessed by using the a and e.

The Model 820 moves you to the rms detector parameters.

You are now at the beginning of the Exceedance parameters, item 61. Parameters may consist of numerical values, character fields or selected choices. Numerical or character fields are shown between parentheses:

Another parameter type is the template entry parameter. These prompt for specific data entry. For example:

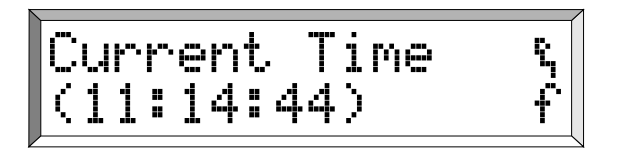

For both types, follow these simple steps:

- Step 1 Press Modify.
- Step 2Enter a value from the numerical keypad. Use<br/>the SHIFT key for alphabetical input.
- **Step 3** Confirm any change with **Enter**.
- Step 4 Cancel any change by pressing Cancel before Enter.

Parameters whose value is selected from a few possible choices are displayed with the current setting inside square brackets:

To make a selection:

**Step 1** Press Modify and then the  $(\blacksquare)$  and  $(\blacktriangleright)$  keys.

This one has rounded brackets that mean this is an "entry parameter". Type the number or character desired (see Chapter 4). If there is an angle bracket ">" then the entry field is too big to fit the screen and will scroll with the  $\bowtie$ key.

For complete coverage of numerical and alpha entry see chapter 4.

- **Step 2** Confirm change with **Enter**.
- Step 3 Cancel change by pressing Cancel before Enter.

#### **Error Messages**

Entry errors will be noted by a warning message. For example:

WARNING -(ON) to Exit

Verify the correct entry format.

# Learning to Store and Retrieve Setup Memory

The current setup parameters can be stored internally in two ways for later recall:

- In two RAM (random access memory) registers
- In one EEPROM register (electronically erasable programmable read-only memory)

Setups stored in RAM occupy the same memory as the data (256 KB). They may be lost if battery power is removed for more than a few minutes. One set of parameters at a time can be stored in the EEPROM. Parameters in the EEPROM register are secure even if the batteries are disconnected, since the EEPROM does not require bias voltage to maintain its state. A minimum of 5,000 STORE operations are possible with the EEPROM.

#### Storing a Setup

The Model 820 must be stopped and memory reset to store to the EEPROM.

Remember, to reset memory press SHIFT (RESET) Enter . Step 1 Press SHIFT (STR :

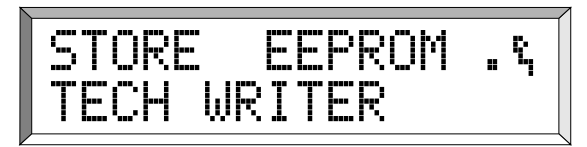

**Step 2** The keys will scroll through the two RAM registers (0-9). For example, press twice:

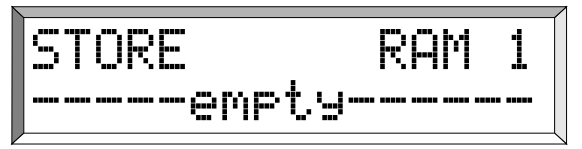

The RAM register "1" is empty.

**Step 3** To store the current setup to the displayed RAM 1, register, press **Enter**:

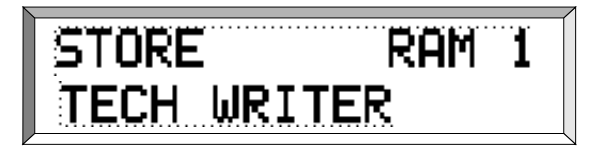

# Recalling a Setup

Memory must be reset before a recall of setup parameters can be accomplished.

Step 1In the stop mode, press (SHIFT)RESETEntertoreset memory. Then press (SHIFT)(SETUP).

The EEPROM (.) register is the default. In this instance, the title of the measurement is "TECH WRITER".

RECALL ROM Airport Noise Ωŧ,

RAM registers 0 to 9 and EEPROM register will recall previously stored calibration data. STORE saves the CAL data so that the calibration for several different microphones may be stored and recalled as desired. For example, Register 1 could store the calibration for a Model 2560 microphone, 2 for a Model 2540, 3 for dB $\mu$ V. ROM registers A, B, and = do not affect calibration data.

# **Model 820 Setup Parameters**

Setup parameters of the Model 820 are listed below. Modifying some setup parameters, such as going from a FAST to a SLOW meter response, may not be allowed unless the data is reset. This prevents corruption of the overall noise data.

Parameters are listed below in logical groups, with their number and direct index key (if available). Valid entry formats are listed, (0), for numerical, [0], for selection. Some reserved parameters, or selections are not available. Many of these are active in the Model 870, the Model 820's big brother.

System (1-20)

(RCL SETUP) (SHIFT) (RESET R/S

The following parameters define measurement names, and determine interface parameters.

| No. | Prompt          | Entry    | Comment                                                                                                    |
|-----|-----------------|----------|----------------------------------------------------------------------------------------------------|
| 1   | Reset ALL Data? | [No Yes] | This parameter allows a SHIFT<br><b>RESET</b> without leaving SETUP.<br>Note: If this parameter is set to<br>Yes, a <b>RESET</b> will occur, and<br>the parameter will automati-<br>cally revert to No. |

| 2-4 | Name                                | (up to 30 charac-<br>ters)  | Place any message you desire<br>in these 3 lines. (The 3 lines of<br>name are savable only in<br>EEPROM.)                                                                                                    |
|-----|-------------------------------------|-----------------------------|----------------------------------------------------------------------------------------------------|
| 5   | Title                               | (up to 30 charac-<br>ters)  | Used to describe a measure-<br>ment or setup                                                                                                    |
| 6   | Current Time                        | (hh:mm:ss)                  | also accessed w/ SHIFT (TMER)                                                                                                    |
| 7   | Current Date                        | (mm/dd/yy)                  | Leap years are considered. For<br>years less than the year manu-<br>factured, the 21st century is<br>assumed (2000-2092), other-<br>wise the 20th century is used<br>(1993-1999)                                                                |
| 8   | Day of Week                         | [Sun-Sat]                   |                                                                                                    |
| 9   | Baud Rate                           | [300-19200]                 | Baud rate of the serial inter-<br>face. Serial printer or com-<br>puter rate should be the same.                                                                                                    |
| 10  | RS-232 Address                      | (0-127)                     | Enables addressed communi-<br>cation mode for a network of<br>L•D SLMs. Each must have a<br>unique address. Normally<br>only one Model 820 is used,<br>thus the address should be set<br>to 0 to disable.                                       |
| 12  | COM Ports Hand-<br>shaking Register | [None, Hdwr,<br>XOFF, Both] | Serial handshaking protocol.<br>Model 820 -SW1 uses [None].<br>Note: To conserve power, the<br>Model 820 turns off the serial<br>port after 255 sec. of non-use.<br>To keep unit on and connected,<br>an external power supply must<br>be used. |

| 14 | Output 1 Logic | Off<br>RMS (R)<br>PEAK (P)<br>P + P                                     | True takes it to 5 volts.<br>When set to Off, DTR is DTR                                                                                                    |
|----|----------------|-------------------------------------------------------------------------|----------------------------------------------------------------------------------------------------|
|    |                | R + I<br>INTV (I)<br>R + I                                              | Indication that Interval<br>started and will stay on time<br>set in parameter 15.                                                                                                    |
|    |                | P + I $R + P + I$ $A:D$ $R + A$ $P + A$ $R + P + A$ $I + A$ $R + I + A$ | Logic control including "A" are<br>not applicable to the Model<br>820.                                                                                                    |
|    |                | P + I + A $R + P + I + A$ $R/S$                                         | Run/Stop                                                                                                    |
| 15 | Output 1 Timer | (enter time)                                                            | There are 2 modes to the Logic<br>Output Time now: If the time<br>is set to 5 sec or less it is<br>assumed to be a minimum<br>time and the output will be<br>asserted for a minimum of the<br>time selected. If the time is<br>programmed to be greater than<br>5 sec then the time is consid-<br>ered to be the maximum dura-<br>tion that the pulse should last<br>and the output will be asserted<br>for a minimum of 5 sec and a<br>maximum of the time pro-<br>grammed. |

| 20 | Power Save | [Auto Off, Manual<br>Off, Audio Off] | Auto Off: If in the Stop mode<br>and if no keys are pressed or<br>commands given for 12 min,<br>the Model 820 will turn off<br>automatically.<br>Manual Off: The Model 820<br>will not turn off until the OFF<br>key is pressed, a computer OFF<br>command is given, or the bat-<br>teries become low.<br>Audio Off: Not available on the<br>Model 812. |
|----|------------|--------------------------------------|----------------------------------------------------------------------------------------------------|
|----|------------|--------------------------------------|----------------------------------------------------------------------------------------------------|

# Timer (21-27) SHIFT

These parameters are used when Start and Stop of measurements are to be controlled by the clock.

| No. | Prompt            | Entry                        | Comment                                                                                                    |
|-----|-------------------|------------------------------|----------------------------------------------------------------------------------------------------|
| 21  | Timer Mode        | [Off, Block, 1/day,<br>2/day | Block: Run Time 1 on Run<br>Date to Stop Time 1 on Stop<br>Date<br>1/day: Run Time 1 to Stop<br>Time 1 each day from Run<br>Date to Stop Date<br>2/day: Run Time 1 to Stop<br>Time 1 and Run Time 2 to<br>Stop Time 2 each day from<br>Run date to Stop Date |
| 22  | Timer Run Date    | (dd/mm/yy)                   | See Timer Mode comment                                                                                                    |
| 23  | Timer Stop Date   | (dd/mm/yy)                   | See Timer Mode comment                                                                                                    |
| 24  | Timer Run Time 1  | (hh:mm:ss)                   | See Timer Mode comment                                                                                                    |
| 25  | Timer Stop Time 1 | (hh:mm:ss)                   | See Timer Mode comment                                                                                                    |
| 26  | Timer Run Time 2  | (hh:mm:ss)                   | See Timer Mode comment                                                                                                    |
| 27  | Timer Stop Time 2 | (hh:mm:ss)                   | See Timer Mode comment                                                                                                    |

### Lock (28-34) SHIFT

These parameters limit access of certain functions to those with the correct password.

**Step 1** After setting password and lock options, exit the setup and press (SHIFT) (LOCK) to lock.

For complete instruction on setting the Lock parameters, see chapter 6.

**Step 2** To unlock, press (HIFT) ( $_{KCD}^{LOCK}$ ), then (Modify), and enter the password.

| No. | Prompt        | Entry                     | Comment             |
|-----|---------------|---------------------------|---------------------|
| 28  | Lock Password | (8 characters)            | Enter your password |
| 29  | Lock R/S Key  | [No, Yes]                 | Lock mode change    |
| 30  | Lock Setup    | [No, Yes]                 |                     |
| 31  | Lock Function | [No, Yes]                 |                     |
| 32  | Lock Reset    | [No, RES-ALL,<br>Cur+All] |                     |
| 33  | Lock ON Key   | [No, Yes]                 |                     |
| 34  | Lock I/O      | [No, Yes]                 |                     |

| No. | Prompt         | Entry                  | Comment                                                                                                    |
|-----|----------------|------------------------|----------------------------------------------------------------------------------------------------|
| 35  | CAL Level      | (114.00)<br>(0-255 dB) | Enter the sound pressure level of your calibrator                                                                |
| 36  | Calibrator S/N | (to 8 char.)           | Calibrator serial no. will be printed                                                                            |
| 37  | Auto-Cal Mode  | [No, Yes]              | unused                                                                                                    |
| 38  | Auto-Cal Time  | (00:00) (hh:mm)        | Allows automatic daily calibra-<br>tion check with LDL electro-<br>static actuator (available at<br>later date). |

# Sound Level Meter (39-50) (State

These parameters define the sound level meter characteristics. Most changes will require a SHIFT if memory holds previous data.

| No. | Prompt                 | Entry                       | Comment                                                                                                    |
|-----|------------------------|-----------------------------|----------------------------------------------------------------------------------------------------|
| 39  | Detector               | [Slow, Fast, Impl]          | Slow: exponential avg: 1 second<br>constant.<br>Fast: exponential avg: 1/8 sec-<br>ond constant.<br>Impl: impulse response. |
| 40  | Frequency<br>Weighting | [A,A16,C,C16]               | A and C weightings meet Type 1<br>specifications. Note: A16 and<br>C16 not applicable to the Model<br>820.                  |
| 41  | AC Out Weighting       | [Flat, Wght, F+20,<br>W+20] | F+20: Flat Level with 20 dB<br>gain.<br>W+20: Weighted with 20 dB<br>gain.                                                  |
| 42  | Unweighted Peak        | [Flat, C]                   |                                                                                                    |

| 43 | Mic. Polarization<br>Voltage | [0, 28, 200]      | This selects the polarization<br>voltage for the microphone.<br>Chose 28 or 200 V for con-<br>denser type microphones and 0<br>V for pre-polarized micro-<br>phones (electret). |
|----|------------------------------|-------------------|----------------------------------------------------------------------------------------------------|
| 44 | Reference Level              | (0 to 255 dB)     | measured level - reference level<br>= relative level used in some<br>functions                                                                                                  |
| 45 | Currant Exchange<br>Rate 1   | [3dB,4dB,5dB,6dB] | Exchange rate for currant TWA<br>or Dose readings. For OSHA<br>use 5dB.                                                                                                    |
| 46 | Current<br>Threshold 1       | (0 to 255 dB)     | Levels above threshold are inte-<br>grated into currant TWA or<br>Dose readings. For OSHA use<br>80 dB.                                                                         |
| 47 | Currant<br>Criterion 1       | (0 to 255 dB)     | 100% dose if this level is main-<br>tained for full dose period. For<br>OSHA use 90 dB.                                                                                         |
| 48 | Overall<br>Exchange Rate 2   | [3dB,4dB,5dB,6dB] | Exchange rate for overall TWA or Dose readings.                                                                                                    |
| 49 | Overall<br>Threshold 2       | (0 to 255 dB)     | Levels above threshold are inte-<br>grated into overall TWA or Dose<br>readings.                                                                                                |
| 50 | Overall<br>Criterion 2       | (0 to 255 dB)     | 100% dose if this level is main-<br>tained for full dose period.                                                                                                    |

# Dose (51) [101 DOSE

The noise exposure Dose may be calculated with three different set of parameters: CURRENT, OVERALL, and LDL. See section on occupational noise for additional information. The dose displayed with the DOSE key is Dose 2.

| No. | Prompt | Entry | Comment |
|-----|--------|-------|---------|
|-----|--------|-------|---------|

| 51 | Full Dose Hours | (0 - 99)          | This is normally set to 8 for an<br>8 hour workday. It is used with<br>the criterion level to determine<br>a 100% projected dose. |
|----|-----------------|-------------------|----------------------------------------------------------------------------------------------------|
| 52 | LDL Exchange    | [3dB,4dB,5dB,6dB] | Use LDL function to reevaluate<br>stored data with new dose<br>parameters.                                                        |
| 53 | LDL Threshold   | (0-255 dB)        |                                                                                                    |
| 54 | LDL Criterion   | (0-255 dB)        |                                                                                                    |

# $L_n$ Statistical Levels (55-60) ${}^{\text{BATT}}_{\text{LN}}$

 $L_{nn}$  is the rms noise level which was exceeded nn% of the time. The  $L_n$ 's are computed from the overall level distribution histogram or each interval's level histogram (see item 77). The measured and displayed  $L_{nn}$  may be changed during the measurement. The six nn are automatically listed in increasing order.

| No. | Prompt                    | Entry     | Comment |
|-----|---------------------------|-----------|---------|
| 55  | L <sub>nn</sub> 1 Percent | (0 to 99) |         |
| 56  | L <sub>nn</sub> 2 Percent | (0 to 99) |         |
| 57  | L <sub>nn</sub> 3 Percent | (0 to 99) |         |
| 58  | L <sub>nn</sub> 4 Percent | (0 to 99) |         |
| 59  | L <sub>nn</sub> 5 Percent | (0 to 99) |         |
| 60  | L <sub>nn</sub> 6 Percent | (0 to 99) |         |

These parameters define noise threshold levels to be used when counting the number of exceedances during a measurement (viewed in MAX-b and c displays for rms, PEAK-b, UWPK-b for peak exceedance), and triggering the exceedance history (see parameter 66).

| No. | Prompt          | Entry        | Comment                                                                                                    |
|-----|-----------------|--------------|----------------------------------------------------------------------------------------------------|
| 61  | RMS Excd Lvl 1  | (0 - 255 dB) | First rms detector exceedance level.                                                                                                    |
| 62  | RMS Excd Lvl 2  | (0 - 255 dB) | Set above Level 1.                                                                                                    |
| 63  | Peak Excd Level | (0 - 255 dB) | Weighted peak exceedance level.                                                                                                    |
| 64  | Uwpk Excd Level | (0 - 255 dB) | Unweighted peak exceedance level.                                                                                                    |
| 65  | Excd Hysteresis | (0 - 9)      | This sets the amount, once an<br>exceedance occurs, that the<br>level must drop below the<br>exceedance level before the<br>Exceedance event ends and a<br>new exceedance can occur.<br>Normally set this level to 2 or 3<br>dB. This prevents multiple<br>exceedances for a single event if<br>the level flickers around the<br>threshold. |

# Exceedance History (66-70, 161-163)

These parameters select and define what data are to be saved in memory during an exceedance.

| No. | Prompt | Entry | Comment |
|-----|--------|-------|---------|
|-----|--------|-------|---------|

| 66  | Excd Enable     | [No, Yes]         | Yes: Exceedance report will be<br>stored in memory when<br>exceedance conditions above<br>are met.                                                                    |
|-----|-----------------|-------------------|----------------------------------------------------------------------------------------------------|
| 67  | Excd Exchange   | [3dB,4dB,5dB,6dB] | Used to calculate exceedance<br>integrated level. Normally this<br>is set to 3dB (L <sub>eq</sub> ). 4dB gives<br>L_DOD, 5dB gives LOSHA,<br>6dB gives L_Avg.         |
| 68  | Ex Min Duration | (0-255)           | Exceedance must last at least<br>this many seconds to be<br>logged.                                                                                                   |
| 69  | Excd Time-Hist  | [No Yes]          | Exceedance time history is saved if set to [Yes].                                                                                                    |
| 70  | Excd Hist Per.  | (0-255)           | Exceedance time history sam-<br>ple period in 1/32 s. Ten sam-<br>ples before and after the<br>exceedances are normally<br>stored, up to a maximum of<br>255 samples. |
| 161 | Timed EXCD Per. | (mm:ss)           | Exceedance Time history is<br>recorded from 10 samples<br>before exceedance to 10 sam-<br>ples after this period.                                                     |
| 162 | Excd Trigger    | [Level, Bypass]   | Bypass: Enables a variable threshold.                                                                                                    |
| 163 | EXCD Time       | [Start, Max]      | Start: The exceedance will be<br>measured at the beginning.<br>Max: The exceedance will be<br>measured at the maximum.                                                |

# Interval History (72-79)

| No. | Prompt      | Entry     | Comment                                                     |
|-----|-------------|-----------|-------------------------------------------------------------|
| 72  | Intv Enable | [No, Yes] | Interval report will be stored in memory if Yes is entered. |

| 73 | Intv Exchange               | [3dB, 4dB, 5dB,<br>6dB] | Used to calculate interval inte-<br>grated level. Normally this is<br>set to 3 dB (L <sub>eq</sub> ). 4 dB gives<br>L_DOD, 5 dB: LOSHA, 6 dB:<br>L_Avg.                                                                                           |
|----|-----------------------------|-------------------------|----------------------------------------------------------------------------------------------------|
| 74 | Intv Threshold              | (0 to 255 dB)           | Levels above threshold are integrated during each interval, normally 0 dB for $L_{eq}$ . For noise hygiene interval TWA, set to dose threshold.                                                                                                   |
| 75 | Intv Period                 | (hh:mm)                 | This sets the period for the<br>interval history from 1 minute<br>up to 99:59. A 1 second inter-<br>val may also be selected by<br>entering 00:00.                                                                                                |
| 76 | Intv Time Sync              | [No, Yes]               | Synchronizes start of interval<br>with clock and daily history<br>report. If Yes is entered, the<br>interval report will be started<br>(or restarted if already running)<br>at the start of each hour or<br>minute depending on Intv<br>duration. |
| 77 | Intv Save L <sub>n</sub> 's | [No, Yes]               | Selects whether interval L <sub>n</sub> 's<br>are stored. The L <sub>n</sub> 's stored are<br>those in effect (items 55-60) at<br>end of interval.                                                                                                |
| 79 | Intv Auto Stop              | [No, Yes]               | If yes, automatically stops<br>instrument at the end of each<br>interval for precise timing of<br>series of manual measure-<br>ments. Use R/S key to restart.                                                                                     |

# Time History (80-87)

This third type of history is the most conventional. The rms integrated level and, if selected, a maximum reading are stored in memory at the end of each time history period.

| No. | Prompt          | Entry                          | Comment                                                                                                    |
|-----|-----------------|--------------------------------|----------------------------------------------------------------------------------------------------|
| 80  | HIST Enable     | [No, Yes]                      | Time history report will be<br>stored if Yes is entered. Despite<br>the Model 820's large memory,<br>ensure anticipated require-<br>ments do not exceed available<br>memory.              |
| 81  | Hist Resolution | [0.1dB, 1.0dB]                 | Normally, all data is taken with<br>0.1 dB resolution (2bytes/<br>level). Allows storage of history<br>with 1 dB resolution to con-<br>serve memory(1byte/level).                         |
| 82  | Hist Save Peak  | [No, Peak, UWPk,<br>Lmax]      | This option allows saving the<br>history period's highest<br>weighted (Peak), unweighted<br>Peak (UWPk) or rms level (L <sub>max</sub> )<br>with each RMS history sample.                 |
| 83  | Hist Period     | (1-255 units)                  | Multiplier of units of time in<br>parameter #84 sets rate at<br>which history samples are<br>stored. Ex: 1 x 60.0s for<br>minute by minute history, 16 x<br>1/32s for 0.5 second history. |
| 84  | Hist Per. Units | [1/32s, 1.0s, 10.0s,<br>60.0s] | Note: The rms detector is sampled 32 times/s. These samples are averaged into an integrated sound level ( $L_{eq}$ ) stored every time history period.                                    |
| 85  | Hist Base       | (0-255 dB)                     | This is for editing purposes<br>only. All history is stored<br>regardless of this base level.<br>However, only noise data above<br>the base level are displayed on<br>the screen.         |
| 86  | Hist Base Mode  | [Off, RMS, Peak]               | Type of noise data used by the base mode                                                                                                    |

| 87 | Hist Resolution | [1/8, 1/2, 1.0, 2.0,<br>5.0, 10] | Selects the interval in dB of the<br>overall time level amplitude<br>distribution.                                                                                                    |
|----|-----------------|----------------------------------|----------------------------------------------------------------------------------------------------|
| 88 | Daily Enable    | [No, Yes]                        | [Yes] to store daily data such as $L_{dn}$ , CNEL, $L_{eq}$ and back-<br>ground level. This option pro-<br>vides the storage of 24 hourly<br>noise levels for each one of<br>these quantities when interval<br>duration is 1 hour and Intv<br>Time Sync = Yes. |

### Print Options (89-112) (ANT)

These parameters allow for tailored reports of LDL Model 820 data during or after the measurement. They can be accessed from outside the SETUP by pressing (ALL), then 7 for printer type and options. Refer to section on printouts for samples of information found on each printout.

| No. | Prompt          | Entry                         | Comment                                          |
|-----|-----------------|-------------------------------|--------------------------------------------------|
| 89  | Prn Data Report | [No, Yes]                     | Prints quick data report.                        |
| 90  | R/S and Cal Log | [No, Yes]                     | Prints Run/Stop and calibra-<br>tion log report. |
| 91  | Setup Report    | [No, Yes]                     | Prints list of current setup parameters.         |
| 92  | RMS Histogram   | [No, Yes]                     | Prints histogram of overall rms levels.          |
| 93  | Lowest Level    | (0 - 255)                     | RMS Histogram lowest printed level               |
| 94  | Highest Level   | (0 - 255)                     | RMS Histogram highest printed level              |
| 95  | Histogram Resl. | [1/8, 1/2,<br>1.0,2.0,5.0,10] | Spacing in dB between histo-<br>gram entries     |

| 96  | Peak Histogram  | [No, Yes]         | Prints histogram of overall peak levels.            |
|-----|-----------------|-------------------|-----------------------------------------------------|
| 97  | Lowest Level    | (0 - 255)         | Peak Histogram lowest printed level                 |
| 98  | Highest Level   | (0 - 255)         | Peak Histogram highest<br>printed level             |
| 99  | Histogram Resl. | [1.0,2.0,5.0,10]  | Spacing in dB between histo-<br>gram entries        |
| 100 | UwPk Histogram  | [No, Yes]         | Prints histogram of overall unweighted peak levels. |
| 101 | Lowest Level    | (0 - 255)         | UWPk Histogram lowest<br>printed level              |
| 102 | Highest Level   | (0 - 255)         | UWPk Histogram highest printed level                |
| 103 | Histogram Resl. | [1.0,2.0,5.0,10]  | Spacing in dB between histo-<br>gram entries        |
| 104 | EXCD Report     | [No, Short, Long] | Prints exceedance report.                           |
| 105 | Lowest Rec. #   | (0 - 65535)       | Starting exceedance record number of printout       |
| 106 | Highest Rec. #  | (0 - 65535)       | Ending exceedance record<br>number of printout      |
| 107 | INTV Report     | [No, Short, Long] | Prints interval report                              |
| 108 | Lowest Rec. #   | (0 - 65535)       | Starting interval record num-<br>ber of printout    |
| 109 | Highest Rec. #  | (0 - 65535)       | Ending interval record number of printout           |
| 110 | HIST Report     | [No, Yes]         | Prints time history report                          |
| 111 | Lowest Rec. #   | (0 ->999999)      | Starting history record num-<br>ber of printout     |

| 112 | Highest Rec. # | (0 ->999999)                             | Ending history record number of printout |
|-----|----------------|------------------------------------------|------------------------------------------|
| 113 | Daily Report   | [No, Short, Long]<br>Prints daily report |                                          |

NOTE: Parameters 168-173 for additional printing options

# Additional System Functions (152, 154-161)

The functions below apply to the LDL Model 820 when used in remote applications such as in airport or perimeter noise monitoring systems. Requires Model 820 option 01. These parameters are for control in Model 2101.

| No. | Prompt         | Entry                       | Comment                                                                                                    |
|-----|----------------|-----------------------------|----------------------------------------------------------------------------------------------------|
| 152 | E. A. Cal Tone | [No Yes]                    | Automatic electrostatic actua-<br>tor calibration tone control<br>(820 OPT-01 must be<br>installed).                                                   |
| 153 | Heater On      | [Yes, No]                   |                                                                                                    |
| 154 | Modem Mode     | [No, Yes]                   | Select if Model 820's RS-232<br>port is connected to modem                                                                                             |
| 155 | Deal Out Mode  | [None, EXCD,<br>ALRM, Both] | Instrument automatically<br>dials out if:<br>EXCD: RMS Exceedance level<br>2 is Exceeded<br>ALRM: Enclosure intruder<br>alarm is triggered or<br>Both. |
| 156 | Phone #        |                             |                                                                                                    |
| 157 | Monitor Number | (0-127)                     | Monitor Identification number.                                                                                                    |
| 158 | M Init         |                             | Modem Initialization Sequence                                                                                                    |

| 159 | Power Mode                   | [Normal, Ext CO] | Normal: meter uses internal<br>battery unless greater exter-<br>nal voltage is also applied.<br>Ext CO: (external cutoff) when<br>external power falls below 10.5<br>V, meter turns off to prevent<br>battery damage. |
|-----|------------------------------|------------------|----------------------------------------------------------------------------------------------------|
| 161 | Timed EXCD Per.              | (mm:ss)          | Exceedance Time history is<br>recorded from 10 samples<br>before exceedance to 10 sam-<br>ples after this period.                                                                                                    |
| 162 | EXCD Trigger                 | [Level, Bypass   | Bypass: Enables a variable<br>threshold                                                                                                    |
| 163 | EXCD Time                    | [Start, Max]     | Start: The exceedance will be<br>measured at the beginning.<br>Max: The exceedance will be<br>measured at the maximum.                                                                                                |
| 168 | Rt EXCD Report               | (No, Yes)        | Print exceedance report in real-time.                                                                                                    |
| 169 | Rt INTV Report               | (No, Yes)        | Print interval report in real-<br>time.                                                                                                    |
| 170 | Rt HIST Report               | (No, Yes)        | Print history report in real-<br>time.                                                                                                    |
| 171 | Rt RUN-LOG                   | (No, Yes)        | Print run-log history.                                                                                                    |
| 172 | Rt Daily Report              | (No, Yes)        | Print daily report.                                                                                                    |
| 173 | Rt CAL Report                | (No, Yes)        | Print cal report.                                                                                                    |
| 206 | Daily Save L <sub>n</sub> 's | (Yes, No)        | Enables L <sub>n</sub> table for daily his-<br>tory.                                                                                                    |
# CHAPTER 9

### Memory Usage

Each of the Model 820's History Functions use space out of a common memory. The amount each record takes is based on the options selected. In this chapter we will provide information that will assist you to:

- Determine the amount of storable data considering the given options.
- Estimate memory usage by giving an example of a test reading and an associated chart to determine the memory needed to complete the reading.

#### **Determine Storable Data**

The following tables indicate the amount of memory used for each type of record:

| Exceedance Records                                                               | Excd History Enable = [Yes] Prm66        |
|----------------------------------------------------------------------------------|------------------------------------------|
| Options add bytes shown if enabled                                               | Bytes                                    |
| Basic Exceedance Record                                                          | 32                                       |
| Excd Time - Hist = [Yes] Prm 69                                                  | +1 plus number of samples(129 bytes max) |
| Save full accumulator and Count in Binary<br>(Aux Cntl Reg bit value 16) Prm 210 | +16                                      |

| Interval Records                                    | Intv History Enable = [Yes] Prm 72 |
|-----------------------------------------------------|------------------------------------|
| Options add bytes shown if enabled                  | Bytes                              |
| Basic Interval Record                               | 34                                 |
| Intv Save Ln's = [Yes] Prm 77                       | +18                                |
| Intv Ln Table (Aux Cntl Reg Bit Value 1)<br>Prm 210 | +384                               |

| Daily Records                                        | Daily History Enable = [Yes] Prm 88 |
|------------------------------------------------------|-------------------------------------|
| Options add bytes shown if enabled                   | Bytes                               |
| Basic Daily Record                                   | 175                                 |
| Save Daily Ln's = [Yes] Prm 206                      | +18                                 |
| Daily Ln Table (Aux Cntl Reg Bit Value 1)<br>Prm 210 | +440                                |

| Time History Records   |                         | Time History Enable = [Yes]<br>Prm 80 |
|------------------------|-------------------------|---------------------------------------|
| Options                |                         | Bytes                                 |
| Hist Resolution Prm 81 | Hist Save Peak Prm 82   |                                       |
| [1.0dB]                | [No]                    | 1                                     |
| [0.1dB]                | [No]                    | 2                                     |
| [1.0dB]                | [Peak, UwPk, Max, Wind] | 2                                     |
| [0.1dB]                | [Peak, UwPk, Max, Wind] | 4                                     |

| Other Histories and Memory Usage                                      | Bytes                  |
|-----------------------------------------------------------------------|------------------------|
| Run Log History                                                       | 20 bytes per record    |
| Calibration Log History                                               | 17 bytes per record    |
| Ram Setup Register<br>(REgisters 0-9, Bytes used per register stored) | 506 bytes per register |

The easiest way to estimate the memory usage is to work on a time basis such as one day. Consider the following:

- Estimate how many Exceedances will occur in a normal day
- Calculate the number of Interval, Time History, Daily, Run Log and Calibration Check records that will be performed in a day.
- Based on the options chosen calculate the number of bytes required for each record type.
- Multiply by the number of records expected per day,
- Sum these values and this is the number of bytes required per day.
- Divide this value into the amount of available memory in the Model 820 (see SHIFT ()) and this is the number of days the Model 820 can gather data.

As an example, let's assume a job requires monitoring the noise made by trucks coming and going from a factory near a residential area. From an initial site survey it is discovered that all trucks are over 65dBA at the boundary of the road and residential property and that there seems to be a truck passing the site every 3 minutes. The occupants of the residential area want to know how many trucks are traveling this road and why they are disturbed by some more than others. The Exceedance Function will be used to detect events over 65dBA and there is expected 20 events per hour or 240 per day (20 events/hour time 12 hours/day) assuming that the plant operations will be reduced during the night. Statistics based on hourly intervals and a one minute time history are desired to identify disturbance pattern. The following completed work sheet shows the calculations for this example:

| Line | Exceedance Memory Estimation                               | Bytes                 | ✔Used | Bytes needed |
|------|------------------------------------------------------------|-----------------------|-------|--------------|
| 1    | Basic Exceedance Record                                    | 32                    | ~     | 32           |
| 2    | Excd Time-Hist<br>n=estimated # of samples (129 bytes max) | 21+n<br>20sec/Excd    | v     | 41           |
| 3    | TOTAL Bytes / Excd                                         | sum lines 1-4         | >>>>> | 73           |
| 4    | Anticipated Excd / Day                                     | Enter Number          | >>>>> | 240          |
| 5    | TOTAL Excd Bytes / Day                                     | Multiply lines<br>5&6 | >>>>> | 16520        |

| Line | Interval Memory Estimation  | Bytes                  | ✔Used | Bytes needed |
|------|-----------------------------|------------------------|-------|--------------|
| 6    | Basic Interval Record       | 34                     | ~     | 34           |
| 7    | Intv Save Ln's=[Yes] Prm 77 | 18                     | ~     | 18           |
| 8    | Intv Save Ln Table          | 384                    |       | 0            |
| 9    | TOTAL Bytes / Intv          | sum lines 6-8          | >>>>> | 52           |
| 10   | Anticipated Intv / Day      | Enter Number           | >>>>> | 24           |
| 11   | TOTAL Excd Bytes / Day      | Multiply lines<br>9&10 | >>>>> | 1248         |

| Line | Daily History Memory Calculation | Bytes                   | ✔Used | Bytes needed |
|------|----------------------------------|-------------------------|-------|--------------|
| 12   | 2 Basic Daily Record             |                         | ~     | 175          |
| 13   | Daily Save 6 Ln Values           | 18 🖌                    |       | 18           |
| 14   | 14 Daily Save Ln Table           |                         |       |              |
| 15   | TOTAL Daily Bytes / Day          | Add lines 12<br>thru 15 | >>>>> | 193          |

| Line | Time History Memory Calculation | Bytes          | Bytes |
|------|---------------------------------|----------------|-------|
|      | Hist Resolution                 | Hist Save Peak |       |
| 16   | [1.0dB]                         | [No]           | 1     |

| Line | Time History Memory Calculation                                | Bytes                                                              | Bytes |
|------|----------------------------------------------------------------|--------------------------------------------------------------------|-------|
| 17   | [0.1dB]                                                        | [No]                                                               | 2     |
| 18   | [1.0dB]                                                        | [Peak   UwPk   Max   Wind]                                         | 2     |
| 19   | [0.1dB]                                                        | [Peak   UwPk   Max   Wind]                                         | 4     |
| 20   | TOTAL bytes / Hist Record                                      | Select the appropriate # of bytes from lines 16-19                 | 2     |
| 21   | Hist Records / Day<br>24 hours divided by Hist Period in hours | Enter Number Calculate<br>i.e. 24/(60 sec/3600 sec per hour)= 1440 | 1440  |
| 22   | TOTAL Hist Bytes / Day                                         | Multiply lines 23 and 24 - copy<br>-copy to 29                     | 2880  |

| Line | Memory Use per Day Calculation                                    | Bytes                                  | Bytes   |
|------|-------------------------------------------------------------------|----------------------------------------|---------|
| 23   | Exceedance History bytes / day                                    | from line 5                            | 16520   |
| 24   | Interval History bytes / day                                      | from line 11                           | 1248    |
| 25   | Daily History bytes / day                                         | from line 15                           | 193     |
| 26   | Time History bytes / day                                          | from line 22                           | 2880    |
| 27   | Run Log bytes / day<br>n= number of Run Log records / day         | 2/(nx20) X 20 =<br>n x 20 bytes/record | 40      |
| 28   | Calibration Log bytes / day                                       | 1/(nx17) X 17<br>n x 17 bytes/record   | 17      |
| 29   | Setup RAM Registers bytes used n=number of registers stored / day | 0/(nx506) =<br>n x 506 bytes/record    | 0       |
| 30   | TOTAL bytes used / day                                            | Sum lines 23-29                        | 20898   |
| 31   | Model 820's Memory Size (252661)                                  | See SYSTEM-b                           | 251,805 |
| 32   | TOTAL Run Time in days<br>until out of memory                     | Divide line 34 by 33                   | 12.05   |

# CHAPTER **10**

## Printing a Report

The Model 820 allows for tailored reports of data during and after measurements. In this chapter we will access the printing option parameters for the following topics:

- Normal Printouts.
- Printing Reports.
- Real-time Printing.

#### **Normal Printout Parameters**

Before proceeding with printing, baud rate needs to be determined and entered. Set parameter 9 to proper baud rate determined by type of printer used. If, after starting printing, bad information is printed, baud rate or printer type is probably set incorrectly. To cancel printing, hit SHIFT and  $\frac{GESFT}{RS}$ .

Normal printouts can be accessed from outside the SETUP mode by following these steps:

**Step 1** Turn the Model 820 on and press (FIRT). The following display will appear briefly and then scroll automatically through several options:

**Step 2** To tailor your report and select the printer type and options, press (7) and the following screen will appear:

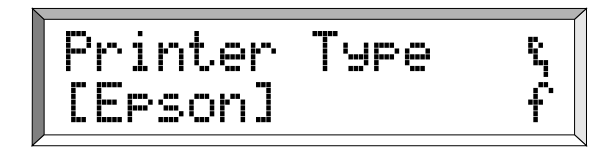

There are several options here which include:

[HPJet, HPLzr, ASCII, Epson, IBM]

- **Step 3** You can change the printer selection by pressing the Modify key and then () to the printer you will use, and press (Enter).
- Step 4 Press the key to the next display, item 89 (duplicated here as item 177), the beginning of the parameters that manage printouts:

**Step 5** Scroll through these parameters with the key and make your selections. Press Modify to access the appropriate choice and press Enter.

#### **Printing Reports**

Printing reports is easy as connecting your Model 820 to a printer and pressing a key. Using the CBL033 serial printer cable, connect your *serial* printer to the Model 820 at its bottom port. Let's look at the print options again: Items 89-113 allow you to select the reports which are to be printed and how the output data are to be configured.

Items 89-113 are copied sequentially into items 177-201 for printing tailored reports, and may be edited directly for one printing, and then they will revert to settings entered in parameters 89-113.

For a complete list of Print Options, see Chapter 8, page 21.

**Step 1** Turn the Model 820 on and press (FIRT). The display will begin to scroll through the various print options available. Here are some of the screens:

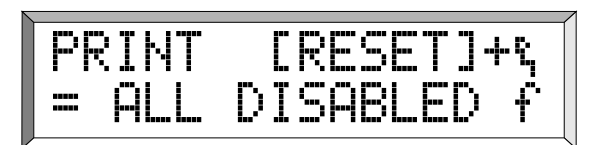

You will notice that the scroll is quite rapid. To slow it down so you can study the options, use the aor v keys and the display will remain for five seconds before returning to automatic scroll.

PRINT [PRINT]+% = SET OPTIONS f

**Step 2** Press the 💌 key until you find the Exceedance History report screen:

This option allows you to access the printer setup status.

This option will return you to the Printout Parameters and will start with the printer type selection. The ▼ key will access item 89 of the Printout Parameters.

This option allows you to tailor your own report changing the settings of parameter items 89-113 but imputting the entries in items 177-201. After the printout is complete, the values will revert back to factory settings.

The brackets contain the command that will produce the Exceedance Report, i.e. [EXCD]. **Step 3** To generate an Exceedance Report, press the (LECE) key. Assuming your reading has Exceedances, the report will contain all recorded occurrences during the test period.

#### **Real-time Printing**

Another feature of the Model 820 is the ability to print out reports in real-time. These are called the real-time printer parameters or Rt print parameters. These parameters are listed in Chapter 8 and duplicated here for your study:

| 168 | Rt EXCD Report  | (No, Yes) | Print exceedance report in real-time.   |
|-----|-----------------|-----------|-----------------------------------------|
| 169 | Rt INTV Report  | (No, Yes) | Print interval report in real-<br>time. |
| 170 | Rt HIST Report  | (No, Yes) | Print history report in real-<br>time.  |
| 171 | Rt RUN-LOG      | (No, Yes) | Print run-log history.                  |
| 172 | Rt Daily Report | (No, Yes) | Print daily report.                     |
| 173 | Rt CAL Report   | (No, Yes) | Print cal report.                       |

These reports are automatically printed when you push (RESE). As the data is collected it is printed out according to those parameters settings in the Time History (80-87), Interval History (72-79), and the Exceedance History (61-65).

For instance, if the history period (parameter 83) is set to 6 seconds the printer will print a bar graph every 6 seconds. This will continue until you push  $\left( \begin{array}{c} \text{REST} \\ \text{REST} \end{array} \right)$  again.

These parameters are only available by pressing (REL) and entering the parameter numbers directly.

# APPENDIX

## Specifications

This Appendix contains the specifications for the Model 820 in the following order:

- Type
- Reference Direction
- Measurement Ranges
- Reference Level
- Frequency Weighting
- Detector Time Weightings
- Effects of Temperature
- Effects of Humidity
- Limits of Temperature and Humidity
- Microphone Extension Cables
- Positioning of Instrument and Observer for Best Measurements
- AC and DC Outputs
- Reference Frequency
- Stabilization Time
- Microphone Electrical Impedance
- Functions Measured
- Data Storage

- Data Communications
- Digital Display
- Digital Display Resolution
- Display Bargraph
- Real-time Clock/Calendar
- Run-time Clock
- Typical Noise Floors
- Standards Met
- Power Supply
- Dimensions/Weight (with Microphone, Preamplifier, and Battery)

#### Туре

The Larson • Davis Model 820 with attached PRM 828 preamp and Model 2541 microphone is a combination Type 1 precision integrating sound level meter and statistical data logger. The Model 820 can also be used with any of the Larson • Davis 1/2" condenser microphones. They may also be used with any Larson • Davis 1/4" or 1" microphones provided they are used with an ADP011 (1/4"to 1/2"preamp adapter) or an ADP008 (1" to1/2" preamp adapter) attached to the PRM 828. The Model 820 polarization voltage can be set to either 200V or 28V.

#### **Reference Direction**

The reference direction is perpendicular to the plane of the microphone diaphragm when using a free field microphone (e.g. 2540 or 2541) in a free field. The microphone should be pointed directly at the source. When using a random incident microphone in a free field, the microphone should be pointed 80 degrees off axis of the source of the sound.

When in a random sound field, a random incident microphone (2559 or 2560) may be pointed in any direction.

#### **Measurement Ranges**

#### **RMS** Detector

Dynamic Range > 110.0 dB

Primary Indicator Range > 105.0 dB

The instrument will have a different Noise Floor, Lower Limit, and Overload Level, depending on the sensitivity of the microphone used. Some typical values, for 2 different Larson • Davis microphones, are listed in the table below.

| Microphone | A Weight<br>Noise Floor -<br>dBSPL | C Weight<br>Noise Floor -<br>dBSPL | Lower Limit<br>dBSPL | Overload<br>Level<br>dBSPL | Max Peak<br>Level dBSPL | Max Level for<br>Pulses of<br>Crest Factor<br>= 10<br>dBSPL |
|------------|------------------------------------|------------------------------------|----------------------|----------------------------|-------------------------|-------------------------------------------------------------|
| 2541       | 17.5                               | 16.5                               | 23.5                 | 130.0                      | 133.0                   | 112.0                                                       |
| 2559       | 29.0                               | 28.0                               | 35.0                 | 141.5                      | 144.5                   | 123.5                                                       |

The data in the above table was obtained by electrically testing a number of instruments. For all electrical tests, the microphone was replaced with an equivalent electrical impedance (Larson•Davis ADP005 microphone adapter).

#### **Other Detectors**

• Weighted Peak Detector = 85.0 dB

- Unweighted Peak Detector = 38.0 dB
- AC Output = 88.0 dB
- DC Output = 105.0 dB

#### **Reference Level**

The reference level is 114.0 dB SPL.

#### **Frequency Weightings**

The available frequency weightings for the Models 820 are described in the table below.

| Detector        | A Weight     | C Weight     | Flat Weight-<br>ing |
|-----------------|--------------|--------------|---------------------|
| RMS             | $\checkmark$ | $\checkmark$ |                     |
| Weighted Peak   | $\checkmark$ | $\checkmark$ |                     |
| Unweighted Peak |              | $\checkmark$ | $\checkmark$        |
| AC Output       | $\checkmark$ | $\checkmark$ | $\checkmark$        |
| DC Output       | $\checkmark$ | $\checkmark$ |                     |

NOTES:

1. The RMS frequency weighting is selected via parameter #40, "Frequency Weighting". The Weighted Peak Detector, and DC Output frequency weighting always matches the RMS Detector frequency weighting.

2. The Unweighted Peak Detector frequency weighting is selected via parameter #42 "UWPK Weighting"; therefore, it can be set independent of the RMS Detector frequency weighting. The Unweighted Peak Detector's typical FLAT frequency response is shown in the table below. 3. The AC Output frequency weighting is selected via parameter #41, "AC Out Weighting". It can be set to Flat weighting, or it can be set to match the RMS Detector frequency weighting. The AC output's FLAT frequency response is shown in the table below.

| Nominal<br>Frequency Hz | Unweighted Peak<br>FLAT Weighting -<br>dB | Nominal Fre-<br>quency Hz | Unweighted Peak<br>FLAT Weighting -<br>dB | Nominal<br>Frequency Hz | Unweighted Peak<br>FLAT Weighting -<br>dB |
|-------------------------|-------------------------------------------|---------------------------|-------------------------------------------|-------------------------|-------------------------------------------|
| 10                      | -3.4                                      | 160                       | 0.0                                       | 2500                    | 0.0                                       |
| 12.5                    | -2.5                                      | 200                       | 0.0                                       | 3150                    | -0.1                                      |
| 16                      | -1.7                                      | 250                       | 0.0                                       | 4000                    | -0.2                                      |
| 20                      | -1.2                                      | 315                       | 0.0                                       | 5000                    | -0.2                                      |
| 25                      | -0.8                                      | 400                       | 0.0                                       | 6300                    | -0.3                                      |
| 31.5                    | -0.5                                      | 500                       | 0.0                                       | 8000                    | -0.4                                      |
| 40                      | -0.3                                      | 630                       | 0.0                                       | 10000                   | -0.5                                      |
| 50                      | -0.2                                      | 800                       | 0.0                                       | 12500                   | -0.8                                      |
| 63                      | -0.1                                      | 1000                      | 0.0                                       | 16000                   | -0.9                                      |
| 80                      | 0.0                                       | 1250                      | 0.0                                       | 20000                   | -1.2                                      |
| 100                     | 0.0                                       | 1600                      | 0.0                                       |                         |                                           |
| 125                     | 0.0                                       | 2000                      | 0.0                                       |                         |                                           |

Unweighted Peak FLAT Frequency Response

#### AC Output FLAT Frequency Response

| Nominal<br>Frequency Hz | AC Output FLAT<br>Weighting - dB | Nominal<br>Frequency Hz | AC Output FLAT<br>Weighting - dB | Nominal<br>Frequency Hz | AC Output FLAT<br>Weighting - dB |
|-------------------------|----------------------------------|-------------------------|----------------------------------|-------------------------|----------------------------------|
| 10                      | -7.6                             | 160                     | -0.1                             | 2500                    | 0.0                              |
| 12.5                    | -6.2                             | 200                     | -0.1                             | 3150                    | 0.0                              |
| 16                      | -4.7                             | 250                     | -0.1                             | 4000                    | 0.0                              |
| 20                      | -3.5                             | 315                     | 0.0                              | 5000                    | 0.0                              |
| 25                      | -2.5                             | 400                     | 0.0                              | 6300                    | 0.0                              |
| 31.5                    | -1.7                             | 500                     | 0.0                              | 8000                    | -0.1                             |
| 40                      | -1.2                             | 630                     | 0.0                              | 10000                   | -0.1                             |
| 50                      | -0.9                             | 800                     | 0.0                              | 12500                   | -0.2                             |
| 63                      | -0.6                             | 1000                    | 0.0                              | 16000                   | -0.3                             |
| 80                      | -0.3                             | 1250                    | 0.0                              | 20000                   | -0.5                             |
| 100                     | -0.3                             | 1600                    | 0.0                              |                         |                                  |
| 125                     | -0.2                             | 2000                    | 0.0                              |                         |                                  |

The available RMS detector time weightings are FAST, SLOW, and IMPULSE. There are also two available PEAK detectors (Weighted Peak, Unweighted Peak).

- Weighted Peak Detector Rise Time: 60 µs
- Unweighted Peak Detector Rise Time: 30 μs

#### **Effects of Temperature**

The SPL level varies  $\leq 0.5$  dB when the complete instrument is tested over the -10° C to 50° C temperature range. The reference reading, for this test, is taken at 20° C and 36% relative humidity (RH); the input signal is at 1000 Hz.

#### **Effects of Humidly**

The SPL level varies  $\leq 0.5$  dB when the complete instrument is tested over the 30% to 90% RH range. This test is performed at 40° C, with an input signal of 1000 Hz.

#### Limits of Temperature and Humidity

Permanent damage can occur when stored or operated above 60° C or below -20° C. Condensation of moisture will make readings inaccurate but will be correct when moisture has dissipated.

#### **Microphone Extension Cables**

When measuring signals below 20 kHz, up to a 12 foot microphone extension cable may be used with the Model 820.

# Positioning of Instrument and Observer for Best Measurements

Measurements can be made with the Model 820 held in one hand, with the arm extended away from the body; however, better measurements can be made with the Model 820 placed on a tripod.

#### AC and DC Outputs

The output impedance is 600  $\Omega$  for both the AC and DC outputs of the Model 820. For minimal error use instruments with  $\ge$  100 k $\Omega$  input impedance when making AC or DC output readings.

#### **AC Output**

- Output Impedance: 600 Ω
- Gain: 0 dB or 20 dB (User Selectable)
- Measurement Range: 88.0 dB

#### **DC Output**

- Output Impedance:  $600 \Omega$
- Scale: 20 mV/dB
- Measurement Range: 105.0 dB
- Voltage Range: 0 to 3 volts
- Temperature Coefficient: 936  $\mu V/^{\circ}$  C

The reference frequency is 1000 Hz.

#### **Stabilization Time**

The Model 820 will not proceed to a running condition until it is allowed to stabilize. At power-on, with the polarization voltage set to 200V or 28V, the stabilization time is approximately 45 seconds. With the polarization voltage set to 0V, the stabilization time is approximately 10 seconds. A shorter stabilization time is also invoked when certain settings (Weighting, Detector, etc.) are changed.

#### **Microphone Electrical Impedance**

The Larson • Davis ADP005 should be substituted for the 1/2" microphone when performing electrical tests on the Model 820. The Larson • Davis ADP002 is used in place of a 1/4" microphone, and the Larson • Davis ADP006 is used in place of the 1" microphones.

#### **Functions Measured**

- L<sub>eq</sub>, L<sub>max</sub>, L<sub>min</sub>, TWA, SEL
- Dose, Projected Dose, Ln (1% 99%)
- Sound Exposure in pascal squared hours (SE in Pa<sup>2</sup>H)
- Time History, Histograms, Measurement Time-Date-Duration
- Taktmaximal 3 and 5
- Ldn, Exceedance Events

#### **Data Storage**

• 820: 256k byte Memory

Typically, 3 month memory retention with fresh battery.

Memory protected during battery change (2 minutes minimum).

#### **Data Communications**

- Serial interface for computer, printer, and modem communications
- Data Rate: 19,200 bits per second

#### **Digital Display**

- 2 line, 32 digit, 7 segment LCD
- Full ASCII character set
- · Fully annotated date displays parameter with units

#### **Digital Display Resolution**

- dB levels: 0.1 dB
- Dose: 0.01%
- Elapsed Time: 0.1 second

#### **Display Bargraph**

• 120 dB range, 1 dB resolution for SPL

- 24 hour clock: hh:mm:ss
- 1 second resolution
- 100 year calendar: 01JAN1999
- Automatic run/stop timer with two alarms and four alarm times

#### **Run-time Clock**

- 0.1 second resolution
- Format: hhhhh:mm:ss.s
- Maximum > 4 years

#### **Standards Met**

- ANSI S1.4-1983 Type 1
- ANSI S1.25-1991 Type 1
- IEC 651 Type 1
- IEC 804 Type 1
- Directive 86/188/EEC
- Directive IEC/TC-29

#### **Power Supply**

- Internal: 9 V battery, typically 20 hour operation (actual run-times vary depending on operating conditions)
- External: 7 to 16 VDC, 30 mA current drain

• Battery-life indication selected from keyboard or computer program

# Dimensions/Weight (with Microphone, Preamplifier and Battery)

- Width: 3in. (7.6 cm)
- Length: 13 in. (33 cm)
- Depth: 1.0 in. (2.5 cm)
- Weight: 13 oz. (370 gm)
- Weight (w/o preamp & microphone): 11 oz. (310 gm)
- Shipping weight: 3 lbs (1.4 kg)

# APPENDIX

### Serial Port Interface Remote Control

The Model 820 is fully controllable remotely via Serial Port interface. Setup items and operational mode can be altered. Data can also be dumped to or queried by the controlling computer.

The Model 820 may be connected to the computer directly or through a modem. A network of many instruments can be formed, all controlled by one computer by using the address-ability mode.

This chapter will describe the Serial Port interfacing of the Model 820 and the various interface commands with their syntax. Modem control is also covered. These commands are a subset of the Larson • Davis Model 870 commands.

In this chapter we will cover the following items:

| • | Model INT002 Interface Cable | 2  |
|---|------------------------------|----|
| • | Daisy Chain Addressing       | 3  |
| • | Commands                     | 3  |
| • | Group Read Programming       | 11 |
| • | Setting Parameters           | 12 |
| • | Query Parameters             | 15 |
| • | History Records              | 23 |
| • | History Data Variables       | 25 |
| • | Print Commands               | 30 |
| • | Error Messages and Warnings  | 31 |
| • | Modem Control Mode           | 36 |
|   |                              |    |

The Serial Port communication is made through the 5pin connector at the base of the Model 820. Interface, interface signals usually need to be converted for proper communication with desktop computers. The Model INT002 Cable/level converter is required for this purpose. Its electronic circuits provide the correct signal levels and polarities. When used with the AC/DC adapter, the INT002 also powers the units externally, minimizing battery depletion which can be substantial during Serial Port transfers.

- **Step 1** With the instrument turned off, insert the cable connector in the 5-pin port.
- **Step 2** Connect the cable to the of the computer, using the supplied 9-25 pin adapter if necessary.

Baud rate, Serial Port address and handshaking protocol are selected using parameters 9, 10 and 12. Unless using addressing, set the address to (0).

Signal 5-Pin configurations for the INT002 follow:

| 820 5-pin Connector End |             | Computer DB-9 |
|-------------------------|-------------|---------------|
|                         |             | Connector End |
| Ground                  | Pin1/Shield | Pin5/Shield   |
| TXD                     | Pin 2/Red   | Pin 3/Red     |
| RXD                     | Pin3/Yellow | Pin 2/Yellow  |
| Power                   | Pin4/Blue   |               |
| DTR                     | Pin 5/White | Pin 4/Blue    |
| DSR                     |             | Pin 6/White   |
| CTS                     |             | Pin 8/White   |

A network of instruments may be interconnected to one computer using the appropriate cabling, such as the CBL040, and each may be controlled individually. Each is given a unique address (parameter or item 10). The addresses are sent as a single byte ranging in value from 129 to 255 representing address 1 to 127 respectively (address plus 128). Whenever an address byte is received only the corresponding instrument is enabled to receive commands.

A broadcast command can be sent. By sending an address of zero, CHR\$(128), all units on the chain will become addressed and accept the commands that follow. Only the device with an address of 1 will respond to the commands if data transfer is required. This will allow all units to be started at the same moment, or to have the same parameter sent to all devices with one command, i.e. set all clocks to the same time.

These devices cannot be just paralleled together. That would short outputs together and damage the instruments. Use the designated cables.

#### Commands

The commands are a series of ASCII characters with an alpha command and one or two numeric operands followed by a charge return, ASCII 13. The commands may be spelled out though only the first character is significant. i.e. READ 123 may be abbreviated to R123. Every command has a response to acknowledge that it was received correctly and to provide data requested. For high reliability systems there is an error-checking protocol that is added to ensure proper command data transferal. See Error Checking Protocol on page 34.

The following tables summarize all of the commands and are listed in this order: mode control commands first, parameter commands next, data extraction command and report/data download command last. The following instruments are compatible on a common network: Models 712, 720, 812, 820, 870, and TAC100. Future instruments may also be compatible with this network. [.] Square brackets indicate optional characters or operands.

| Syntax                                         | Response                                                            |
|------------------------------------------------|---------------------------------------------------------------------|
| R[ead] variable_number 0, operand_2]           | variable_value                                                      |
| S[et] parameter_number, parameter_value        | acknowledge                                                         |
| S[et] parameter_number, fixed_parameter_index  | acknowledge                                                         |
| S[et] parameter_number; fixed_parameter_prompt | acknowledge i.e. "Set 8; [Thu]" will set day of week to<br>Thursday |
| Q[uery] parameter_number 0, option_flags]      | parameter_value                                                     |

Option flags may be added for combined effect.

| 32-Index Number             |             |
|-----------------------------|-------------|
| 8-Tab over response         |             |
| 2-print in braces           |             |
| 1-Print parameter name      |             |
| K[ey] key_simulation_string | acknowledge |
| M[ode] mode_number          | acknowledge |

#### **History Oriented Commands**

| E[xceedance] variable_number [,relative_rec0  | variable_value |
|-----------------------------------------------|----------------|
| E[xceedance] variable_number [,time_hist_num] | variable_value |
| I[nterval] variable_number [,relative_rec#]   | variable_value |
| D[aily] variable_number [,hour_num]           | variable_value |
| L[og] variable_number [,relative_rec0,        | variable_value |
| C[alibration] variable_number                 | variable_value |
| H[istory] variable_number [,relative_rec#]    | variable_value |
| T[ables] variable_number [, table]            | variable_value |
| A[dvance] range [,history_number]             | acknowledge    |
| B[ackup] range [,history_number]              | acknowledge    |
| F[ind] record_number [,history_number]        | acknowledge    |
| P[rint] report_number                         | acknowledge    |

| Command | Description                                                                                                    |
|---------|----------------------------------------------------------------------------------------------------|
| M 1     | Power On, clear error message list and reset display functions to "-a" windows                                                                                                    |
| M 2     | Power Off                                                                                                    |
| M 3     | Run                                                                                                    |
| M 4     | Stop                                                                                                    |
| M 5     | View                                                                                                    |
| M 6     | Mark                                                                                                    |
| M 7     | Reset Current Data (use S1,1 for Reset-All)                                                                                                    |
| M 8     | Reset Histories Only                                                                                                    |
| М 9     | High Resolution Levels (to I/O channel only). Increased resolution I/O is possible by using the M9,1 command.<br>All sound levels are then sent with an additional fractional character (nnn.nn) giving 1/100th dB resolution.<br>The Model 820 acquires noise data with 1/32 dB resolution. Greater resolution is achieved through averaging.<br>HOWEVER, THIS DOES NOT IMPROVE ACCURACY. Refer to the specifications or device specific perfor-<br>mance results for the accuracy of the system. |
| M 10    | Lock 820 (leave 820's power on)                                                                                                    |
| M 11    | Lock 820 and Power Off.To unlock the unit and send the lock combination to the unlock parameter with the S230,cccccccc command where cccccccc is the correct combination entered before lock-ing.                                                                                                    |
| M 12    | Disconnect Modem                                                                                                    |
| M 1000  | Non-destructive memory test (walking bit)                                                                                                    |
| M 1001  | Destructive memory test (pattern test)                                                                                                    |

#### Format for the Mode Commands is:

#### "Read" Variables

| Syntax | Variable | Description            | Response                                   |
|--------|----------|------------------------|--------------------------------------------|
| R 1    | _DEVTYPE | Device manf. and model | String                                     |
| R 2    | _DT.TM   | Current Date and Time  | ddd ddmmmyyyy hh:mm:ss                     |
| R 3    | _STAT    | Status                 | RUN/PAUSE/STOP/RESET-C/<br>RESET-O, LOCKED |

A short form of the status command is R3,1 which has a 5 character response.

- The first is an "s" when stabilizing or a space when stable.
- The second is the current mode: "S" for Stopped, "R" for Running, "P" for Paused, "C" for Calibrating, "V" for View mode, "O" for stopped with overall data reset and "C" for stopped with Current data set reset.
- The third character is the Lock Status and is either an "L" or a "U". The fourth character is the Halt Line Status and is a "1" if high and a "0" if low. The fifth or last character will be an "a" if an Alarm has been detected.

| R 4  | _C.SPL   | Current SPL                 | nnn.nn dB        |
|------|----------|-----------------------------|------------------|
| R 5  | _O.RTIME | OverAll Runtime             | hhhhh:mm:ss.s    |
| R 6  | _O.STIME | OverAll Start Date and Time | ddmmmyy hh:mm:ss |
| R 7  | _C.RTIME | Current Runtime             | hhhhh:mm:ss.s    |
| R 8  | _C.STIME | Current Start Date and Time | ddmmmyy hh:mm:ss |
| R 9  | _O.TWA   | Overall TWA (Time Wght Avg) | nnn.n dB         |
| R 10 | _O.XR    | Overall Exchange Rate Text  | ссссс            |
| R 11 | _C.TWA   | Current TWA (Time Wght Avg) | nnn.n dB         |
| R 12 | _C.XR    | Current Exchange Rate Text  | ссссс            |
| R 13 | _O.SEL   | Overall SEL                 | nnn.n dB         |
| R 14 | _C.SEL   | Current SEL                 | nnn.n dB         |
| R 15 | _O.LMIN  | OverAll Minimum Level       | nnn.n dB         |
| R 16 | _O.TMIN  | OverAll Lmin Date and Time  | ddmmmyy hh:mm:ss |
| R 17 | _C.LMIN  | Current Minimum Level       | nnn.n dB         |
| R 18 | _C.TMIN  | Current Lmin Date and Time  | ddmmmyy hh:mm:ss |
| R 19 | _O.LMAX  | OverAll Maximum Level       | nnn.n dB         |
| R 20 | _O.TMAX  | OverAll Lmax Date and Time  | ddmmmyy hh:mm:ss |
| R 21 | _C.LMAX  | Current Maximum Level       | nnn.n dB         |
| R 22 | _C.TMAX  | Current Lmax Date and Time  | ddmmmyy hh:mm:ss |
| R 23 | _O.LPEAK | OverAll Peak Level          | nnn.n dB         |
| R 24 | _O.TPEAK | OverAll Lpeak Date and Time | ddmmmyy hh:mm:ss |
| R 25 | _C.LPEAK | Current Peak Level          | nnn.n dB         |

| R 26 | _C.TPEAK  | Current Lpeak Date and Time        | ddmmmyy hh:mm:ss  |  |
|------|-----------|------------------------------------|-------------------|--|
| R 27 | _O.LUWPK  | OverAll UWPk Level                 | nnn.n dB          |  |
| R 28 | _O.TUWPK  | OverAll Luwpk Date and Time        | ddmmmyy hh:mm:ss  |  |
| R 29 | _C.LUWPK  | Current UWPk Level                 | nnn.n dB          |  |
| R 30 | _C.TUWPK  | Current Luwpk Date and Time        | ddmmmyy hh:mm:ss  |  |
| R 31 | _RMSCNT   | OverAll RMS Exceedances #1         | nnnnn             |  |
| R 32 | _RMSCNT2  | OverAll RMS Exceedances #2         | nnnnn             |  |
| R 33 | _PEAKCNT  | OverAll Peak Exceedances           | ixceedances nnnnn |  |
| R 34 | _UWPKCNT  | OverAll UWPk Exceedances           | nnnnn             |  |
| R 35 | _OVLDCNT  | Overloads                          | nnnnn             |  |
| R 36 | _PSECNT   | Number of PAUSES                   | nnnnn             |  |
| R 37 | _PTIME    | PAUSE Time (OFF not inc.)          | hhhhh:mm:ss       |  |
| R 38 | _LN1      | Ln 1                               | nnn.n dB          |  |
| R 39 | _LN2      | Ln 2                               | nnn.n dB          |  |
| R 40 | _LN3      | Ln 3                               | nnn.n dB          |  |
| R 41 | _LN4      | Ln 4                               | nnn.n dB          |  |
| R 42 | _LN5      | Ln 5                               | nnn.n dB          |  |
| R 43 | _LN6      | Ln 6                               | nnn.n dB          |  |
| R 44 | _O.DOSE   | Overall Dose                       | nnnnn.n%          |  |
| R 45 | _C.DOSE   | Current Dose                       | nnnnn.n%          |  |
| R 46 | _O.PROJ   | Overall Projected Dose             | nnnnn.n%          |  |
| R 47 | _C.PROJ   | Current Projected Dose             | nnnnn.n%          |  |
| R 48 | _LDLDOSE  | LDL Dose                           | nnnnn.n%          |  |
| R 49 | _LDLPROJ  | LDL Projected Dose                 | nnnnn.n%          |  |
| R 50 | _LDLLINT  | LDL Lint                           | nnn.n dB          |  |
| R 51 | _LDLSEL   | LDL SEL                            | nnn.n dB          |  |
| R 52 | _LDLXR    | LDL Exchange Rate Text             | ссссс             |  |
| R 53 | _LDLVALID | LDL Valid display (see note below) | сссссс            |  |
| R 54 | _RELLVL   | Last Level Relative to REFLVL      | -nnn.n            |  |
| R 55 | _TABLE    | Display Histogram Selected         | ссс               |  |
| R 56 | _COUNT    | Display Overall Count              | nnnnk             |  |

| R 57   | _O.LEQ   | Overall Leq                           | nnn.n dB      |
|--------|----------|---------------------------------------|---------------|
| R 58   | _D.LEQ   | Daily Leq                             | nnn.n dB      |
| R 59   | _H.LEQ   | Hourly Leq                            | nnn.n dB      |
| R 60,h | _HNL     | Hourly Leq 0-23                       | nnn.n dB      |
| R 61,h | _HNLPART | Hourly Leq partial indicator nnn.n dB |               |
| R 62   | _O.LDN   | Overall LDN                           | nnn.n dB      |
| R 63   | _D.LDN   | Daily LDN                             | nnn.n dB      |
| R 64   | _H.LDN   | Hourly LDN                            | nnn.n dB      |
| R 65   | _O.CNEL  | Overall CNEL                          | nnn.n dB      |
| R 66   | _D.CNEL  | Daily CNEL                            | nnn.n dB      |
| R 67   | _H.CNEL  | Hourly CNEL                           | nnn.n dB      |
| R 68   | _EXLEQ   | Total EXCD Leq                        | nnn.n dB      |
| R 69   | _EXTIM   | Total EXCD Time                       | hhhhh:mm:ss.s |

NOTE: An LDL (Logged Data Logic) recalculation can be started with a \_LDLVALID I/O Read Command. When the Model 820 is RUNNING the Valid condition will remain in effect for 1 second. The \_LDLVALID Read Command provides three responses, LDL Valid, Calculating, and LDL Invalid.

NOTE: The exceedance Leq, R68, and exceedance time, R69, include data from qualified events that are stored in the EXCD History. If an event is discarded because it was shorter than the minimum duration then it will not be included in these values.

| R 70    | _BGLEQ   | Background Leq             | nnn.n dB        |
|---------|----------|----------------------------|-----------------|
| R 71-85 | _unused  | unused variable            |                 |
| R 86    | _BATT    | Battery Level              | nnn%            |
| R 87    | _BATTSRC | Battery Source (INT/EXT)   | ссс             |
| R 88    | _TEMP    | Temperature                | -nnn.n          |
| R 89    | _SERNUM  | Serial Number              | ссссс           |
| R 90    | _REVNUM  | Software Rev. & Rev. Date  | n.nnn ddmmmyyyy |
| R 91    | _FREEMEM | Free Memory                | nnnnnn          |
| R 92    | _RECLOG  | Number of RUN/STOP Records | nnnnn           |
| R 93    | _RECEXCD | Number of EXCD Records     | nnnnn           |

| R 94      | _RECINTV | Number of INTV Records                                     | nnnnn               |  |
|-----------|----------|------------------------------------------------------------|---------------------|--|
| R 95      | _RECHIST | Number of HIST Records                                     | nnnnn               |  |
| R 96      | _RECDALY | Number of Daily Records                                    | nnnnn               |  |
| R 97      | _RECCAL  | Number of Daily Records                                    | nnnnn               |  |
| R 98,n    | _ERRMSG  | Error Message List<br>cccccccccccccccccccccccccccccccccccc |                     |  |
| R 99      | _LOGIC1  | Logic Output 1 State                                       | {On/Off} unused     |  |
| R 100     | _LOGIC2  | Logic Output 2 State                                       | {On/Off} unused     |  |
| R 101     | _REPORT  | Report Number                                              | nnnnn               |  |
| R 102     | _PAGE    | Page Number                                                | nnnnn               |  |
| R 103     | _PRNLINE | Printer Line Number                                        | nnn                 |  |
| R 104     | _CALTIME | Calibration Date/Time                                      | ddmmmyy hh:mm:ss    |  |
| R 105     | _CHKTIME | Cal Check Date/Time                                        | ddmmmyy hh:mm:ss    |  |
| R 106     | _OFFSET  | Cal Offset                                                 | nnn.n               |  |
| R 107     | _CHKLVL  | Cal check Level                                            | nnn.n + OFFSET      |  |
| R 108     | _RMSEX   | RMS Exceedance Flag 1                                      | *                   |  |
| R 109     | _RMSEX2  | RMS Exceedance Flag 2                                      | *                   |  |
| R 110     | _PKEX    | PEAK Exceedance Flag                                       | *                   |  |
| R 111     | _UWPKEX  | UWPK Exceedance Flag                                       | *                   |  |
| R 112     | _OVLD    | System Overload Flag                                       | *                   |  |
| R 113     | _EXXR    | Excd Exchange Rate Text                                    | ссссс               |  |
| R 114     | _IVXR    | Intv Exchange Rate Text                                    | ссссс               |  |
| R 115     | _AUTOADV | Auto-Advance History Ind.                                  | +                   |  |
| R 116-131 | _unused  | unused variable                                            |                     |  |
| R 132     | _DYMIN   | Today's Minimum Level                                      | nnn.n dB            |  |
| R 133     | _DYMAX   | Today's Maximum Level                                      | nnn.n dB            |  |
| R 134     | _DYPEAK  | Today's Peak Level                                         | nnn.n dB            |  |
| R 135     | _DYUWPK  | Today's UWPk Level                                         | nnn.n dB            |  |
| R 136     | _DYRNTIM | Today's Runtime                                            | hh:mm:ss   mm:ss.ss |  |
| R 137     | _ALMTIM  | Next Alarm Time                                            | hh:mm               |  |

| R 138     | _IVTIME  | Interval Date and Time of Occurrence | ddmmmyy hh:mm:ss                                                                                                    |
|-----------|----------|--------------------------------------|----------------------------------------------------------------------------------------------------|
| R 139     | _IVDUR   | Interval Duration                    | hh:mm:ss / mm:ss.ss                                                                                                    |
| R 140     | _IVLINT  | Interval Lint                        | nnn.n dB                                                                                                    |
| R 141     | _IVSEL   | Interval SEL                         | nnn.n dB                                                                                                    |
| R 142     | _IVMAX   | Interval Lmin                        | nnn.n dB                                                                                                    |
| R 143     | _IVMIN   | Interval Lmax                        | nnn.n dB                                                                                                    |
| R 144     | _IVPEAK  | Interval Lpeak                       | nnn.n dB                                                                                                    |
| R 145     | _IVUWPK  | Interval UnWeighted Peak             | nnn.n dB                                                                                                    |
| R 146     | _HISTLEQ | AUTO-SEND HISTORY LEQ                | nnn.n dB                                                                                                    |
| R 147-149 | _unused  | unused variable                      |                                                                                                    |
| R 150     | _RUNCNT  | Number of RUNS & CONTINUES           | nnnnn                                                                                                    |
| R 151     | _POFAULT | Power On Fault Cause Character       | c<br>D Data Checksum Corrupt<br>E EEPROM Checksum Corrupt<br>K Key Reset (4+ RESET+ (4) +<br>On)<br>P Parameter Checksum Corrupt<br>O Opcode Error<br>R RAM Setup Register Corrupt<br>T Test Memory Corrupt<br>W Watchdog Reset |

An indicator has been added to the ON display on the top line of the 820's display to show faults that were detected by the power on test procedure. The R151 command will display the fault character to a computer. The indicators are:

| R 152 | _INRMS   | Internal RMS detector level         | nnn.nn dB                   |  |
|-------|----------|-------------------------------------|-----------------------------|--|
| R 153 | _INPEAK  | Internal PEAK detector level        | nnn.nn dB                   |  |
| R 154 | _INUWPK  | Internal UwPk detector level        | nnn.nn dB                   |  |
| R 155 | _KEYCNT  | Free Bytes in Keyboard Stack        | nnnª                        |  |
| R 156 | _BGTIM   | Background Leq Time                 | hhhhh:mm:ss.ss              |  |
| R 157 | _CALSTAT | Calibration Status                  | < <unstable>&gt;</unstable> |  |
| R 158 | _MEMSIZ  | Total number of bytes for histories | nnnnnn                      |  |
| R 159 | _MEMUSE  | Memory Available in percent         | nnn.nn                      |  |
| R 160 | _O.OVLD  | OVERALL OVERLOAD FLAG               | с                           |  |
| R 161 | _unused  | unused variable                     |                             |  |
| R 162 | _0.SE    | Overall Sound Exposure              | nnnn.n P²H                  |  |

a. The number of keys in the keyboard stack is available with the R155 command. This is used with keyboard simulation to prevent the loss of keys.

#### **Other Read Commands**

Sound Exposure (E) is calculated and displayed in pascal squared hours as needed in some of the European Countries. This value is read with the R162 command and is available in the top line of the DOSE-a display. The formula used is:

 $E = T \cdot (10^{(Leq/10)}) \cdot 20\mu Pa^{2}$ ,

where E is the Exposure, T is the elapsed time in hours, and  $20\mu Pa^2$  is the reference sound pressure 20 micro pascal squared.

| R 163 | _TAKT3 | Takt Maximal 3 Second | nnn.n dB |
|-------|--------|-----------------------|----------|
| R 164 | _TAKT5 | Takt Maximal 5 Second | nnn.n dB |

#### **Group Read Programming**

| Code | Description                                                 | Response                                                                                                    |
|------|-------------------------------------------------------------|----------------------------------------------------------------------------------------------------|
| 01   | Read SLM data                                               | nnn.n, nnn.n, nnn.n, nnn.n<br><cr><lf> R 4 (SPL), R 11 (TWA), R 17, (Lmin), R 21 (Lmax)<cr><lf></lf></cr></lf></cr> |
| 02   | _unused                                                     | unused variable                                                                                                    |
| 03   | Read Group of "R" variables pro-<br>grammed by G n,r        |                                                                                                    |
| 04   | Read 820's LCD Display, each<br>line separated by <lf></lf> |                                                                                                    |

The group read command G0 and the O[ther]3 command return the values of a list of up to 8 read variables previously defined by the programmer.

| Syntax      | Response                                 |
|-------------|------------------------------------------|
| G0 or 03 cr | values of variables, separated by commas |

In order to define the variables read by group read commands, use the following command for each desired read variable.

| Syntax              | Response |
|---------------------|----------|
| G[roup]n, var_no cr | lf       |

Where n is from 1 to 8, indicating the group list index and var\_no is the number of the "R" variable associated with the index. Use var\_no of "0" to define the last group list index when n < 8.

Example

| G3, 19 cr assigns Lmax to the third index   G4, 0 cr terminates group command programming |
|-------------------------------------------------------------------------------------------|
|-------------------------------------------------------------------------------------------|

After programming this group read list, the response to G0 is 59.5, 38.6, 102.2, the SPL,  $L_{min}$  and  $L_{max}.$ 

#### Setting Parameters

All commands begin with S. See Chapter 8 for a list of all the parameters and their settings. Note that the parameter numbers are for both Set (S) and Query (Q) commands. There are four types of parameters:

- Numeric
- Indexed
- Character strings
- Template

Brackets indicate optional characters and operands.

```
cr = carriage return; lf = line feed; _ = space
```

#### **Numeric Parameters**

| Syntax                              | Response |
|-------------------------------------|----------|
| S[et]item_number, parameter_valuecr | lf       |

Example:

S62, 120 sets RMS Excd Level 2 to 120.

#### **Indexed Parameters**

Indexed parameters can be set in two ways: a. index number and b. actual indexed parameter value.

#### a.Index Number

| Syntax                           | Response |
|----------------------------------|----------|
| S[et]item_number,index_number cr | lf       |

Example:

| S9, 3 sets parameter 9:Baud Rate to third possible value of 2400. |  |
|-------------------------------------------------------------------|--|
| S66, 1 sets Excd History Enable to Yes.                           |  |
| S84, 0 sets Hist Period Units to _1/32s                           |  |
| S84, 1 sets Hist Period Units to _1.0s                            |  |

b.Index Parameter Text

Indexed parameter texts must be preceded by a semicolon and enclosed by brackets. Indexed parameter texts must include the maximum number of characters, including spaces, which are indicated below with "\_\_". This command may be used with flag 2 of the query command, which automatically encloses the parameter and required spaces in brackets.

| Syntax                                        | Response |
|-----------------------------------------------|----------|
| S[et]item_number; [indexed_parameter_text] cr | lf       |

**Examples**:

| S9; [_2400]   | sets Baud Rate to 2400.          |
|---------------|----------------------------------|
| S66; [Yes]    | sets Excd History Enable to Yes. |
| S84; [_1/32s] | sets Hist Period Units to 1/32s  |
| S84; [_1.0s]  | sets Hist Period Units to 1.0s   |

#### **Character String Parameters**

To include leading spaces in a character string parameter, precede the character string with a "`" (leading single quote or grave accent, ASCII 9610 or 6016).

| Syntax                                | Response |
|---------------------------------------|----------|
| S[et]item_number;`character_string cr | lf       |

Example:

|  | S2;` | ABC Acoustics | sets Name to ABC Acoustics. |
|--|------|---------------|-----------------------------|
|--|------|---------------|-----------------------------|

#### **Template Parameters**

\_Date

The month, day, and year are entered in that order and are separated by "/". The display shows day, month(abbreviated), and year in that order.

| Syntax                        | Response |
|-------------------------------|----------|
| S[et]item_number; mm/dd/yy cr | lf       |

Example:

| S22, 05/23/89 | sets Timer Run Date to 23May1989. |
|---------------|-----------------------------------|
|---------------|-----------------------------------|

\_Time

The hour, minutes, and seconds are entered in that order and are separated by ":". Military (24 hour clock) time is used: i.e. add 12 to afternoon hours.

| Syntax | Response |
|--------|----------|
|--------|----------|
| S[et]item_number; hh:mm:ss cr | lf |
|-------------------------------|----|
|-------------------------------|----|

Example:

S24, 14:25:33 sets Timer Run Time 1 to 14:25:33.

# **Query Parameters**

All these commands begin with Q. Brackets indicate optional characters and operands. See Chapter on SETUP for a list of all the parameters and their settings.  $cr = carriage return; lf = line feed; _ = space$ 

| Syntax                    | Response        |
|---------------------------|-----------------|
| Q[uery]item_number[,flag] | Depends on flag |

Option flags elicit the following responses:

| Flag | Response                                                                         |
|------|----------------------------------------------------------------------------------|
| none | Current parameter                                                                |
| 1    | Parameter name and current setting                                               |
| 2    | Current parameter setting (including spaces) in brackets or parentheses          |
| 3    | Parameter name and current setting (including spaces) in brackets or parentheses |
| 32   | Index number for indexed parameter                                               |

Flag values may be added together for desired combinations:

| Example:  | Response                  |
|-----------|---------------------------|
| 1.Q66     | No                        |
| 2.Q66, 1  | Excd History Enable=No    |
| 3.Q66, 2  | [_No]                     |
| 4.Q66, 32 | 0                         |
| 5.Q66, 3  | Excd History Enable=[_No] |

Responses are denoted by (x) if Yes/No or (n) if numerical.

| Com-<br>mand | Variable  | Description                   | Comment                                                                                                    |
|--------------|-----------|-------------------------------|----------------------------------------------------------------------------------------------------|
| Q 1          | Q.RESALL  | RESET-ALL                     |                                                                                                    |
| Q 2          | Q.HDG1    | HEADING LINE #1               |                                                                                                    |
| Q 3          | Q.HDG2    | HEADING LINE #2               |                                                                                                    |
| Q 4          | Q.HDG3    | HEADING LINE #3               |                                                                                                    |
| Q 5          | Q.TITLE   | MEASUREMENT TITLE             |                                                                                                    |
| Q 6          | Q.TIME    | CURRENT TIME                  |                                                                                                    |
| Q 7          | Q.DATE    | CURRENT DATE                  |                                                                                                    |
| Q 8          | Q.DAY     | DAY OF WEEK                   |                                                                                                    |
| Q 9          | Q.BAUD    | COM1 BAUD RATE                |                                                                                                    |
| Q 10         | Q.SADDR   | COM1 ADDRESS                  |                                                                                                    |
| Q 11         | Q.NI      | RESERVED PARAMETER            |                                                                                                    |
| Q 12         | Q.HS      | COM PORT HANDSHAKING REGISTER |                                                                                                    |
| Q 13         | Q.NI      | RESERVED PARAMETER            |                                                                                                    |
| Q 14         | Q.LOGIC1  | OUTPUT I LOGIC                | unused                                                                                                    |
| Q 15         | Q.OUT1TIM | OUTPUT 1 HOLD TIME            | unused                                                                                                    |
| Q 16         | Q.LOGIC2  | OUTPUT 2 LOGIC                |                                                                                                    |
| Q 17 M       | Q.OUT2TI  | OUTPUT 2 HOLD TIME            | unused                                                                                                    |
| Q 18         | Q.HALT    | HALT LINE MODE                | Halt Line Mode Q18 has a [None]<br>state available. This allows systems<br>with intrusion alarm hardware to be<br>disabled during servicing. The<br>choices are: [None   Pause   Toggle<br>  Level   Alarm].<br>The Model 820 dials out when in the<br>Modem Mode and remaining mem-<br>ory gets below 5000 bytes. It now<br>uses RMS Threshold #2 to dial out<br>on EXCD events. |

| Q 19 | Q.BEEP  | BEEP WHILE RUNNING | unused |
|------|---------|--------------------|--------|
| Q 20 | Q.PWRSV | POWER SAVE OPTIONS |        |
| Q 21 | Q.TIMMD | TIMER MODE         |        |
| Q 22 | Q.RUND  | TIMER RUN DATE     |        |
| Q 23 | Q.STOPD | TIMER STOP DATE    |        |

| Q 24 | Q.RUNT1    | TIMER RUN TIME 1         |        |
|------|------------|--------------------------|--------|
| Q 25 | Q.STOPT1   | TIMER STOP TIME 1        |        |
| Q 26 | Q.RUNT2    | TIMER RUN TIME 2         |        |
| Q 27 | Q.STOPT2   | TIMER STOP TIME 2        |        |
| Q 28 | Q.LKCOMB   | LOCK COMBINATION         |        |
| Q 29 | Q.LKRS     | LOCK R/S KEY             |        |
| Q 30 | Q.LKSU     | LOCK SETUP               |        |
| Q 31 | Q.LKFN     | LOCK FUNCTION            |        |
| Q 32 | Q.LKRES    | LOCK RESET               |        |
| Q 33 | Q.LKPWR    | LOCK THE 'ON' KEY        |        |
| Q 34 | Q.LKIO     | LOCK I/O                 |        |
| Q 35 | Q.CALLVL   | CAL LEVEL                |        |
| Q 36 | Q.CALSN    | CALIBRATOR S/N           |        |
| Q 37 | Q.AUTOCAL  | AUTO-CALIBRATION MODE    |        |
| Q 38 | Q.CALTIM   | AUTO CAL TIME            |        |
| Q 39 | Q.DETC     | DETECTOR                 |        |
| Q 40 | Q.WGHT     | FREQUENCY WEIGHTING      |        |
| Q 41 | Q.HPASS    | HIGH PASS FILTER         | unused |
| Q 42 | Q.LPASS    | LOW PASS FILTER          | unused |
| Q 43 | Q.MICV     | MIC POLARIZATION         | unused |
| Q 44 | Q.REFLVL   | RELATIVE LEVEL REFERANCE |        |
| Q 45 | Q.CXRATE   | CURRENT EXCHANGE RATE    |        |
| Q 46 | Q.CTHOLD   | CURRENT THRESHOLD        |        |
| Q 47 | Q.CCRIT    | CURRENT CRITERION        |        |
| Q 48 | Q.OXRATE   | OVERALL EXCHANGE RATE    |        |
| Q 49 | Q.OTHOLD   | OVERALL THRESHOLD        |        |
| Q 50 | Q.OCRIT    | OVERALL CRITERION        |        |
| Q 51 | Q.DOSET    | DOSE PERIOD              |        |
| Q 52 | Q.LDLXRATE | LDL EXCHANGE RATE        |        |
| Q 53 | Q.LDLTHOLD | LDL THRESHOLD            |        |
| Q 54 | Q.LDLCRIT  | LDL CRITERION            |        |

| Q 55 | Q.LNN1    | Lnn 1 PERCENT         |        |
|------|-----------|-----------------------|--------|
| Q 56 | Q.LNN2    | Lnn 2 PERCENT         |        |
| Q 57 | Q.LNN3    | Lnn 3 PERCENT         |        |
| Q 58 | Q.LNN4    | Lnn 4 PERCENT         |        |
| Q 59 | Q.LNN5    | Lnn 5 PERCENT         |        |
| Q 60 | Q.LNN6    | Lnn 6 PERCENT         |        |
| Q 61 | Q.RMSTH1  | RMS EXCD LEVEL 1      |        |
| Q 62 | Q.RMSTH2  | RMS EXCD LEVEL 2      |        |
| Q 63 | Q.PKTH    | PEAK EXCD LEVEL       |        |
| Q 64 | Q.UWTH    | UWPK EXCD LEVEL       |        |
| Q 65 | Q.HYST    | EXCD HYSTERESIS       |        |
| Q 66 | Q.EXENB   | ENABLE EXCD HISTORY   |        |
| Q 67 | Q.EXXRT   | EXCD EXCHANGE RATE    |        |
| Q 68 | Q.EXMIN   | EXCD MINIMUM DURATION |        |
| Q 69 | Q.EXHENB  | EXCD TIME-HIST ENABLE |        |
| Q 70 | Q.EXPER   | EXCD TIME-HIST PERIOD |        |
| Q 71 | Q.EXADEN  | EXCD SAVE A:D ENABLE  | unused |
| Q 72 | Q.IVENB   | ENABLE INTV HISTORY   |        |
| Q 73 | Q.IVXRT   | INTV EXCHANGE RATE    |        |
| Q 74 | Q.IVTHOLD | INTV THRESHOLD        |        |
| Q 75 | Q.IVPER   | INTV PERIOD           |        |
| Q 76 | Q.IVSYNC  | INTV TIME SYNC        |        |
| Q 77 | Q.IVLN    | INTV SAVE Ln'S        |        |
| Q 78 | Q.IVADEN  | INTV SAVE A:D         | unused |
| Q 79 | Q.IVSTOP  | INTV AUTO STOP        |        |
| Q 80 | Q.HSTENB  | ENABLE TIME HIST      |        |
| Q 81 | Q.HSTRES  | HIST RESOLUTION       |        |
| Q 82 | Q.HSTPK   | HIST SAVE PEAK        |        |
| Q 83 | Q.HSTPER  | HIST PERIOD           |        |
| Q 84 | Q.HSTUNIT | HIST PERIOD UNITS     |        |
| Q 85 | Q.HSTBASE | HIST BASE             |        |

| Q 86 | Q.HSTMODE | HIST BASE MODE             |     |
|------|-----------|----------------------------|-----|
| Q 87 | Q.HGRES   | HISTOGRAM TABLE RESOLUTION |     |
| Q 88 | Q.DYENB   | ENABLE DAILY LDN HISTORY   |     |
| Q 89 | Q.PRNRPT  | DATA REPORT                | (x) |
| Q 90 | Q.PRNLOG  | R/S AND CAL LOG            | (x) |
| Q 91 | Q.PRN     | SETUP REPORT               | (x) |

#### **Histogram Reports**

The RMS, Peak and UWPk histogram reports have been implemented with this revision. The unformatted reports have also been developed and the format is the level of the first bin followed by the number of samples in each bin (in hex, 0-9 & a–). There are 1024 RMS bins and 128 Peak and UWPk bins, this corresponds to 1/8th dB resolution for RMS and 1dB resolution for the peak tables.

| Q 92  | Q.PRN | RMS HISTOGRAM TABLE            | (x) |
|-------|-------|--------------------------------|-----|
| Q 93  | Q.PRN | RMS HISTOGRAM TABLE LOW VALUE  | (n) |
| Q 94  | Q.PRN | RMS HISTOGRAM TABLE HI VALUE   | (n) |
| Q 95  | Q.PRN | RMS HISTOGRAM TABLE RESOLUTION | (x) |
| Q 96  | Q.PRN | PEAK HISTOGRAM TABLE           | (x) |
| Q 97  | Q.PRN | PEAK HISTOGRAM TABLE LOW VALUE | (n) |
| Q 98  | Q.PRN | PEAK HISTOGRAM TABLE HI VALUE  | (n) |
| Q 99  | Q.PRN | PEAK HISTOGRAM TABLE RESOL     | (x) |
| Q 100 | Q.PRN | UWPK HISTOGRAM TABLE           | (x) |
| Q 101 | Q.PRN | UWPK HISTOGRAM TABLE LOW VALUE | (n) |
| Q 102 | Q.PRN | UWPK HISTOGRAM TABLE HI VALUE  | (n) |
| Q 103 | Q.PRN | UWPK HISTOGRAM TABLE RESOL     | (x) |

#### **Tailored Report**

| Q 104 | Q.PRN | EXCD REPORT             | (x) |
|-------|-------|-------------------------|-----|
| Q 105 | Q.PRN | EXCD REPORT LOW RECORD  | (n) |
| Q 106 | Q.PRN | EXCD REPORT HIGH RECORD | (n) |
| Q 107 | Q.PRN | INTV REPORT             | (x) |

| Q 108              | Q.PRN | INTV REPORT LOW RECORD                | (n) |
|--------------------|-------|---------------------------------------|-----|
| Q 109              | Q.PRN | INTV REPORT HIGH RECORD               | (n) |
| Q 110              | Q.PRN | HIST REPORT                           | (x) |
| Q 111              | Q.PRN | HIST REPORT LOW RECORD                | (n) |
| Q 112              | Q.PRN | HIST REPORT HIGH RECORD               | (n) |
| Q 113              | Q.PRN | DAILY NOISE REPORT                    | (x) |
| Q 114-<br>120      |       | RESERVED PARAMETER 18-24 respectively |     |
| Q 121-150 Reserved |       |                                       |     |

# Miscellaneous

| Q 151 | Q.AUTOLEQ | AUTO-SEND HISTORY LEQ TO PRN   | unused          |
|-------|-----------|--------------------------------|-----------------|
| Q 152 | Q.EAON    | ELECTROSTATIC ACTUATOR OFF/ON  |                 |
| Q 153 | Q.HEATER  | HEATER LINE OFF/ON             | unused          |
| Q 154 | Q.MDMMD   | MODEM MODE                     | (x)             |
| Q 155 | Q.DIAL    | MODEM DIAL OUT MODE            | (x)             |
| Q 156 | Q.PHONE   | MODEM PHONE NUMBER (30 char)   |                 |
| Q 157 | Q.MONNUM  | 20                             | 20              |
| Q 158 | Q.MDMI    | MODEM INIT STRING (30 char)    |                 |
| Q 159 | Q.PWRMD   | POWER MODE                     | [Normal Ext CO] |
| Q 160 | Q.PWRCO   | EXTERNAL POWER CUT OFF VOLTAGE |                 |
| Q 161 | Q.TMEXPR  | TIMED EXCD PERIOD              |                 |

<u>Special Functions</u> - Advanced use only. Remaining commands are not available on SETUP menu.

| Q 162-<br>167 | Q.NI18-23 | RESERVED PARAMETER 18-23 |     |
|---------------|-----------|--------------------------|-----|
| Q 168         | Q.RTEXCD  | REAL-TIME EXCD REPORT    | (x) |
| Q 169         | Q.RTINTV  | REAL-TIME INTV REPORT    | (x) |
| Q 170         | Q.RTHIST  | REAL-TIME HIST REPORT    | (x) |
| Q 171         | Q.RTLOG   | REAL-TIME RUN-LOG RPT    | (x) |
| Q 172         | Q.RTDAY   | REAL-TIME DAILY REPORT   | (x) |
| Q 173         | Q.RTCAL   | REAL-TIME CAL REPORT     | (x) |
| Q 174         | Q.RTFRMT  | UNFORMATTED REPORTS      | (x) |

| Q 175 | Q.RPTBEG  | Begin Printing (x)             |     |
|-------|-----------|--------------------------------|-----|
| Q 176 | Q.PTYPE   | PRINTER TYPE (x)               |     |
| Q 177 | Q.RPT     | DATA REPORT                    | (x) |
| Q 178 | Q.RPT     | R/S AND CAL LOG                | (x) |
| Q 179 | Q.RPT     | SETUP REPORT                   | (x) |
| Q 180 | Q.RPT     | RMS HISTOGRAM TABLE            | (x) |
| Q 181 | Q.RMSLO   | RMS HISTOGRAM TABLE LOW VALUE  | (n) |
| Q 182 | Q.RMSHI   | RMS HISTOGRAM TABLE HI VALUE   | (n) |
| Q 183 | Q.RMSRS   | RMS HISTOGRAM TABLE RESOLUTION | (x) |
| Q 184 | Q.RPT     | PEAK HISTOGRAM TABLE           | (x) |
| Q 185 | Q.RPT     | PEAK HISTOGRAM TABLE LOW VALUE | (n) |
| Q 186 | Q.RPT     | PEAK HISTOGRAM TABLE HI VALUE  | (n) |
| Q 187 | Q.RPT     | PEAK HISTOGRAM TABLE RESOL     | (x) |
| Q 188 | Q.RPT     | UWPK HISTOGRAM TABLE           | (x) |
| Q 189 | Q.RPT     | UWPK HISTOGRAM TABLE LOW VALUE | (n) |
| Q 190 | Q.RPT     | UWPK HISTOGRAM TABLE HI VALUE  | (n) |
| Q 191 | Q.RPT     | UWPK HISTOGRAM TABLE RESOL     | (x) |
| Q 192 | Q.RPT     | EXCD REPORT                    | (x) |
| Q 193 | Q.RPT     | EXCD REPORT LOW RECORD         | (n) |
| Q 194 | Q.RPT     | EXCD REPORT HIGH RECORD        | (n) |
| Q 195 | Q.RPT     | INTV REPORT                    | (x) |
| Q 196 | Q.RPT     | INTV REPORT LOW RECORD         | (n) |
| Q 197 | Q.RPT     | INTV REPORT HIGH RECORD        | (n) |
| Q 198 | Q.RPT     | HIST REPORT                    | (x) |
| Q 199 | Q.RPT     | HIST REPORT LOW RECORD         | (n) |
| Q 200 | Q.RPT     | HIST REPORT HIGH RECORD        | (n) |
| Q 201 | Q.RPTEND  | DAILY NOISE REPORT             | (x) |
| Q 202 | Q.CALMODE | CALIBRATION MODE               |     |
| Q 203 | Q.ULCOMB  | UNLOCK COMBINATION(cccccccc)   |     |
| Q 204 | Q.IONAME  | I/O FILENAME(ccccccc)          |     |
| Q 205 | Q.ERCHK   | ENABLE ERROR CHECKING I/O      |     |

### Error Checking I/O

The error checking I/O protocol verifies that commands and data are transferred without errors.

- To enable error checking the @ command or S205,1 command is used.
- To disable error checking two <CR> characters in a row may be sent (if not in the Modem Mode) or the S205, 0F command is sent.

The "F" is the check character for the S205, 0 command. A detailed description of the protocol is available from Larson•Davis and the latest revisions of software utilize the protocol.

| Q 206 | Q.TBLMODE | Ln table mode     | [Overall  Daily] |
|-------|-----------|-------------------|------------------|
| Q 207 | Q.NFLVL   | NOISE FLOOR LEVEL |                  |

This parameter is set to the noise floor of the instrument so that it can properly indicate "Near Noise Floor" messages when within 10dB of the noise floor. It is also used with NF Compensate, Q208, which will place the Model 820 in an extended Linearity Range Mode. The true noise floor of the entire system must be measured and entered in Q207. This will vary with the selected input weighting or microphone sensitivity. An equivalent microphone capacitance can be used after calibration to determine the noise floor. It may also be possible to remove the microphone bias to obtain this value. When properly set up the linearity range can be increased by 10dB.

| NOTE: The mode is <u>always</u> turned off with a CAL Change. |
|---------------------------------------------------------------|
|---------------------------------------------------------------|

| Q 208 | Q.NFMODE  | NOISE FLOOR COMP MODE                    |        |
|-------|-----------|------------------------------------------|--------|
| Q 209 | Q.875MD   | 875 RTA MODE [None   Excd   Intv   Dual] | unused |
| Q 210 | Q.CNTLREG | AUX CONTROL REG                          |        |
| Q 211 | Q.EXREC   | EXCD RECORD NUMBER                       |        |
| Q 212 | Q.IVREC   | INTV RECORD NUMBER                       |        |
| Q 213 | Q.HSTREC  | HIST RECORD NUMBER                       |        |
| Q 214 | Q.LOGREC  | RUN-LOG RECORD NUMBER                    |        |

| Q 215         | Q.DYREC           | DAILY RECORD NUMBER                   |  |
|---------------|-------------------|---------------------------------------|--|
| Q 216         | Q.CALREC          | CALIBRATION RECORD NUMBER             |  |
| Q 217         | Q.TBLLVL          | LOCATE HISTOGRAM TABLE LEVEL          |  |
| Q 218-<br>225 | Q.NI42-<br>Q.N149 | RESERVED PARAMETER 42-49 respectively |  |
| Q 226         | Q.OVLDLVL         | OVERLOAD LEVEL                        |  |
| Q 227         | Q.RMSOS           | RMS CALIBRATION OFFSET                |  |
| Q 228         | Q.PKOS            | PEAK TO RMS CAL OFFSET                |  |
| Q 229         | Q.UWPKOS          | UwPk TO RMS CAL OFFSET                |  |
| Q 230-<br>231 | Q.NI51-<br>Q.N152 | RESERVED PARAMETER 51-52              |  |
| Q 232         | Q.TEMP            | ENTER CURRENT TEMPERATURE             |  |
| Q 233         | Q.SERNUM          | ENTER SERIAL NUMBER                   |  |

# **History Records**

The various histories of the Model 820 are accessed in a similar fashion. After using a direct index to the correct record, one can advance or back up a certain number of records to the new value to be read.

Brackets in the syntax indicate optional characters and operands.

cr = carriage return; lf = line feed

# **Types of History**

Denoted in syntax by history\_no: 1=Exceedance (E) 2=Interval (I) 3=Daily (D) 4=Run Log (L) 5=Calibration (C) 6=Time (H) 7=Histogram Table (T)

#### Advance

Advance a number of records from present record number.

If no num\_record (number of records) is provided, 1 is assumed.

| Syntax                                 | Response |
|----------------------------------------|----------|
| A[dvance][num_record][, history_no] cr | lf       |

Example:

A9, 5 (current record is 17): calibration history(s) record 26 (17+9) is located.

#### Backup

Backup a number of records from present record number.

| Syntax                                | Response |
|---------------------------------------|----------|
| [Backup][num_record][, history_no] cr | lf       |

If no num\_record (number of records) is provided, 1 is assumed.

Example:

B9, 5 (current record is 17): locates calibration history record 8 (17-9).

#### Find

Find record number directly.

| Syntax                        | Response |
|-------------------------------|----------|
| F[ind]rec_no[, history_no] cr | lf       |

Example:

F9,5: locates calibration history record 9

Generally one uses the Find command to get to the first record (F1,2) and the Advance command (A) to move up through the records.

# **History Data Variables**

## **Exceedance History Variables**

Brackets in the syntax indicate optional characters and operands.

| Syntax             | Response                           |
|--------------------|------------------------------------|
| E[xceedance]var_no | Excd_var                           |
| Example: E9        | Overload count from current record |

| E 1      | Date and Time of Occur-<br>rence | ddmmmyy hh:mm:ss    |  |
|----------|----------------------------------|---------------------|--|
| E 2      | Duration                         | hh:mm:ss / mm:ss.ss |  |
| E 3      | Lint                             | nnn.n dB            |  |
| E 4      | SEL                              | nnn.n dB            |  |
| E 5      | Lmax                             | nnn.n dB            |  |
| E 6      | Lpeak                            | nnn.n dB            |  |
| E 7      | UnWeighted Peak nnn.n<br>dB      |                     |  |
| E 8      | Peak Exceedance Count            | nnn                 |  |
| E 9      | Overload Counts                  | nnn                 |  |
| E 10     | Illegal Indication               | BEEP\$+"ILLEGAL"    |  |
| E 17     | Excd Time-Hist Samples           | nnn                 |  |
| E 18<,n> | Excd Time-History                | nnn.n dB            |  |
| E 19<,n> | Excd T.H. Time                   | -SSS.SS             |  |
| E 20<,n> | Excd T.H. Number                 | -nnn                |  |
| E 21<,n> | Excd T.H. Bargraph               | *****               |  |

| E 25  | EXCD SYMETRY          | nnn.nn% |  |
|-------|-----------------------|---------|--|
| E 101 | Excd Variables 1-10   | Macro   |  |
| E 102 | Excd Time-Hist 17, 18 | Масто   |  |

## **Interval History Variables**

Brackets in the syntax indicate optional characters and operands.

| Syntax                   | Response |
|--------------------------|----------|
| I[nterval]var_noIntv_var |          |

Example:

I9, -5 (current record is 17)

### RMS Exceedance count in record 12.

Example:

```
I9, 5 (current record is 17)
```

#### RMS Exceedance count in record 22

| I 1  | Date and Time of Occur-<br>rence | ddmmmyy hh:mm:ss    |          |
|------|----------------------------------|---------------------|----------|
| I 2  | Duration                         | hh:mm:ss / mm:ss.ss |          |
| I 3  | Lint                             | nnn.n dB            |          |
| I 4  | SEL                              |                     | nnn.n dB |
| I 5  | Lmin                             |                     | nnn.n dB |
| I 6  | Lmax                             |                     | nnn.n dB |
| I 7  | Lpeak                            |                     | nnn.n dB |
| I 8  | UnWeighted Peak                  | nnn.n dB            |          |
| I 9  | RMS Exceedance Count             | nnn                 |          |
| I 10 | Peak Exceedance Count            | nnn                 |          |
| I 11 | UnWeighted Peak Excd<br>Count    | nnn                 |          |

| I 12  | Overload Counts     | nnn   |          |
|-------|---------------------|-------|----------|
| I 13  | nn 1                |       | Lnn      |
| I 14  | Ln 1                |       | nnn.n dB |
| I 15  | nn 2                |       | Lnn      |
| I 16  | Ln 2                |       | nnn.n dB |
| I 17  | nn 3                |       | Lnn      |
| I 18  | Ln 3                |       | nnn.n dB |
| I 19  | nn 4                |       | Lnn      |
| I 20  | Ln 4                |       | nnn.n dB |
| I 21  | nn 5                |       | Lnn      |
| I 22  | Ln 5                |       | nnn.n dB |
| I 23  | nn 6                |       | Lnn      |
| I 24  | Ln 6                |       | nnn.n dB |
| I 101 | Intv Variables 1-24 | Масто |          |

# Daily History Variables - (D1-D102)

Brackets in the syntax indicate optional characters and operands.

| Syntax               | Response                                      |
|----------------------|-----------------------------------------------|
| D[aily]var_no[,hour] | daily_var                                     |
| Example: D5, 5       | hourly noise level for hour 5 to 5:59:59 a.m. |

| D 1    | Date                            | ddd             | ddmmmyyyy |
|--------|---------------------------------|-----------------|-----------|
| D 2    | Daily Leq                       | nnn.n dB        |           |
| D 3    | Daily LDN                       | nnn.n dB        |           |
| D 4    | Daily CNEL                      | nnn.n dB        |           |
| D 5,hn | HNL                             | (for hour 0-23) | nnn.n dB  |
| D 6,hn | HNL partial hour indica-<br>tor | с               |           |
| D 7    | Daily Lmin                      | nnn.n dB        |           |
| D 8    | Daily Lmax                      | nnn.n dB        |           |

| D 9    | Daily Lpeak                        | nnn.n dB                           |        |
|--------|------------------------------------|------------------------------------|--------|
| D 10   | Daily Luwpk                        | nnn.n dB                           |        |
| D 11   | Daily Run Time                     | hh:mm:ss   mm:ss.ss                |        |
| D 12   | Daily Avg Wind Speed               | nnn.n or nnnnn                     | unused |
| D 13   | Daily Gust                         | nnn.n or nnnnn                     | unused |
| D 14   | Daily Gust Direction               | ссс                                | unused |
| D 15   | Daily Gust Time                    | hh:mm:ss                           | unused |
| D 16   | Daily Wind Excd Count              | nnnnn                              | unused |
| D 17   | Daily Windy Percentage             | nnn                                | unused |
| D 18,n | Daily Direction% (n=1-8)           | cccnnn                             | unused |
| D 19   | Daily Ln Table in hexa-<br>decimal | hhhhhh, hhhhhh,hhhhhh<br><ih></ih> |        |
| D 101  | Daily Variables 1-4, 7-11          | Macro                              |        |
| D 102  | Daily HNLs 5(0-23),6(0-<br>23)     | Масто                              |        |
| D 103  | Daily Wind 12-17, 18(1-8)          | Macro                              | unused |

## **Run Log Variables**

Brackets in the syntax indicate optional characters and operands.

| Syntax             | Response        |
|--------------------|-----------------|
| L[og]var_nolog_var |                 |
| Example: L1        | Run/Stop number |

| L 1   | Run/Stop Number         | nnnnn                            |
|-------|-------------------------|----------------------------------|
| L 2   | Run/Stop Type           | {RUN/STOP/CONT/PAUSE/MARK}       |
| L 3   | Cause                   | {TIMER/KEY/A:D-n/HALT/INTV/BATT} |
| L 4   | Day, Date and Time      | ddd ddmmmyyyy hh:mm:ss           |
| L 101 | Run-Log Variables L1-L4 | all variable values              |

## **Calibration History Variables**

Brackets in the syntax indicate optional characters.

| Syntax              | Response |
|---------------------|----------|
| C[alibration]var_no | cal_var  |

## Example:

| C1 | checked level |
|----|---------------|
|    |               |

| C 1   | Checked Level      | nnn.n                  |
|-------|--------------------|------------------------|
| C 2   | Day, Date and Time | ddd ddmmmyyyy hh:mm:ss |
| C 3   | Calibration Mode   | [Manual/Auto]          |
| C 4   | Cal Status         | [OK/Bad]               |
| C 101 | Cal Variables 1-4  | all variable values    |

## **Time History Variables**

Brackets in the syntax indicate optional characters and operands.

| Syntax          | Response |
|-----------------|----------|
| H[istory]var_no | time_var |

#### Example:

| H2 | Peak level in current record |
|----|------------------------------|
|    |                              |

| H 1 | RMS Level                 | nnn.n dB                   |
|-----|---------------------------|----------------------------|
| H 2 | Peak Level                | nnn.n dB                   |
| Н 3 | Run Time of Sample (calc) | hhhhh:mm/hh:mm:ss/mm:ss.ss |
| H 4 | HISTORY BARGRAPH          |                            |

## Histogram Table Variables

Brackets in the syntax indicate optional characters and operands.

Table:

• 1=RMS,

- 2=Peak,
- 3=Unweighted Peak.

#### Default is last used table or RMS.

| Syntax                 | Response  |
|------------------------|-----------|
| T[able]var_no[, table] | table_var |

## Example:

| T1,1 RMS current bin level |  |
|----------------------------|--|
|----------------------------|--|

| T 1,n <sup>a</sup> | Level of current bin                                                                  | nnn.n dB                            |  |  |
|--------------------|---------------------------------------------------------------------------------------|-------------------------------------|--|--|
| T 2,n              | Count of samples                                                                      | nnnnnc (c= K or M for Kilo or Mega) |  |  |
| T 3,n              | Percent of total                                                                      | nnn.nn%                             |  |  |
| T 5 [, n]          | Prints the accumulated timer for the current level/bin. The table number is optional. | hhhhh:mm:ss.s                       |  |  |

a. Where n equals the table number: 1-RMS, 2-Peak, & 3-UnWeighted Peak.

# **Print Commands**

### Brackets in the syntax indicate optional characters.

#### cr = carriage return; lf = line feed

| Syntax             | Response |
|--------------------|----------|
| P[rint]print_no cr | lf       |

# Example:

P1 cr

lf

## Example:

| P9cr<br>S177,1cr<br>S178,1cr<br>S192,1cr | <ul> <li>(1) sets all report enables in setup to [No]</li> <li>(2) sets the Data report, Run-log, and EXCD report<br/>enables (short) to [Yes] and</li> <li>(3) begins printing to the computer</li> </ul> |
|------------------------------------------|----------------------------------------------------------------------------------------------------|
| P100cr                                   |                                                                                                    |

| Syntax | Description                                                                           |
|--------|---------------------------------------------------------------------------------------|
| P 0    | Standard Report (Formatted from normal setup parameters)                              |
| P 1    | Data Report                                                                           |
| P 2    | Data & Histograms                                                                     |
| P 3    | Short Full Report (Histories with SHORT option)                                       |
| P 4    | Long Full Report (Histories with LONG option)                                         |
| P 9    | All Report Enables Turned OFF                                                         |
| P 100  | Begin Printing a Report                                                               |
| P 101  | Begin Printing using RXD as Hardware Handshake flow control                           |
| P 999  | Abort Printing                                                                        |
| X 100  | XMODEM Begin Printing (same as P100 except through the XMODEM communication protocol) |
| ^X^X   | CANcel transfer mode, 2 in a row (ASCII <can> or CHR\$(24))</can>                     |

# **Error Messages and Warnings**

The code listed is the number provided by R98.

All error messages begin with: CHR\$(7), "ERROR - "

| Error Code | Message                 |
|------------|-------------------------|
| 1          | "COUNT OVERFLOW"        |
| 2          | "EXPONENTIAL OVERFLOW"  |
| 3          | "RTX TASK SELECT"       |
| 4          | "ILLEGAL EXCHANGE RATE" |
| 5          | "UNKNOWN INTERRUPT"     |
| 6          | "WATCHDOG RESET"        |
| 7          | "OPCODE ERROR"          |

All warning messages begin with: CHR\$(7), "WARN-ING - "

| Add  | 128  | to | these | numbers | to | get | the | actual | warning |
|------|------|----|-------|---------|----|-----|-----|--------|---------|
| numl | oer. |    |       |         |    |     |     |        |         |

| Warning<br>Code | Message                        |
|-----------------|--------------------------------|
| 128             | "Out of Memory"                |
| 129             | "Battery Low"                  |
| 130             | "POWER FAILURE"                |
| 131             | "DIVISION BY ZERO"             |
| 132             | "Operand-1 Range"              |
| 133             | "Operand-2 Range"              |
| 134             | "DPC Format"                   |
| 135             | "Key Has No Effect"            |
| 136             | "Stop Required"                |
| 137             | "Key Has No Effect In "VIEW""  |
| 138             | "Parameter Entered Wrong"      |
| 139             | "RESET-ALL Required"           |
| 140             | "Use ARROWS, (ON) to Exit"     |
| 141             | "Use NEXT/PREV or ENTER"       |
| 142             | "Invalid Numeric Entry"        |
| 143             | "OPEN #"                       |
| 144             | "Already Open"                 |
| 145             | "No History Yet"               |
| 146             | "At End of History"            |
| 147             | "At Start of History"          |
| 148             | "History Format Error"         |
| 149             | "Unknown I/O Command"          |
| 150             | "I/O Operand Invalid"          |
| 151             | "Unable to Calibrate"          |
| 152             | "EEPROM Write Error"           |
| 153             | "Memory was Lost, Data Reset!" |
| 154             | "RECALL- Not Found"            |
| 155             | "Function Not Implemented"     |

| 156 | "System Locked"          |
|-----|--------------------------|
| 157 | "A:D Stack Full"         |
| 158 | "A:D Over-Run"           |
| 159 | "Serial Port Framing"    |
| 160 | "Serial Port Line Noisy" |
| 161 | "Serial Port Over-Run"   |
| 162 | "Wait for Stabilization" |
| 163 | "Power Turned Off"       |
| 164 | "Time/Date Not Set!"     |
| 165 | "Printer Already BUSY"   |
| 166 | "Lithium Battery Low"    |
| 167 | "Timer ON Pending"       |

# **Modem Control Mode**

The modem control mode enables the Model 820 to automatically dial out upon an exceedance or a low memory condition. This mode also enables the Model 820 to answer the phone so that instructions can be received. The modem must be Hayes (TM) compatible and set to respond to commands using numeric codes (non-verboses). Setup parameters 154 to 157 control this feature.

### Modem Mode (154)

If the Modem Mode is [Yes], the Model 820 will dial the Phone# on the events selected by the Dial Out Mode defined below.

# Dial Out Mode (155)

- None: The Model 820 will not dial a computer for any reason.
- Excd: The Model 820 will dial a computer to report when an illegal exceedance is logged into memory. An illegal exceedance is when Excd Lmax > RMS Excd Level 2 (parameter 62).The phone will also be dialed if the memory is low.

• Phone#: The valid characters in Phone# are those recognized by the modem to which the Model 820 is attached and generally include:

W: will wait for another dial toneP: selects pulse dialingT: selects tone dialing,: will pause dialing for 2 sspace or -: used to make the number more readable.

Example: T9W 1-412-555-1212 indicates to use tone dialing, dial 9 for an outside line, wait until the dial tone is detected, and then dial the number.

#### **Monitor Number**

The monitor number is used to specifically address the monitor.

#### 820 Phone Dialing Procedure

The Model 820 dialing process is as follows:

- **Step 1** The Model 820 recognizes an exceedance or low memory condition.
- **Step 2** The Model 820 asks the modem to dial the phone number.
- **Step 3** The modem informs the Model 820 that a connection has been made. The Model 820 modifies its baud rate to that of the connected modem. If the connection is unsuccessful, the procedure is retried in 4 min.
- Step 4 The Model 820 sends the following announcement: "820: 820A0123:001:2" (enter), where (0123) is the Model 820's serial number, (001) is the monitor number entered, and (2) is a flag: 1-Alarm 2-Exceedance 4-Low Memory. More than one of these can be set at a time, in which case x is the sum of all set flags.

*Example:* 820: ATDT 1-555-1234(Enter)

Modem: 10(Enter)

| The Model 820 awaits a response code, which<br>should be: "820 A0123:1111111" (enter), where<br>(0123) is the Model 820's serial number and<br>(1111111) is the Lock Combination (parameter<br>28) which is required whether or not the Model<br>820 is currently locked. If the response is incor-<br>rect, the announcement is resent. Four chances<br>are given to respond correctly. A "3 cr"<br>sequence will cause the Model 820 to hang up. |                                                                                                    |
|----------------------------------------------------------------------------------------------------|----------------------------------------------------------------------------------------------------|
| When a correct response is received, the Model<br>820 indicates it is ready to send data when<br>requested with "820:Ready" (enter).                                                                                                    |                                                                                                    |
| 20 Answering Procedure                                                                                                    |                                                                                                    |
| The modem informs the Model 820 that a con-<br>nection has been requested; that is, the phone is<br>ringing.                                                                                                    | Modem:2 (enter)                                                                                                    |
| The Model 820 answers the phone.                                                                                                    | 820: ATA (enter)                                                                                                    |
| The modem informs the Model 820 that a con-<br>nection has been made. The Model 820 modi-<br>fies its baud rate to that of the connected<br>modem. If the connection is unsuccessful, the<br>procedure is retried in 4 min.                                                                                                    | Modem: 10 (enter)                                                                                                    |
| The Model 820 sends the following announce-<br>ment: "820:820A0123:001:0" (enter), where<br>(0123) is the Model 820's serial number, (001) is<br>the monitor number entered, and (0) is a flag: 1-<br>Alarm 2-Exceedance 4-Low Memory. More<br>than one of these can be set at a time, in which<br>case x is the sum of all set flags.                                                                                                    |                                                                                                    |
| The Model 820 awaits a response code, which<br>should be: "820A0123:1111111" (enter), where<br>(0123) is the Model 820's serial number and<br>(1111111) is the Lock Combination (parameter<br>28) which is required whether or not the Model<br>820 is currently locked. If the response is incor-<br>rect, the announcement is resent. Four chances<br>are given to respond correctly. A "3 cr"<br>sequence will cause the Model 820 to hang up.  |                                                                                                    |
|                                                                                                    | <ul> <li>The Model 820 awaits a response code, which should be: "820 A0123:1111111" (enter), where (0123) is the Model 820's serial number and (1111111) is the Lock Combination (parameter 28) which is required whether or not the Model 820 is currently locked. If the response is incorrect, the announcement is resent. Four chances are given to respond correctly. A "3 cr" sequence will cause the Model 820 to hang up.</li> <li>When a correct response is received, the Model 820 indicates it is ready to send data when requested with "820:Ready" (enter).</li> <li><b>20 Answering Procedure</b></li> <li>The modem informs the Model 820 that a connection has been requested; that is, the phone is ringing.</li> <li>The Model 820 answers the phone.</li> <li>The modem informs the Model 820 that a connection has been made. The Model 820 modifies its baud rate to that of the connected modern. If the connection is unsuccessful, the procedure is retried in 4 min.</li> <li>The Model 820 sends the following announcement: "820:820A0123:001:0" (enter), where (0123) is the Model 820's serial number, (001) is the monitor number entered, and (0) is a flag: 1-Alarm 2-Exceedance 4-Low Memory. More than one of these can be set at a time, in which case x is the sum of all set flags.</li> <li>The Model 820 awaits a response code, which should be: "820A0123:1111111" (enter), where (0123) is the Model 820's serial number and (1111111) is the Lock Combination (parameter 28) which is required whether or not the Model 820 is currently locked. If the response is incorrect, the announcement is resent. Four chances are given to respond correctly. A "3 cr" sequence will cause the Model 820 to hang up.</li> </ul> |

**Step 6** When a correct response is received, the Model 820 indicates it is ready to send data when requested with "820: Ready" (enter).

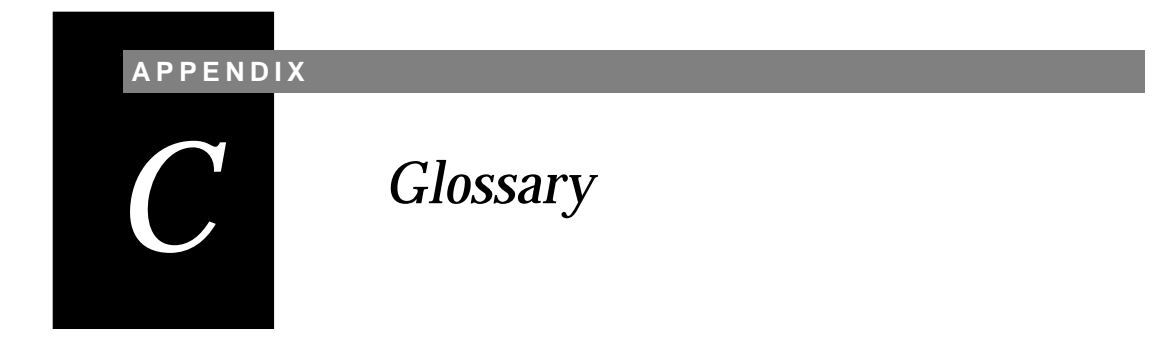

This appendix contains technical definitions of key acoustical and vibration terms commonly used with Larson•Davis instruments. The reader is referred to American National Standards Institute document S1.1-1994 for additional definitions. Specific use of the terms defined are in the main body of the text.

Allowed Exposure Time (T<sub>i</sub>)

It is the allowed time of exposure to sound of a constant Aweighted sound level given a chosen Criterion Level, Criterion Duration, and Exchange Rate. The equation for it is

$$T_{i} = \frac{T_{c}}{2^{(L_{avg} - L_{c})/Q}} = \frac{T_{c}}{10^{(L_{avg} - L_{c})/Q}}$$

where  $L_c$  is the Criterion Level,  $T_c$  is the Criterion Duration, Q is the Exchange Rate, K is the Exchange Rate Factor and  $L_{avg}$  is the Average Sound Level.

*Example*: If  $L_c = 90$ ,  $T_c = 8$ , Q = 3 and  $L_i = 95$  then

$$T_i = \frac{8}{10^{(95-90)/10}} = \frac{8}{2^{(95-90)/3}} = 5.656 = 5$$
 hours and 39 minutes

This means that if a person is in this area for 5 hours and 39 minutes he will have accumulated a Noise Dose of 100%. *Standard*: ANSI S12.19

Average Sound Level (Lavg)It is the logarithmic average of the sound during a Measure-<br/>ment Duration (specific time period), using the chosen<br/>Exchange Rate Factor. Exposure to this sound level over the<br/>period would result in the same noise dose and the actual

(unsteady) sound levels. If the Measurement Duration is the same as the Criterion Duration, then  $L_{avg}=L_{TWA(LC)}$ 

$$L_{avg} = q Log_{10} \left( \frac{1}{T} \int_{T_1}^{T_2} 10^{(L_p(t))/q} dt \right)$$

where the Measurement Duration (specified time period) is  $T=T_2-T_1$  and q is the Exchange Rate Factor. Only sound levels above the Threshold Level are included in the integral. *Standard*: ANSI S12.19

Calibration Adjustment of a sound or vibration measurement system so that it agrees with a reference sound or vibration source. It should be done before each set of measurements.

Community Noise Equivalent Level (CNEL, L<sub>den</sub>) A rating of community noise exposure to all sources of sound that differentiates between daytime, evening and nighttime noise exposure. The equation for it is

$$L_{den} = 10 \log_{10} \left[ \sum_{0000}^{0700} \frac{(L_i + 10)/10}{10} + \sum_{0700}^{1900} \frac{L_i/10}{10} + \sum_{1900}^{2200} \frac{(L_i + 5)/10}{10} + \sum_{2200}^{2400} \frac{(L_i + 10)/10}{10} \right]$$

The continuous equivalent sound level is generally calculated on an hourly basis and is shown in the equation as L. The levels for the hourly periods from midnight to 7 a.m. have 10 added to them to represent less tolerance for noise during sleeping hours. The same occurs from 10 p.m. to midnight. The levels for the hourly periods between 7 p.m. and 10 p.m. have 5 added to them to represent a lessened tolerance for noise during evening activities. They are energy summed and converted to an average noise exposure rating.

Criterion Duration (T<sub>c</sub>) It is the time required for a constant sound level equal to the Criterion Level to produce a Noise Dose of 100%. Criterion Duration is typically 8 hours. *Example*: If the Criterion Level = 90 dB and the Criterion Duration is 8 hours, then a sound level of 90 dB for 8 hours, will produce a 100% Noise Dose. See Noise Dose. *Standard*: ANSI S12.19

Criterion Sound Exposure (CSE) The product of the Criterion Duration and the mean square sound pressure associated with the Criterion Sound

Level when adjusted for the Exchange Rate. It is expressed in Pascals-squared seconds when the exchange rate is 3 dB. where q is the Exchange Rate Factor. See Exchange Rate.

$$CSE = T_c 10^{L_c/q}$$

Standard: ANSI S1.25

Criterion Sound Level (L<sub>c</sub>) It is the sound level which if continually applied for the Criterion Duration will produce a Noise Dose of 100%. The current OSHA Criterion Level is 90 dB. *Standard*: ANSI S12.19

Daily Personal Noise Exposure ( $_{LEP,d}$ ) It is the level of a constant sound over the Criterion Duration that contains the same sound energy as the actual, unsteady sound over a specific period. The period is generally shorter, so the sound energy is spread out over the Criterion Duration period. *Example*: If the Criterion Duration = 8 hours and the specific period is 4 hours and the average level during the 4 hours is 86 dB, then the  $L_{EP,d}$  = 83 dB.

Day-Night Average Sound Level (DNL, L<sub>dn</sub>) A rating of community noise exposure to all sources of sound that differentiates between daytime and nighttime noise exposure. The equation for it is

$$L_{dn} = 10 Log_{10} \left[ \sum_{0000}^{0700} 10^{(L_i + 10)/10} + \sum_{0700}^{2200} 10^{L_i/10} + \sum_{2200}^{2400} 10^{(L_i + 10)/10} \right]$$

The continuous equivalent sound level (See definition) is generally calculated on an hourly basis and is shown in the equation as L. The values for the hourly periods from midnight to 7 a.m. have 10 added to them to represent less tolerance for noise during sleeping hours. The same occurs from 10 p.m. to midnight. They are energy summed and converted to an average noise exposure rating.

Decibel (dB) A logarithmic form of any measured physical quantity, typically used in sound and vibration measurements. Whenever the word *level* is used it implies this logarithmic form. The relationship is relatively simple, but the mathematics can become complex. It is widely used and was developed so that the very wide range of any quantity could be represented more simply. It is not possible to directly add or subtract physical quantities when expressed in decibel form. The word level is always attached to a physical quantity when it is expressed in decibels; for example  $L_p$  represents the sound pressure level. The table below shows the actual value of a specific item, such as sound pressure, for which the level is to be determined. First the value is put into exponential form in powers of ten; the exponent is the Bel. The exponent is then multiplied by ten to yield the decibel. This procedure converts multiplication into addition; every time 10 is *added* to the level, the value is *multiplied* by 10. When the value is not a even multiple of ten the exponent is more complicated as shown in the table. Every time the level increases by 3 dB, the value is multiplied by 2 (doubled). These two rules are worth remembering.

| Linea                        | Level form        |             |
|------------------------------|-------------------|-------------|
|                              | Exponential Form  | 10•Exponent |
| Ration of value to Reference | of Ratio          |             |
| 1                            | 10 <sup>0</sup>   | 0           |
| 10                           | 10 <sup>1</sup>   | 10          |
| 100                          | 10 <sup>2</sup>   | 20          |
| 200                          | 10 <sup>2.3</sup> | 23          |
| 1000                         | 10 <sup>3</sup>   | 30          |
| 10000                        | 104               | 40          |
| 100000                       | 10 <sup>5</sup>   | 50          |
| 1000000                      | 10 <sup>6</sup>   | 60          |

The definition of decibel is intended for power-like quantities (W). Sometimes power is represented by the square of a measured quantity and this results in a different form of the equation (See Sound Pressure Level).

$$L = 10 Log_{10} \left[ \frac{W}{W_0} \right] \qquad W = W_0 10^{L/10}$$

The value of the item in the table is not the value of the quantity itself but the ratio of that quantity to a reference quantity. So for every level in decibels there must be a reference quantity. When the quantity equals the reference quantity the level is zero. To keep the values above zero, the reference is generally set to be the lowest value of the quantity.

Department of Defense Level (L<sub>DOD</sub>) The Average Sound Level calculated in accordance with Department of Defense Exchange Rate and Threshold Level. See Average Sound Level Dose

(See Noise Dose)

Detector The part of a sound level meter that converts the actual fluctuating sound or vibration signal from the microphone to one that indicates its amplitude. It first squares the signal, then averages it in accordance with the time-weighting characteristic, and then takes the square root. This results in an amplitude described as *rms* (root-mean-square).

Eight Hour Time-Weighted Average Sound Level (L<sub>TWA(8)</sub>) It is the constant sound level that would expose a person to the same Noise Dose as the actual (unsteady) sound levels. The equation for it is

$$L_{TWA(8)} = L_c + qLog_{10}\left(\frac{D}{100}\right)$$

NOTE: This definition applies only for a Criterion Duration of 8 hours. *Standard*: ANSI S12.19

$$L_{eq} = 10 Log_{10} \left[ \frac{\int_{T_1}^{T_2} p^2(t) dt}{p_o^2 T} \right]$$

where p is the sound pressure and the Measurement Duration (specific time period)  $T=T_2-T_1$ . See Sound Exposure Level.

Exchange Rate (Q), Exchange Rate Factor (q), Exposure Factor (k) It is defined in ANSI S1.25 as "the change in sound level corresponding to a doubling or halving of the duration of a sound level while a constant percentage of criterion exposure is maintained." The

| Exchange Rate, Q | Exchange Rate | Exposure Factor, k |
|------------------|---------------|--------------------|
|                  | Factor, q     |                    |
| 3.01             | 10            | 1                  |
| 4                | 13.333        | .75                |
| 5                | 16.667        | .60                |
| 6.02             | 20            | .50                |

rate and the factors are given in the table below. *Standard*: ANSI S12.19

#### Far Field

There are two types of far fields: the *acoustic* far field and the *geometric* far field.

Acoustic Far Field: The distance from a source of sound is greater than an acoustic wavelength. In the far field, the effect of the type of sound source is negligible. Since the wavelength varies with frequency (See the definition of Wavelength), the distance will vary with frequency. To be in the far field for all frequencies measured, the lowest frequency should be chosen for determining the distance. For example, if the lowest frequency is 20 Hz, the wavelength at normal temperatures is near 56 ft. (17 m); at 1000 Hz, the wavelength is near 1.1 ft. (1/3 m). See the definition of Acoustic Near Field for the advantages of in the acoustic far field.

*Geometric Far Field*: The distance from a source of sound is greater than the largest dimension of the sound source. In the far field, the effect of source geometry is negligible. Sound sources often have a variety of specific sources within them, such as exhaust and intake noise. When in the far field, the sources have all merged into one, so that measurements made even further away will be no different. See the definition of Geometric Near Field for the advantages of being in the geometric far field.

Free Field A sound field that is *free* of reflections. This does not mean that the sound is all coming from one direction as is often assumed, since the source of sound may be spatially extensive. See the definitions of near and far fields for more detail. This definition is often used in conjunction with reverberant field.

Frequency (Hz, rad/sec) The rate at which an oscillating signal completes a complete cycle by returning to the original value. It can be expressed in cycles per second and the value has the unit symbol Hz

|                             | (Hertz) added and the letter f is used for a universal descriptor. It can also be expressed in radians per second, which has no symbol, and the greek letter $\omega$ is used for a universal descriptor. The two expressions are related through the expression $\omega=2\pi f.$                                                                                                    |
|-----------------------------|----------------------------------------------------------------------------------------------------|
| Frequency Band Pass Filter  | The part of certain sound level meters that divides the fre-<br>quency spectrum on the sound or vibration into a part that is<br>unchanged and a part that is filtered out. It can be composed<br>of one or more of the following types:                                                                                                    |
|                             | <i>Low Pass</i> : A frequency filter that permits signals to pass through that have frequencies below a certain fixed frequency, called a <i>cutoff frequency</i> . It is used to discriminate against higher frequencies.                                                                                                    |
|                             | <i>High Pass</i> : A frequency filter that permits signals to pass through that have frequencies above a certain fixed frequency, called a <i>cutoff frequency</i> . It is used to discriminate against lower frequencies.                                                                                                    |
|                             | <i>Bandpass</i> : A frequency filter that permits signals to pass<br>through that have frequencies above a certain fixed fre-<br>quency, called a lower cutoff frequency, and below a certain<br>fixed frequency, called an <i>upper cutoff frequency</i> . The differ-<br>ence between the two cutoff frequencies is called the <i>band-<br/>width</i> . It is used to discriminate against both lower and<br>higher frequencies so it passes only a band of frequencies.                                                                                                    |
|                             | <i>Octave band</i> : A bandpass frequency filter that permits signals to pass through that have a bandwidth based on octaves. An <i>octave</i> is a doubling of frequency so the upper cutoff frequency is twice the lower cutoff frequency. This filter is often further subdivided in 1/3 and 1/12 octaves (3 and 12 bands per octave) for finer frequency resolution. Instruments with these filters have a sufficient number of them to cover the usual range of frequencies encountered in sound and vibration measurements. The frequency chosen to describe the band is that of the center frequency. Note table in Frequency Filter - Frequency Weighting. |
| Frequency Filter - Weighted | A special frequency filter that adjusts the amplitude of all<br>parts of the frequency spectrum of the sound or vibration<br>unlike band pass filters. It can be composed of one or more<br>of the following types:                                                                                                    |

A-Weighting: A filter that adjusts the levels of a frequency spectrum in the same way the human ear does when exposed to low levels of sound. This weighting is most often used for evaluation of environmental sounds. See table below.

*B-Weighting*: A filter that adjusts the levels of a frequency spectrum in the same way the human ear does when exposed to higher levels of sound. This weighting is seldom used. See table below.

*C-Weighting*: A filter that adjusts the levels of a frequency spectrum in the same way the human ear does when exposed to high levels of sound. This weighting is most often used for evaluation of equipment sounds. See table below.

*Flat-Weighting*: A filter that does not adjust the levels of a frequency spectrum. It is usually an alternative selection for the frequency-weighting selection.

| Center Frequencies, Hz |          | Weighting Network Frequency Response |       |       |
|------------------------|----------|--------------------------------------|-------|-------|
| 1/3 Octave             | 1 Octave | Ā                                    | В     | С     |
| 20                     |          | -50.4                                | -24.2 | -6.2  |
| 25                     |          | -44.7                                | -20.4 | -4.4  |
| 31.5                   | 31.5     | -39.4                                | -17.1 | -3.0  |
| 40                     |          | -34.6                                | -14.2 | -2.0  |
| 50                     |          | -30.2                                | -11.6 | -1.3  |
| 63                     | 63       | -26.2                                | -9.3  | -0.8  |
| 80                     |          | -22.5                                | -7.4  | -0.5  |
| 100                    |          | -19.1                                | -5.6  | -0.3  |
| 125                    | 125      | -16.1                                | -4.2  | -0.2  |
| 160                    |          | -13.4                                | -3.0  | -0.1  |
| 200                    |          | -10.9                                | -2.0  | 0     |
| 250                    | 250      | -8.6                                 | -1.3  | 0     |
| 315                    |          | -6.6                                 | -0.8  | 0     |
| 400                    |          | -4.8                                 | -0.5  | 0     |
| 500                    | 500      | -3.2                                 | -0.3  | 0     |
| 630                    |          | -1.9                                 | -0.1  | 0     |
| 800                    |          | -0.8                                 | 0     | 0     |
| 1000                   | 1000     | 0                                    | 0     | 0     |
| 1250                   |          | 0.6                                  | 0     | 0     |
| 1600                   |          | 1.0                                  | 0     | -0.1  |
| 2000                   | 2000     | 1.2                                  | -0.1  | -0.2  |
| 2500                   |          | 1.3                                  | -0.2  | -0.3  |
| 3150                   |          | 1.2                                  | -0.4  | -0.5  |
| 4000                   | 4000     | 1.0                                  | -0.7  | -0.8  |
| 5000                   |          | 0.5                                  | -1.2  | -1.3  |
| 6300                   |          | -0.1                                 | -1.9  | -2.0  |
| 8000                   | 8000     | -1.1                                 | -2.9  | -3.0  |
| 10000                  |          | -2.5                                 | -4.3  | -4.4  |
| 12500                  |          | -4.3                                 | -6.1  | -6.2  |
| 16000                  | 16000    | -6.6                                 | -8.4  | -8.5  |
| 20000                  |          | -9.3                                 | -11.1 | -11.2 |

| L <sub>eq</sub>          | See "Energy Equivalent Sound Level", "Sound Level", Energy Average", and "Time Weighted Average"                                                                                                    |
|--------------------------|----------------------------------------------------------------------------------------------------|
| Level (dB)               | A descriptor of a measured physical quantity, typically used<br>in sound and vibration measurements. It is attached to the<br>name of the physical quantity to denote that it is a logarith-<br>mic measure of the quantity and not the quantity itself. The<br>word <i>decibel</i> is often added after the number to express the<br>same thing. When frequency weighting is used the annota-<br>tion is often expressed as dB(A) or dB(B).                                                                                                    |
| Measurement Duration (T) | The time period of measurement. It applies to hearing dam-<br>age risk and is generally expressed in hours.<br><i>Standard</i> : ANSI S12.19                                                                                                    |
| Microphone Guidelines    | <i>Microphone - Types</i> : A device for detecting the presence of sound. Most often it converts the changing pressure associated with sound into an electrical voltage that duplicates the changes. It can be composed of one of the following types:                                                                                                    |
|                          | <i>Capacitor</i> (Condenser): A microphone that uses the motion of<br>a thin diaphragm caused by the sound to change the capaci-<br>tance of an electrical circuit and thereby to create a signal.<br>For high sensitivity, this device has a voltage applied across<br>the diaphragm from an internal source.<br><i>Electret:</i> A microphone that uses the motion of a thin dia-<br>phragm caused by the sound to change the capacitance of an<br>electrical circuit and thereby to create a signal. The voltage<br>across the diaphragm is caused by the charge embedded in<br>the electret material so no internal source is needed. |
|                          | Microphone - Uses: The frequency response of microphones<br>can be adjusted to be used in specific applications. Among<br>those used are:                                                                                                    |
|                          | Frontal incidence (Free Field): The microphone has been<br>adjusted to have an essentially flat frequency response when<br>in a space relatively free of reflections and when pointed at<br>the source of the sound.<br>Random incidence: The microphone has been adjusted to have<br>an essentially flat frequency response for sound waves<br>impinging on the microphone from all directions.<br>Pressure: The microphone has not been adjusted to have an<br>essentially flat frequency response for sound waves imping-<br>ing on the microphone from all directions.                                                                |

What a microphone measures: *A microphone detects more than just sound*. The motion of a microphone diaphragm is in

Microphone Guidelines, cont.response to a force acting on it. The force can be caused by a number of sources only one of which are we interested: sound. Non-sound forces are: (1) direct physical contact such as that with a finger or a raindrop; (2) those caused by the movement of air over the diaphragm such as environmental wind or blowing; (3) those caused by vibration of the microphone housing; and (4) those caused by strong electrostatic fields.

Rules:

1. Do not permit any solid or liquid to touch the microphone diaphragm. Keep a protective grid over the diaphragm.

2. Do not blow on a microphone and use a wind screen over the microphone to reduce the effect of wind noise.

3. Mount microphones so their body is not subject to vibration, particularly in direction at right angles to the plane of the diaphragm.

4. Keep microphones away from strong electrical fields.

A microphone measures forces not pressures. We would like the microphone to measure sound pressure (force per unit area) instead of sound force. If the pressure is applied uniformly over the microphone diaphragm a simple constant (the diaphragm area) relates the two, but if the pressure varies across the diaphragm the relationship is more complex. For example, if a negative pressure is applied on one-half the diaphragm and an equal positive pressure is applied to the other half, the net force is zero and essentially no motion of the diaphragm occurs. This occurs at high frequencies and for specific orientations of the microphone.

Rules:

1. Do not use a microphone at frequencies higher than specified by the manufacturer; to increase the frequency response choose smaller microphones.

2. Choose a microphone for *free field* or *random incidence* to minimize the influence of orientation.

A microphone influences the sound being measured. The microphone measures very small forces, low level sound can run about one-billionth of a PSI! Every measurement instrument changes the thing being measured, and for very small forces that effect can be significant. When sound impinges directly on a microphone the incident wave must be reflected since it cannot pass through the microphone. This results in the extra force required to reflect the sound and a microphone output that is higher than would exist if the microphone were not there. This is more important at high frequencies and when the microphone is facing the sound source.

Rules:

1. Do not use a microphone at frequencies higher than specified by the manufacturer; to increase the frequency response choose smaller microphones.

2. Choose a microphone for *free field* or *random incidence* to minimize the influence of orientation.

A microphone measures what is there from any direction: Most measurements are intended to measure the sound level of a specific source, but most microphones are not directional so they measure whatever is there, regardless of source. *Rules*:

1. When making hand-held measurements, keep your body at right angles to the direction of the sound you are interested in and hold the meter as far from your body as possible. Use a tripod whenever possible.

2. Measure the influence of other sources by measuring the background sound level without the source of interest. You may have to correct for the background.

There are two types of near fields: the *acoustic near field* and the *geometric near field*.

Acoustic Near Field: The distance from a source of sound is less than an acoustic wavelength. In the near field, the effect of the type of sound source is significant. Since the wavelength varies with frequency (See the definition of Wavelength), the distance will vary with frequency. The most common example of a near field is driving an automobile with an open window. As you move your ear to the plane of the window, the sound pressure level builds up rapidly (wind noise) since most of the pressure changes are to move the air and very little of it compresses the air to create sound. Persons not far way, can hardly hear what you hear. The acoustic near field is characterized by pressures that do not create sound that can be measured in the far field. Therefore measurements made here are not useful in predicting the sound levels far way or the sound power of the source.

*Geometric Near Field*: The distance from a source of sound is less than the largest dimension of the sound source. In the near field, effect of source geometry is significant. Sound

Near Field

|                | sources often have a variety of specific sources within them,<br>such as exhaust and intake noise. When in the near field, the<br>sound of a weaker, but close, source can be louder than that<br>of a more distant, but stronger, source. Therefore measure-<br>ments made here can be used to separate the various sources<br>of sound, but are not useful in predicting the sound levels<br>and sound spectrum far from the source.                                                                                                    |
|----------------|----------------------------------------------------------------------------------------------------|
| Noise          | Typically it is <i>unwanted</i> sound. This word adds the response<br>of humans to the physical phenomenon of sound. The<br>descriptor should be used only when negative effects on<br>people are known to occur. Unfortunately, this word is used<br>also to describe sounds with no tonal content (random):                                                                                                    |
|                | <ul> <li>Ambient: The all encompassing sound at a given location caused by all sources of sound. It is generally random, but need not be.</li> <li>Background: The all encompassing sound at a given location caused by all sources of sound, but excluding the source to be measured. It is essentially the sound that interferes with a measurement.</li> <li>Pink: It is a random sound that maintains constant energy per octave. Pink light is similar to pink noise in that it has a higher level at the lower frequencies (red end of the spectrum).</li> <li>White: It is a random sound that contains equal energy at each frequency. In this respect, it is similar to white light.</li> </ul> |
| Noise Dose (D) | It is the percentage of time a person is exposed to noise that<br>is potentially damaging to hearing. Zero represents no expo-<br>sure and 100 or more represents complete exposure. It is cal-<br>culated by dividing the actual time of exposure by the<br>allowed time of exposure. The allowed time of exposure is<br>determined by the Criterion Duration and by the sound level<br>(the higher the level, the shorter the allowed time). The<br>sound levels must be measured with A-frequency weighting<br>and slow exponential time weighting. See Projected Noise<br>Dose.<br>$D = 100 \frac{T}{T_i} = \frac{100T}{T_c} 10^{(L_i - L_c)/Q}$                                                     |
|                | where T is the Measurement Duration and T <sub>i</sub> is the Allowed Exposure Time.                                                                                                    |

Standard: ANSI S12.19

| Noise Exposure                  | (See Sound Exposure)                                                                                                    |
|---------------------------------|----------------------------------------------------------------------------------------------------|
| OSHA Level (L <sub>OSHA</sub> ) | The Average Sound Level calculated in accordance with the Occupational Safety and Health Administration Exchange Rate and Threshold Level.                                                                                                    |
| Preamplifier                    | A part of the sound level meter that matches a particular<br>model of microphone to the meter. It must be chosen in con-<br>junction with a microphone and a cable that connects them.                                                                                                    |
| Projected Noise Dose            | It is the Noise Dose expected if the current rate of noise expo-<br>sure continues for the full Criterion Duration period.                                                                                                    |
| Single Event Noise Exposure     | Level (SENEL, $L_{AX}$ ) The total sound energy over a specific period. It is a special form of the Sound Exposure Level where the time period is defined as the start and end times of a noise event such as an aircraft or automobile passby.                                                                                                    |
| Sound                           | The rapid oscillatory compressional changes in a medium<br>(solid, liquid or gas) that propagate to distant points. It is<br>characterized by changes in density, pressure, motion, and<br>temperature as well as other physical quantities. Not all<br>rapid changes in the medium are sound (wind noise) since<br>they do not propagate.<br>The auditory sensation evoked by the oscillatory changes.                                                                                                    |
|                                 | Difference between sound and noise: Sound is the physical phe-<br>nomenon associated with acoustic (small) pressure waves.<br>Use of the word sound provides a neutral description of some<br>acoustic event. Generally, noise is defined as unwanted<br>sound. It can also be defined as sound that causes adverse<br>effects on people such as hearing loss or annoyance. It can<br>also be defined as the sound made by other people. In every<br>case, noise involves the judgment of someone and puts noise<br>in the realm of psychology not physics.<br><i>Rules</i> :<br>1. Use word <i>sound</i> to describe measurements to remove the<br>emotional overtones associated with the word <i>noise</i> . Some<br>sound metrics use noise in their name and it is proper to use<br>the name as it is. |

Sound Exposure (SE)

It is the total sound energy of the actual sound during a specific time period. It is expressed in Pascals-squared seconds.

$$SE = \int_{T_1}^{T_2} p_A^2(t) dt$$

where  $p_A$  is the sound pressure and  $T_2 - T_1$  is the Measurement Duration (specific time period).

When applied to hearing damage potential, the equation is changed to

$$SE = \int_{T_1}^{T_2} \left[ p_A^2(t) \right]^k dt$$

where k is the Exposure Factor. See Exchange Rate. *Standard*: ANSI S1.25

Sound Exposure Level (SEL,  $L_{\mbox{\scriptsize ET}})$  The total sound energy in a specific time period. The equation for it is

$$SEL = 10 Log_{10} \left[ \frac{\int_{T_1}^{T_2} p^2(t) dt}{p_0^2 T} \right]$$

The sound pressure is squared and integrated over a specific period of time  $(T_2-T_1)$  this is called the sound exposure and has the units Pascal squared- seconds or Pascal squared-hours. P0 is the reference pressure of 20 µPa and T is the reference time of 1 second. It is then put into logarithmic form. It is important to note that it is not an average since the reference time is not the same as the integration time.

Sound Pressure The physical characteristic of sound that can be detected by microphones. Not all pressure signals detected by a microphone are sound (e.g., wind noise). It is the amplitude of the oscillating sound pressure and is measured in Pascals (Pa), Newtons per square meter, which is a metric equivalent of pounds per square inch. To measure sound, the oscillating pressure must be separated from the steady (barometric) pressure with a detector. The detector takes out the steady pressure so only the oscillating pressure remains. It then squares the pressure, takes the time average, and then takes
the square root (this is called rms for root-mean square). There are several ways this can be done.

*Moving Average*: The averaging process is continually accepting new data so it is similar to an exponential moving average. The equation for it is

$$p_{rms} = \sqrt{\frac{1}{T} \int_{t_s}^{t} p^2(\xi) e^{-(t-\xi)/T} d\xi}$$

The sound pressure is squared and multiplied by a exponential decay factor so that when the time of integration is near the current time (t) it is essentially undiminished. For times older (less) than the current time, the value is diminished and so becomes less important. The rate at which older data are made less influential is expressed by the constant T. The larger is it the slower the decay factor reduces and the slower the response of the system to rapid changes. These are standardized into three values called Time Weighting. See the values below.

*Fixed Average:* The averaging process is over a fixed time period. The equation for it is

$$p_{rms} = \sqrt{\frac{1}{(T_2 - T_1)} \int_{T_1}^{T_2} p^2(t) dt}$$

The sound pressure is squared and averaged over a fixed time period. Unlike the moving average, the sound pressures in all time intervals are equally weighted.

*Instantaneous*: The time varying reading on a meter face on in a meter output due to changes in the sound pressure. The reading will depend on the time-weighting applied.

The fundamental relationship between the two is logarithmic

$$L_p = 20\log_{10}\left[\frac{p_{rms}}{p_0}\right] \qquad p_{rms} = p_0 10^{L_p/20}$$

where  $p_0$  is the reference sound pressure of 20  $\mu$ Pa. The square of the sound pressure is a power-like quantity that can be expressed in the original form of the level definition

$$L_p = 10\log_{10}\left[\frac{p_{rms}^2}{p_0^2}\right] \qquad p_{rms}^2 = p_0^2 10^{L_p/10}$$

Sound Pressure Level can be converted to sound pressure as follows. If the sound pressure is 1 Pascal, then the sound pressure level is

$$L_p = 20\log_{10}\left[\frac{1}{20 \cdot 10^{-6}}\right] = 20\log_{10}[50000] = 20[4.699] = 94.0dB$$

Calibrators often use a level of 94 dB so they generate a sound pressure of 1 Pascal.

If the sound pressure level = 76.3 dB, then the sound pressure is

$$Pa = 20 \cdot 10^{-6} \cdot 10^{76.3/20} = 20 \cdot 10^{3.815 - 6} = 20 \cdot 10^{-2.185} = 20[0.0065] = 0.13$$

*Energy Average* ( $L_{eq}$ ): The value of a steady sound measured over a fixed time period that has the same sound energy as the actual time varying sound over the same period. This descriptor is widely used. It is a fixed average (See Sound Pressure).

*Impulse*: The value of an impulsive sound. The reading will depend on the time-weighting applied.

Unweighted Peak: The peak value of a sound with a meter that

has flat frequency weighting and a peak detector.

*Weighted Peak:* The peak value of a sound with a meter that has a frequency weighting other than flat and a peak detector.

Sound Power(W) The sound power emitted by a sound source. It is measured in Watts.

Sound Power Level (PWL, L<sub>w</sub>) The logarithmic form of sound power. It is also expressed by attachment of the word decibel to the number. The logarithm is taken of the ratio of the actual sound power to a reference sound power, which is 1 pico-watt. Sound power level cannot be measured directly, but can only be deduced through measurements of sound intensity or sound pressure around the source. The equation for it is

$$L_w = 10\log_{10}\left[\frac{W}{W_0}\right] \qquad W = W_0 10^{L_w/10}$$

Sound Speed, (c,) The speed at which sound waves propagate. It is measured in meters per second. It should not be confused with sound or particle velocity which relates to the physical motion of the medium itself.

$$c = 20.05 \sqrt{degC + 273}$$
 m/sec

$$c = 49.03 \sqrt{degF + 460} \qquad ft/sec$$

Spectrum (Frequency Spectrum) The amplitude of sound or vibration at various frequencies. It is given by a set of numbers that describe the amplitude at each frequency or band of frequencies. It is often prefixed with a descriptor that identifies it such as sound pressure spectrum. It is generally expressed as a spectrum level.

Threshold Sound Level (Lt) The A-weighted sound level below which the sound produces little or no Noise Dose accumulation and may be disregarded. It is used for hearing damage risk assessment. *Standard*: ANSI S1.25 Time Weighted Average Sound Level (TWA,  $L_{TWA(TC)}$ ) It is the level of a constant sound over the Criterion Duration, that would expose a person to the same Noise Dose as the actual (unsteady) sound over the same period. If the Exchange Rate is 3 dB then the TWA is equal to the  $L_{eq}$ .

$$L_{TWA(TC)} = K \log_{10} \left( \frac{1}{T} \int_{T_1}^{T_2} 10^{(L_p(t))/K} dt \right)$$

where  $T_c=T_2-T_1$  and K is the Exchange Rate Factor. It is used for hearing damage risk assessment. *Standard*: ANSI S12.19

Time WeightingThe response speed of the detector in a sound level meter.<br/>There are several speeds used.

*Slow*: The time constant is 1 second (1000 ms). This is the slowest and is commonly used in environmental noise measurements.

*Fast*: The time constant is 1/8 second (125 ms). This is a less commonly used weighting but will detect changes in sound level more rapidly.

*Impulse*: The time constant is 35ms for the rise and 1.5 seconds (1500 ms) for the decay. The reason for the double constant is to allow the very short signal to be captured and displayed.

The oscillatory movement of a mechanical system (generally taken to be solid). It is used as a broad desciptor of oscillations.

The distance between peaks of a propagating wave with a well defined frequency. It is related to the frequency through the following equation

 $\lambda = \frac{c}{f}$ 

where c is the sound speed and f is the frequency in Hz. It has the dimensions of length.

Vibration

Wavelength (l)

Wavenumber (k)

A number that is related to the wavelength of sound and is used to compare the size of objects relative to the wavelength or the time delay in sound propagation. It is related to wavelength through the following equation

$$k = \frac{2\pi}{\lambda} = \frac{2\pi f}{c} = \frac{\omega}{c}$$

where  $\lambda$  is the wavelength, c is the sound speed, f is the frequency in Hz, and  $\omega$  is the radian frequency. It has the dimensions of inverse length.

Yearly Average Sound Level (YDNL, L<sub>ydn</sub>) The Day-Night Average Sound Level for each day is averaged over the entire year. It is calculated as follows

$$L_{ydn} = 10\log\left[\frac{1}{365}\sum_{i=1}^{365}10^{Ldn_1/10}\right]$$

# Index

# Α

AC output specifications A-7 AC/DC Output 4-8 Accessories 1-12 American National Standards Institute (see ANSI) 1-4 ANSI standards met A-10 Answering Procedure B-35 Appendix A Specifications 1-2 Appendix C Serial Port Interface Remote Control 1-2 Arrows key 2-7

## В

Battery 5-13 directions for checking voltage 2-10 internal life of 1-15 key 2-6 Baud Rate 8-7 Block 1-9 Block diagram Model 820 1-9

### С

Calendar real-time A-10 Calibration 1-5, 8-11, C-1 Chapter 3 3-1 glossary C-2 key 2-5 Model 820 1-2, 3-1 Character Parameters B-14 Clock real-time A-10 run-time A-10 Commands status B-5 Conventions formatting 1-3 Criterion 8-12, C-2 sound level C-3

# D

Daily History 8-18 setting parameters 7-14 variables B-27 Data determine storable 9-1 time history 7-4 Data, Reading Chapter 5 5-1 Date 8-7 Dc output specifications A-7 **Decibel C-3 Department of Defense** level C-5 Detector 8-11, C-5 Diagram exceedance 7-10 passby 7-12 **Dial Out Mode B-33 Dialing Procedure B-34** Display digital A-9 Dose 5-9 key 2-7 projected 5-13 **DSP80** 

Components 1-7 Duration measurement C-9 Dynamic range 1-4

## Ε

**EEPROM 8-6 Register 8-5** Enter changing parameters 8-3 key 2-4 **Environment 1-16** effects of Temperature A-6 Equivalent Level(See Leq) 2-6 Error B-31 messages and warnings 8-4, B-31 **Error Checking** I/O B-22 Exceedance 8-14 diagram 7-10 key 2-4 parameters 7-8 **Exceedance History 8-14** Exchange Rate 8-12 glossary C-5 **Exchange Rate Factor** glossary C-5 **Exposure Factor** glossary C-5

### F

Far Field C-6 acoustic C-6 geometric C-6 Features 1-4 Model 820 1-4 Formatting 1-3 conventions 1-3 Free field C-6 Frequency band pass filter C-7 glossary C-6 Hz, rad/sec C-7 Frequency Weightings specifications A-4 Frequency weightings 1-5 Functions additional system 8-20 history 7-1 setting and viewing 7-1 time history 7-2 Functons passby 7-12

# G

Glossary App D 1-2

#### Η

Histogram variables B-29 Histogram Reports B-19 History commands B-4 Exceedance 8-14 History Functions Chapter 7 7-1 Interval 8-15 key 2-4 records B-23 Time 8-16 History Functions Model 820 1-2 Hysteresis 8-14

#### I

I/O Error Checking B-22 Impulse 5-4 indexed B-13 Indexed Parameters B-13 Interal key 2-4 interface 8-6 International Electrotechnical Commission (IEC) 1-4 Interval History 8-15 parameter settings 7-5 Interval Variables B-26 Intrusion alarm B-16

## Κ

Key arrows 2-7 **BATT 2-6** Blue 2-3 CAL 2-5 date parameters 4-7 day parameters 4-7 **DOSE 2-7** Dose 8-12 Enter 2-4 EXCD 2-4. 8-10 functions of 2-3 HIST 2-4 INTV 2-4, 8-15 LDL 2-7 LDN 2-7 Leg 2-6, 8-9 Lmax 2-5 Lmin 2-5 Lmin/Lmax 8-14 Ln 2-6. 8-13 LOCK 8-10 Lock 2-4 log 2-4 memory 2-4, 5-14 Modify 2-7 numeric 4-3 parameter 4-1 **PEAK 2-5 Print 8-18** R/S 8-6 **RCL 8-6 RESET 8-6** Reset 2-4 Run/Stop 2-4 SEL 2-6 **SETUP 8-6** Setup 2-3 **SHIFT 8-9** Shift 2-3 to 2-4 SLM 2-5, 8-11 T.A. 2-7 TIME 2-6, 8-9

Time 8-9 Time History 8-16 Time key functions 6-5 time parameters 4-7 **TIMER 2-6** Timer mode 8-9 Timer run 8-9 Timer stop 8-9 **UWPK 2-5** White 2-3 Key Leq 8-9 L LDL 5-9 key 2-7 Ldn Key 2-7 Leq 5-9 glossary C-5 Leq (Eqivalent Level) 1-5 Leq(Equivalent Level) Key 2-6 Level C-9 Dept of Defense C-5 Lmax key 2-5 parameters 5-5 Lmin key 2-5 parameters 5-5 LN LM Statistical Levels 8-13 Ln 5-8 key 2-6 LN Statistical Levels 8-13 Lock 8-10 key 2-4 Log key 2-4 Logged Dated Logic (see LDL) 2-7

#### Μ

Measurement Chapter 5 5-1

Performing a 5-1 stopping 5-15 Measurement. Timed Chapter 6 6-1 Memory 8-4 estimating usage 9-3 key 2-4, 5-14 setup 8-4 store and retrieve 8-4 usage, Chapter 9 9-1 Memory Usage Chapter 91-2 Messages error messages and warnings B-31 Microphone 1-5 connecting 1-17 guidelines C-9 reference number 1-12 what it measures C-10 Microphone Extension Cables specifications A-6 Microphones capacitor C-9 electrit C-9 uses C-9 Mode commands B-5 Model 2-1. 2-9 Model 820 accessories 1-12 block diagram 1-9 to 1-10 Calibration 1-2, 3-1 **Components 1-7** features 1-4 Glossary 1-2 Glossary, App C C-1 **History Functions 1-2** Introduction 1-2 Memory Usage 1-2, 9-1 microphone 1-5 Overview 1-2. 2-1 parameters 1-2 Performing a Measurement 1-2 Quick Start 1-2 Specifications, App A A-1

Timed Measurement 1-2 turn on 2-3 Type 1 1-1 Modem answering procedure B-35 control mode B-33 dial out mode B-33 monitor numbers B-34 phone dialing procedure B-34 Modify key 2-7 parameters 8-3

## Ν

Near Field acoustic C-11 geometric C-11 glossary C-11 Noise ambient C-12 Background C-12 compensate B-22 Daily History 7-14 daily personal exposure C-3 dose(D) C-12 exposure C-13 floor B-22 glossary C-2, C-12 pink C-12 projected noise dose C-13 single event exposure level(SENEL,Lax) C-13 white C-12 Numeric Parameters B-13

# 0

Optional 1-13 OSHA level C-13 Overload 7-14 Overview Model 820 2-1

#### Ρ

Parameter B-13 to B-14 character B-14 character strings B-12 Daily History 7-14 **DOSE 8-12** Exceedance 7-8, 8-14 **Exceedance History 8-14** exceedance history 7-9 exceedance level 7-8 indexed B-12 Interval history 7-5 key access 8-1 Model 820 1-2 numeric B-12 to B-13 printout 10-1 query B-15 setting B-12 setting and viewing 7-1 setting keys 4-1 system 1-20 8-6 template B-12 Time History Data 7-4 Timer 8-9 **Parameters** Additional System Functions (152, 154-161 8-20 changing 8-3 Lmax/Lmin 5-5 locating 8-2 Model 820 Chapter 8 8-1 time history 7-2 Passby 7-13 diagram 7-12 setting functions 7-12 **PEAK 5-7** Peak 8-17 key 2-5 Phone Dialing B-34 Pin B-2 **Pin configurations B-2** Polarization 5-5 Power ac/dc output 4-8

connecting 1-15 external 1-15 internal 1-15 to 1-16 Model 820 1-17 specifications A-10 Power Save 8-9 Preamp connecting 1-17 Preamplifier C-13 Print 2-3, 8-18 Chapter 10 1-2 commands B-30 daily report 8-20 normal printout parameters 10-1 Printing a Report 10-1 real-time 10-4 reports 10-2

#### R

RAM registers 8-5 Real-time printing 10-4 **Reference Direction** specifications A-2 Reference Level 8-12 specifications A-4 Register **RAM 8-5 Register, EEPROM 8-5 Remote control Serial Port 1-2** Report printing 10-1 Reports printing 10-2 Reset key 2-4 **RESET-ALL 8-1** RS-232 1-6 data communications A-9 RS-232 Address 8-7 RS-232 interface B-1 **Run Log Variables B-28** Run/Stop key 2-4

# S

Screen Symbols 2-8 SEL key 2-6 Serial number 1-12 Serial Port App C 1-2 Setup enter and exit 8-1 key 2-3 recalling 8-5 storing 8-4 Setup Parameters 8-6 Shift 2-3 key 2-4 SLM 5-2 key 2-5 SLM(Sound Level Meter) 8-11 Sound average level (lavg) C-1 day-night average level C-3 energy average(Leq) C-16 exposure C-14 exposure level C-14 fixed average C-15 glossary C-13 impulse C-16 instantaneous C-16 intensity(l) C-17 moving average C-15 pressure C-14 sound pressure level(SPL,Lp) C-15 unweighted peak C-16 weighted peak C-17 yearly average level(YDNL, Lydn) C-19 Sound Event Level (see SEL) 2-6 Sound Level threshold(Lt) C-17 Sound Level Meter SLM 8-11 Sound Power C-17 level(PWL,Lw) C-17 Sound Pressure Level (see Sound) C-15

Sound Speed C-17 Specifications App A 1-2 frequency weightings A-4 microphone extension cables A-6 reference direction A-2 reference level A-4 temperature A-6 type A-2 Spectrum frequency C-17 Standards ANSI A-10 Status command B-5 Store determine strorable data 9-1 Symbol flashing (f) 2-8 numeric 2-8 OVLD (Overload) 2-8 run 2-8 SHIFT 2-8 stop 2-8 Symbols Screen 2-8 stabilizing 2-8

# Т

T.A. key 2-7 Temperature specifications A-6 template B-14 Template Parameters B-14 Threshold 8-12 Time allowed Exposure time(Ti) C-1 Key 2-6 weighting C-18 Time History 8-15 data 7-4 Time History (see History) 2-4 Time Weighted Average (see T.A.) 2-7 Timed Measurement Chapter 6 6-1 Timer for unattended readings 6-1 internal 5-4 key 2-6 parameters 8-9 Turning 2-9 Turning Off, directions for 2-11 TWA time weighted average sound level(TWA, LTWA(TC) C-18 Type specifications A-2 Type 1 Model 820 1-1, 1-4

#### 8-hour time weighted average sound level C-5 Weighting 8-11 frequency C-7 slow 5-4 time C-18 Weightings A and C 5-4

# U

Unweighted Peak key 2-5 UWPK 5-5, 5-7

#### V

Variables calibration history B-28 daily history B-27 exceedance history B-25 histogram B-29 histogram table B-29 interval B-26 interval history B-26 run log B-28 time history B-29 Vibration C-18

#### W

Warnings error messages B-31 Warranty 1-6 Wavelength(l) glossary C-18 Wavenumber glossary C-19 Weighted